# 操作说明

# 一、房间管理

拥有管家权限的角色可以进行房间管理(增、删、改、查)

## (一) 新增房间

1. 新增房源分组

新增房间之前要先创建房源分组,房源分组包含以下信息:

1) 新增房间分组入口

租赁管理——新增分组

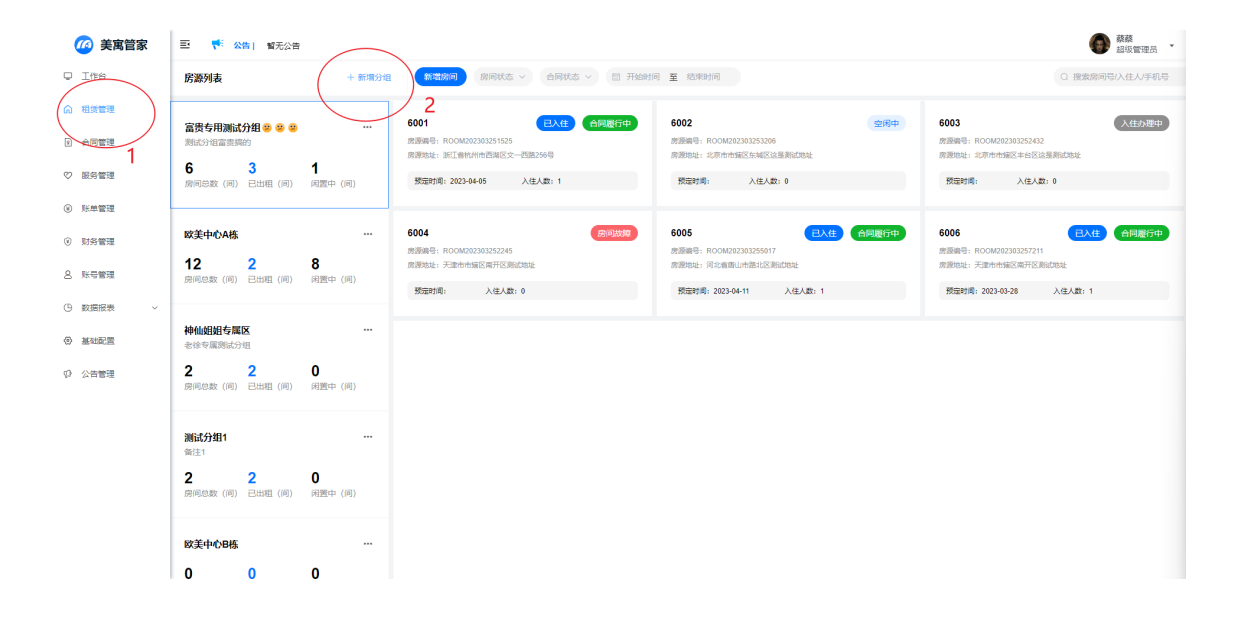

### 2) 新增分组数据

| 🙆 美寓管家                   | 王 <sup>1</sup> 公告 割无公告     |                         |         |         |                  |         |                   |                                                      | (             |
|--------------------------|----------------------------|-------------------------|---------|---------|------------------|---------|-------------------|------------------------------------------------------|---------------|
| ♀ Iffé                   | 房源列表                       | 十 新增分组                  | 新增房间    |         | 可至結束时间           |         |                   |                                                      | Q 搜索          |
| 和貨管理                     | 富贵专用测试分组 😂 😂 😂             | 新增分组                    |         |         |                  | ×       | 600               | 13                                                   |               |
| 合同管理                     | 测试分组富贵病的                   |                         |         |         |                  |         | 房源                | 编号: ROOM202303252432<br>地址: 北京市市辖区丰台区运               | :<br>显测试地址    |
| ♡ 服务管理                   | 6 3<br>房间总数(间) 已出租(间)      | <b>1</b> * 分租名称:<br>闲置中 | 请输入分租名称 |         |                  |         | NS                | 定时间: 入住人愛                                            | ξ: 0          |
| ④ 账单管理                   |                            | 分组备注:                   | 请输入分组备注 |         |                  |         |                   |                                                      |               |
| <ul> <li>财务管理</li> </ul> | 欧美中心A栋<br>12   2           | 8                       |         |         |                  | 取消 确认   | ) 600<br>肉酒<br>用酒 | 1 <b>6</b><br>編号: ROOM202303257211<br>飲計: 天津市市辖区面开区港 | EX<br>Returns |
| 8 账号管理                   | 房间总数(问) 已出租(问)             | 闲置中 (间)                 | 预定时间:   | 入住人数: 0 | 预定时间: 2023-04-11 | 入住人数: 1 | 预5                | 定时间:2023-03-28                                       | 入住人数:         |
| ④ 数据报表 ~                 |                            |                         |         |         |                  |         |                   |                                                      |               |
| <ul> <li>基础配置</li> </ul> | <b>神仙姐姐专属区</b><br>老徐专属演试分组 |                         |         |         |                  |         |                   |                                                      |               |
| () 公告管理                  | 2 2<br>房间总数(问) 已出租(问)      | <b>0</b><br>闲置中(间)      |         |         |                  |         |                   |                                                      |               |
|                          | <b>测试分组1</b><br>音注1        |                         |         |         |                  |         |                   |                                                      |               |

分组名称: 必填项, 可随意命名

### 2. 新增房间页面入口

1) 入口1: 工作台——新增房间

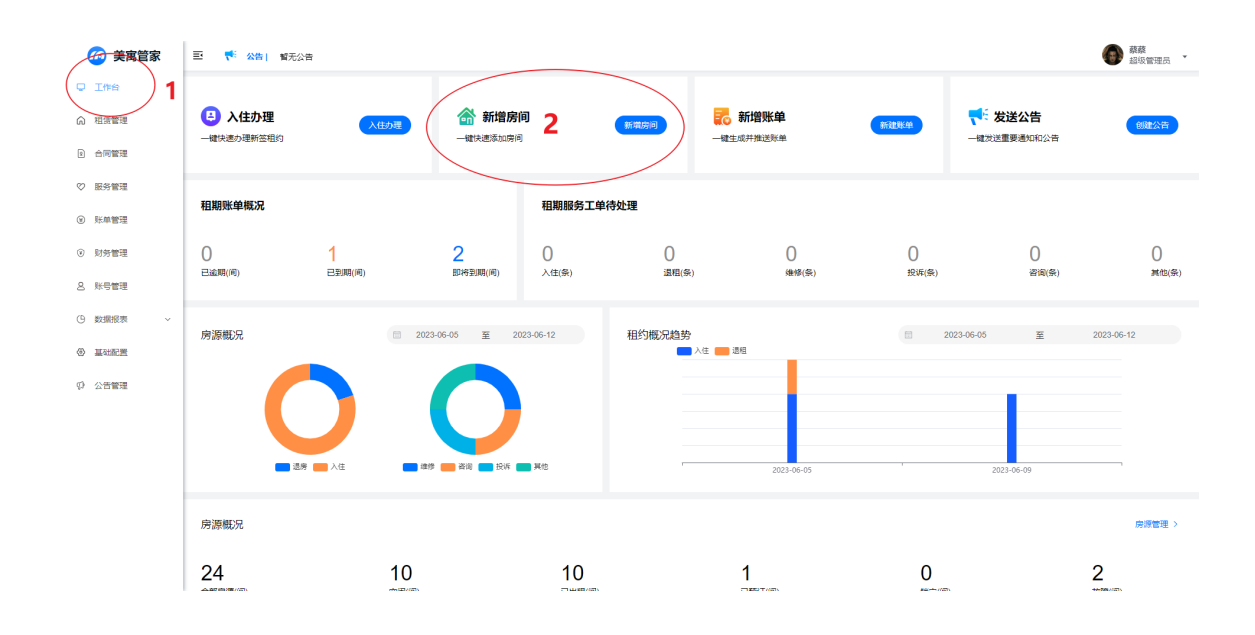

### 2) 入口2: 租赁管理——新增房间

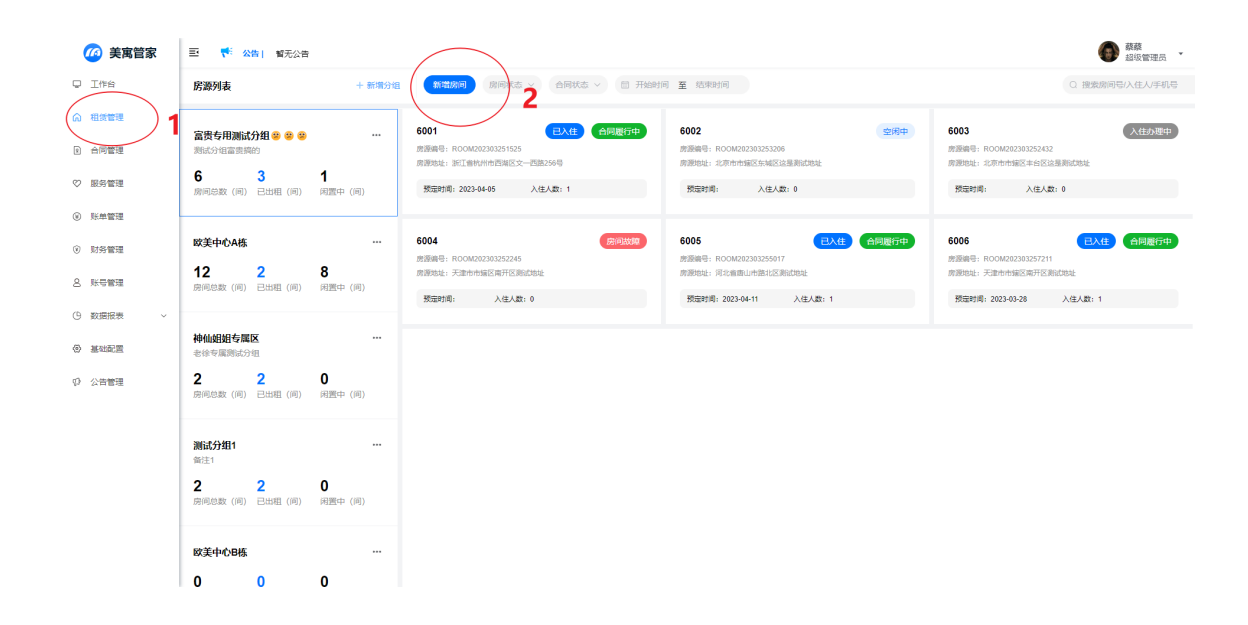

3. 新增房间配置项

| 🙆 美寓管家   | 王 👎 🔀 暂无公告            |              |             |         |                 |         |              | ◆     ◆     ◆     ◆     ◆     ◆     ◆     ◆     ◆     ◆     ◆     ◆     ◆     ◆     ◆     ◆     ◆     ◆     ◆     ◆     ◆     ◆     ◆     ◆     ◆     ◆     ◆     ◆     ◆     ◆     ◆     ◆     ◆     ◆     ◆     ◆     ◆     ◆     ◆     ◆     ◆     ◆     ◆     ◆     ◆     ◆     ◆     ◆     ◆     ◆     ◆     ◆     ◆     ◆     ◆     ◆     ◆     ◆     ◆     ◆     ◆     ◆     ◆     ◆     ◆     ◆     ◆     ◆     ◆     ◆     ◆     ◆     ◆     ◆     ◆     ◆     ◆     ◆     ◆     ◆     ◆     ◆     ◆     ◆     ◆     ◆     ◆     ◆     ◆     ◆     ◆     ◆     ◆     ◆     ◆     ◆     ◆     ◆     ◆     ◆     ◆     ◆     ◆     ◆     ◆     ◆     ◆     ◆     ◆     ◆     ◆     ◆     ◆     ◆     ◆     ◆     ◆     ◆     ◆     ◆     ◆     ◆     ◆     ◆     ◆     ◆     ◆     ◆     ◆     ◆     ◆     ◆     ◆     ◆     ◆     ◆     ◆     ◆     ◆     ◆     ◆     ◆     ◆     ◆     ◆     ◆     ◆     ◆     ◆     ◆     ◆     ◆     ◆     ◆     ◆     ◆     ◆     ◆     ◆     ◆     ◆     ◆     ◆     ◆     ◆     ◆     ◆     ◆     ◆     ◆     ◆     ◆     ◆     ◆     ◆     ◆     ◆     ◆     ◆     ◆     ◆     ◆     ◆     ◆     ◆     ◆     ◆     ◆     ◆     ◆     ◆     ◆     ◆     ◆     ◆     ◆     ◆     ◆     ◆     ◆     ◆     ◆     ◆     ◆     ◆     ◆     ◆     ◆     ◆     ◆     ◆     ◆     ◆     ◆     ◆     ◆     ◆     ◆     ◆     ◆     ◆     ◆     ◆     ◆     ◆     ◆     ◆     ◆     ◆     ◆     ◆     ◆     ◆     ◆     ◆     ◆     ◆     ◆     ◆     ◆     ◆     ◆     ◆     ◆     ◆     ◆     ◆     ◆     ◆     ◆     ◆     ◆     ◆     ◆     ◆     ◆     ◆     ◆     ◆     ◆     ◆     ◆     ◆     ◆     ◆     ◆     ◆     ◆     ◆     ◆     ◆     ◆     ◆     ◆     ◆     ◆     ◆     ◆     ◆     ◆     ◆     ◆     ◆     ◆     ◆     ◆     ◆     ◆     ◆     ◆     ◆     ◆     ◆     ◆     ◆     ◆     ◆     ◆     ◆     ◆     ◆     ◆     ◆     ◆     ◆     ◆     ◆     ◆     ◆     ◆     ◆     ◆     ◆     ◆     ◆     ◆     ◆     ◆     ◆     ◆     ◆     ◆     ◆     ◆     ◆     ◆     ◆     ◆     ◆     ◆     ◆     ◆     ◆     ◆     ◆     ◆     ◆     ◆     ◆     ◆ |
|----------|-----------------------|--------------|-------------|---------|-----------------|---------|--------------|----------------------------------------------------------------------------------------------------|
| Q Iffe   |                       |              |             |         |                 |         |              |                                                                                                    |
| ◎ 租赁管理   | 🕒 入住办理                |              | 新增房间        |         | <b>新增账单</b>     | ACUEUM  | ₹ 发送公告       | 创建公告                                                                                                    |
| e) 合同管理  | 一键快速办理新签租约            | 新增房间         |             |         |                 | ×       | 一键发送重要通知和公告  |                                                                                                    |
| ♡ 服务管理   |                       | 基础信息         |             |         |                 |         |              |                                                                                                    |
| ④ 账单管理   | 租期账单概况                | * 房源分组: 操作测试 |             | *选择房型;  | 默认房型            |         |              |                                                                                                    |
| ③ 财务管理   | 0                     | * 房源地址: 首市区  | ~ 请输入房源地址   | • 房间名称: | 请输入房间名称         |         | 0            | 0                                                                                                    |
| 8 16511  | 已逾期(问)                | 备注说明: 词输入管   | Æ           |         |                 |         | 咨询(条)        | 其他(条)                                                                                                    |
| ④ 数据报表 ~ |                       | WIFI配置       |             |         |                 |         |              |                                                                                                    |
| ④ 基础配置   | 房源概况                  | 房间是否提供WIFI   | )           |         |                 |         | 2023-06-05 至 | 2023-06-12                                                                                                    |
| 10 公告管理  |                       | WIFI名称: 词输入房 | 间内wifi名称    | WIFI邀码: | 请输入房间内wiff密码    |         |              |                                                                                                    |
|          |                       | 费用配置项        |             |         |                 |         |              |                                                                                                    |
|          |                       | □ 全选 □ 燃气费   | ⑦帝表 服务表 管理表 | 测试 电费   | □ 物业表 □ 其他 □ 水费 |         |              |                                                                                                    |
|          | <b>一</b> 送房 <b>()</b> |              |             |         |                 |         | 2023-06-09   |                                                                                                    |
|          |                       |              |             |         |                 | 取消 输认提交 |              |                                                                                                    |
|          | 房源概况                  |              |             |         |                 |         |              | 房源管理 >                                                                                                    |
|          | 24                    | 10           | 10          |         | 1               | 0       |              | 2                                                                                                    |

### 1) 基础信息

房源分组:必填项(从入口2新增房源,无法修改房源分组)

| 图6: | 新增房间                                                         | 司入口2      |             |                                  |                  |           |
|-----|--------------------------------------------------------------|-----------|-------------|----------------------------------|------------------|-----------|
| (问) | ■<br>新増房间                                                    |           |             |                                  |                  | ×         |
| (间) | 基础信息 <ul> <li>房源分组、</li> <li>房源分组、</li> <li>房源地址:</li> </ul> | 操作激试      | ~ 」 請給入房還地址 | <b>可更改</b><br>· 选择房型:<br>• 房间名称: | 请选择房型<br>请输入房间名称 |           |
| (问) | WIFI配置<br>房间是否提供W                                            |           |             |                                  |                  |           |
| (间) | ☆ п 山 旦 夾                                                    | 然气费 □ 宽带费 | 服务费 管理费     | 2 测试 电费                          | □ 物业费 □ 其他 □ 水费  | 取消创建 确认提交 |
|     |                                                              |           |             |                                  |                  |           |

| 间)<br>(<br>亲 | 所增房间   |          |       |       |    |         |                  |         |       | ×        |
|--------------|--------|----------|-------|-------|----|---------|------------------|---------|-------|----------|
| 基            | 甚础信息   |          |       |       |    |         |                  |         |       |          |
|              | 房源分组:  | 操作测试     |       |       | ~  | *选择房型:  | 请选择房型            |         |       | <b>ર</b> |
| J)  <br>_    | 房源地址:  | 省市区      | ~ 请输入 | 房源地址  |    | * 房间名称: | 单人优享房            |         |       |          |
|              | 备注说明:  | 请输入备注    |       |       |    |         | 双人畅享房<br>4~5人家庭房 |         |       |          |
| W            | VIFI配置 |          |       |       |    |         | 测试房型<br>默认房型     |         |       |          |
| 房            | 响是否提供W |          |       |       |    |         |                  |         |       |          |
| 男            | 期配置项   |          |       |       |    | 房间线     | 类型在              | 基础配     | 置中    | 配置       |
|              | 全选 🗌 燃 | 气费 □ 宽带费 | 服务费   | □ 管理费 | 测试 | □ 电费    | 物业费              | 其他 🗌 水费 |       |          |
|              |        |          |       |       |    |         |                  | 取       | 尚创建 确 | 认提交      |
|              |        |          |       |       |    |         |                  |         |       |          |

| 房源地址:    | 必填项                              |
|----------|----------------------------------|
| 房间名称:    | 当前只支持填写房间号                       |
| 新增房间     | ×                                |
| 基础信息     |                                  |
| * 房源分组:  | 操作测试 · 选择房型: 默认房型 ·              |
| * 房源地址:  | 省市区 ∨ 请输入房源地址 * 房间名称: 801        |
| 备注说明:    | 当前只支持填写房间号                       |
| WIFI配置   |                                  |
| 房间是否提供W  |                                  |
| 费用配置项    |                                  |
| □ 全选 □ 燃 | 「一表 ⑦ 市委 服务表 管理表 別试 申表 物业表 其他 水表 |
|          |                                  |
|          | 取消创建 輸入提交                        |
| 备注说明:    | 可选项                              |

2) WiFi配置

可以勾选确认房间是否提供WiFi, 若不提供, 则此项为不可填写

| 新增房间                                   |                                         |         |                  |            |              | ×    |
|----------------------------------------|-----------------------------------------|---------|------------------|------------|--------------|------|
| 基础信息                                   |                                         |         |                  |            |              |      |
| * 房源分组:                                | 操作测试                                    |         | ∨ *选择房型:         | 默认房型       |              | ~    |
| * 房源地址:                                | 省市区~                                    | 请输入房源地址 | *房间名称:           | 801        |              |      |
| 备注说明:                                  | 请输入备注                                   |         |                  |            |              |      |
| WIFI配置<br>房间是否提供W<br>费用配置项<br>二 全选 二 炊 | MIFI MIFI MIFI MIFI MIFI MIFI MIFI MIFI | 不勾选W    | iFi<br>] 测试 ] 电费 | □ 物业费 □ 其他 | □ 水赛<br>取消创建 | 确认提交 |

若提供WiFi,可填写WiFi名称 (可选项)和WiFi密码 (可选项)

| 新增房间                                                                     |                            |                            |                               |              |      | ×    |
|--------------------------------------------------------------------------|----------------------------|----------------------------|-------------------------------|--------------|------|------|
| 基础信息                                                                     |                            |                            |                               |              |      |      |
| * 房源分组:                                                                  | 操作测试                       | ~                          | *选择房型:                        | 默认房型         |      | ~    |
| * 房源地址:                                                                  | 省市区 ~                      | 请输入房源地址                    | *房间名称:                        | 801          |      |      |
| 备注说明:                                                                    | 请输入备注                      |                            |                               |              |      |      |
| WIFI配置         Pi问是否提供W         WIFI名称:         费用配置项         全选       数 | //FI<br>请输入房间内wifi名称<br>结费 | <b>勾选</b><br>服务费   管理费   1 | WiFi蜜码:<br>wiFi蜜码:<br>则试 □ 电费 | 请输入房间内wifi密码 | _ 水费 |      |
|                                                                          |                            |                            |                               |              | 取消创建 | 确认提交 |

### 3) 费用配置

| 新增房间              |              |                                                       |              |              | ×   |
|-------------------|--------------|-------------------------------------------------------|--------------|--------------|-----|
| 基础信息              |              |                                                       |              |              |     |
| * 房源分组:           | 操作测试         | ~                                                     | *选择房型:       | 默认房型         | ~   |
| * 房源地址:           | 省市区 >        | 请输入房源地址                                               | *房间名称:       | 801          |     |
| 备注说明:             | 请输入备注        |                                                       |              |              |     |
| WIFI配置<br>房间是否提供W | 1F1          |                                                       |              |              | lė  |
| WIFI名称:           | 请输入房间内wifi名称 |                                                       | WIFI密码:      | 请输入房间内wifi密码 |     |
| 要用配置项<br>■ 全选   燃 | 汽费 🗹 宽带费 📑   | <sup>勝捷</sup> □ <sup>曾理费</sup> □ <sup>1</sup><br>根据需要 | <sup>赋</sup> |              | 从提交 |

费用配置根据所选房型的不同而不同,可以根据房间不同配置不同的费用

# (二) 删除房间

1.入口

租赁管理——房源列表——房间详情——删除房间

| 🙆 美寓管家 | E <b>* 公告</b> · 智无公告                                              |                                  |                     |               |                                      |              |           |      | 蘇蘇     超级管理员     * |
|--------|-------------------------------------------------------------------|----------------------------------|---------------------|---------------|--------------------------------------|--------------|-----------|------|--------------------|
| I#A    | 房源列表                                                              | + 新增分组 新增房间                      | 房间状态 🗸 合同状态         | ~ 回开始时间       | 至 结束时间                               |              |           |      | Q 搜索房间号/入住人/手机号    |
|        | 6 3 1<br>房间总数(问)已出租(问) 用                                          | 暨中 (问) <b>401</b><br>意题语号: ROOM2 | 12306090082 3       | 250¢          | <b>402</b><br>房源明号: ROOM202306097070 | 已入生(合同課      | 街中        |      |                    |
| [理     | 欧美中心A栋                                                            |                                  | 入住人数:0              |               | 502971#1: 2023-06-09                 | 入佳人数: 1      |           |      |                    |
| 1      | 12         2         8           房间总数(间)         已出租(间)         阀 | 靈中 (同)                           |                     |               |                                      |              |           |      |                    |
|        | ****                                                              |                                  |                     |               |                                      |              |           |      |                    |
|        | 中加300年6月20日年6月20日<br>老徐专属附试分组                                     |                                  |                     |               |                                      |              |           |      |                    |
| Ÿ      | 2 2 0<br>房间总数(问)已出租(问)例                                           | 置中 (问)                           |                     |               |                                      |              |           |      |                    |
|        | 测试分组1                                                             |                                  |                     |               |                                      |              |           |      |                    |
|        |                                                                   |                                  |                     |               |                                      |              |           |      |                    |
|        | 2 2 U<br>房间总数(问)已出租(问)闲                                           | 四中 (问)                           |                     |               |                                      |              |           |      |                    |
|        | 欧美中心B栋                                                            |                                  |                     |               |                                      |              |           |      |                    |
|        | 0 0 0<br>房间总数(问) 已出租(问) 闲                                         | □=<br>== (问) <b>)</b>            |                     |               |                                      |              |           |      |                    |
|        |                                                                   | ~                                |                     |               |                                      |              |           |      |                    |
| (      | 操作测试<br>2 1 1                                                     | )                                |                     |               |                                      |              |           |      |                    |
|        | 房间总数(问)已出租(问) 闲                                                   | 置中 (问)                           |                     |               |                                      |              |           |      |                    |
| 管家     | 三 👎 🔀 暫无公告                                                        |                                  |                     |               |                                      |              |           |      | · 新務<br>超級管理员 ·    |
|        | ← 详情                                                              |                                  |                     |               |                                      |              |           |      |                    |
|        | 401                                                               |                                  |                     |               |                                      |              |           | 入住功理 | <u>原间预订</u>        |
|        | 房间编号: ROOM202306090082                                            | 房證地址: 赛级国际12幢                    |                     |               |                                      |              |           |      |                    |
|        | 房源分组 操作测试 房里<br>备注说明 测试使用                                         | 包 默认房型 WIFI名称 TP-LINK            | WIFI密码 1234567      | 8             |                                      |              |           | (    |                    |
|        |                                                                   |                                  |                     |               |                                      |              |           | ( 4  | 编辑房间<br>删除房间       |
|        | 租赁信息 租赁信息                                                         | te.                              |                     |               |                                      |              |           |      |                    |
| ~      | 入住信息 签约日                                                          | 期起租日期                            | 合同截至                | 合同编号          |                                      |              |           |      |                    |
|        | 账单信息<br>田均便在 签约网                                                  |                                  | 付款方式                | 天             |                                      |              |           |      |                    |
|        | dirayout.                                                         |                                  |                     |               |                                      |              |           |      |                    |
|        |                                                                   |                                  |                     |               |                                      |              |           |      |                    |
|        | 租赁要                                                               | <b>股門明细</b>                      |                     |               |                                      |              |           |      |                    |
|        | ¥0<br>相金/                                                         | ¥0<br>押金/                        | ¥120<br>服時費/月       | ■0.5<br>水鹅吨   |                                      |              |           |      |                    |
|        | ¥ 80<br>10 12 14                                                  | ¥60<br>欧带墨/月                     | ¥0.8<br>1957-086/71 | ¥160<br>物业患/户 | ¥1.2<br>电想/度                         | ¥123<br>其他/月 | ¥1<br>测动完 |      |                    |
|        | 6.4550                                                            |                                  |                     |               |                                      |              |           |      |                    |

2. 注意事项

可删除房间类型:空闲房、故障房 不可删除房间类型:已入住、已预定

## (三) 编辑房间

1.入口

租赁管理——房源列表——房间详情——编辑房间

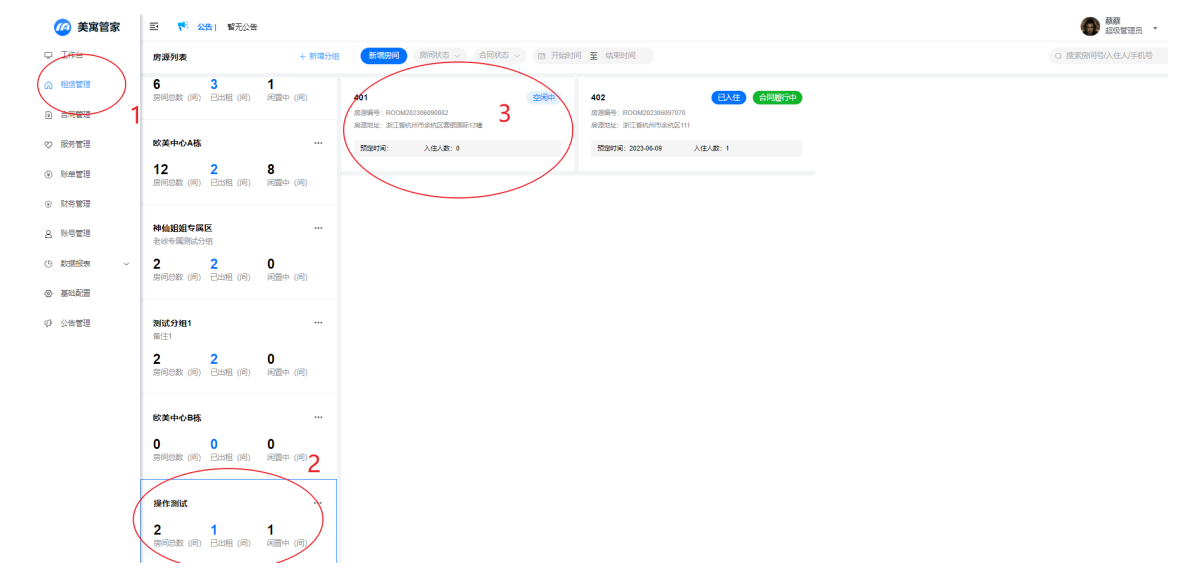

| 🙆 美寓管家                   | 三 🎋 公告) 暫        | 七公告          |                  |                 |               |             |              |           |            | 新務<br>起版管理员 | • |
|--------------------------|------------------|--------------|------------------|-----------------|---------------|-------------|--------------|-----------|------------|-------------|---|
| O Iffe                   | ← 详情             |              |                  |                 |               |             |              |           |            |             |   |
| ⋒ 租赁管理                   | 401 (Million v   |              |                  |                 |               |             |              |           | 入住力理(原領形式) | 調用力理        |   |
| <ul> <li>合同管理</li> </ul> | 房间编号: ROOM202306 | 090082 房源地址: | 審院国际12幢          |                 |               |             |              |           |            |             |   |
| ♡ 服务管理                   | 房部分组 操作测试        | 原型 默认身型      | WIFI含称 TP-LINK   | WIF185码 1234567 | 78            |             |              |           |            |             |   |
| <ul> <li>※単管理</li> </ul> | 备注说明 <b>测试使用</b> |              |                  |                 |               |             |              |           | 4          | ····        | 1 |
| ③ 财务管理                   |                  |              |                  |                 |               |             |              |           | ( '        | 删除房间        |   |
| 8. 账号管理                  | 相信信息             | 相委信息         |                  |                 |               |             |              |           |            |             |   |
| ④ 数据报表 ~                 | 八世旧思             | 签约日期         | 起租日期             | 合同截至            | 合同编号          |             |              |           |            |             |   |
| ◎ 基础配置                   | 相约凭证             | 签约周期         | <b>号</b><br>交租日期 | 付<br>付款5元       | 天<br>账单提前推送   |             |              |           |            |             |   |
| (P) 公告管理                 |                  |              |                  |                 |               |             |              |           |            |             |   |
|                          |                  |              |                  |                 |               |             |              |           |            |             |   |
|                          |                  | 租赁费用明细       |                  |                 |               |             |              |           |            |             |   |
|                          |                  | ¥0<br>相金/    | ¥0<br>押金/        | ¥120<br>服务邮/月   | ¥0.5<br>水器吧   |             |              |           |            |             |   |
|                          |                  | ¥80<br>管理的/户 | ¥60<br>克带费/月     | ¥0.8<br>燃气热/升   | ¥160<br>物业想/户 | ¥1.2<br>电费度 | ¥123<br>其他/月 | ¥1<br>测动克 |            |             |   |
|                          |                  |              |                  |                 |               |             |              |           |            |             |   |

2. 房间可修改项 (与新增房间项相同)

| 编辑房间       |                           |         |              |       | ×       |
|------------|---------------------------|---------|--------------|-------|---------|
| 基础信息       |                           |         |              |       |         |
| * 房源分组:    | 操作测试                      | *选择房型:  | 默认房型         | ~     |         |
| * 房源地址:    | 浙江省/杭州市/余 > 赛银国际12幢       | * 房间名称: | 401          |       |         |
| 备注说明:      | 测试使用                      |         |              |       |         |
| WIFI配置     |                           |         |              |       |         |
| 厉哼走口走去     |                           |         |              |       |         |
| WIFI名称:    | TP-LINK                   | WIFI密码: | 12345678     |       |         |
| 费用配置项      |                           |         |              |       |         |
| 明 🖃 全选 🔽 ) | X气费 🖸 宽带赛 🖸 服务费 🗹 管理费 💽 🕻 | 则试 🛛 电费 | ☑ 物业费   ☑ 其他 | ☑ 水费  |         |
|            |                           |         |              |       | 取消 确认提交 |
| ÷ (        | U +U.O + IOU              | <b></b> | 1.2 + 12     | J ≑ I |         |

3.注意事项

可编辑房间类型:空闲房、故障房、已预定 不可编辑房间类型:已入住

## (四) 查询房间

1.入口

租赁管理——房源列表

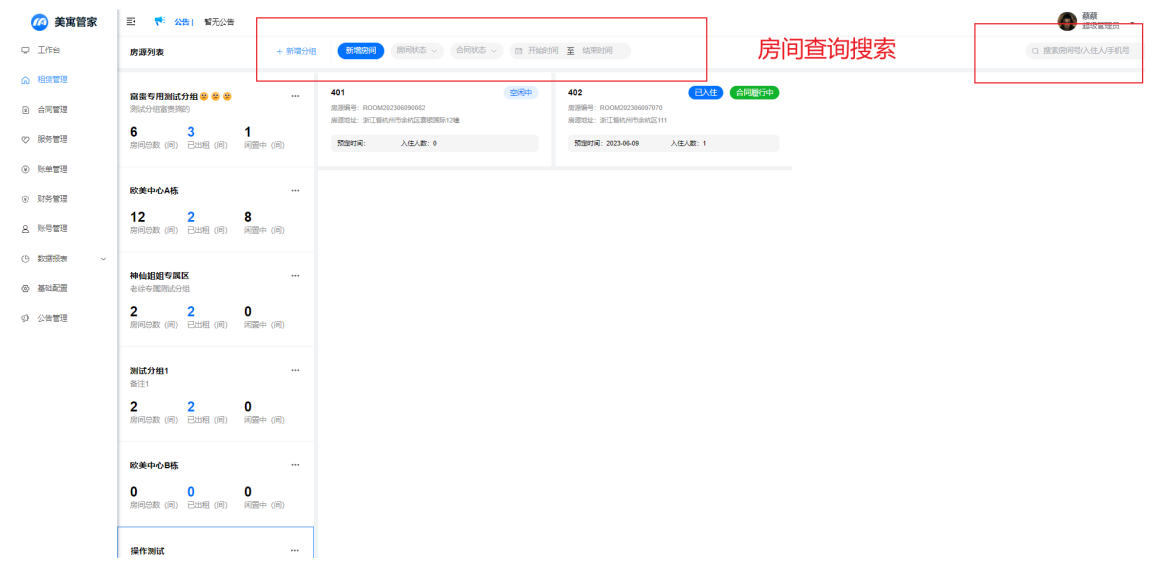

- 2. 可查询条件
  - 1) 房间状态:空闲中、已预定、已入住、房间锁定、房间故障、入住办理中、退房办理中
  - 2) 合同状态: 履约中、即将到期、异常冻结、已逾期
  - 3) 时间区间:入住时间
  - 4) 按房间号、入住人名字、手机号搜索

## 二、租赁管理

#### 拥有管家权限的角色可以进行租赁管理

## (一)入住办理

1. 入口

1)入口1:工作台——入住办理

| <b>修 美寓</b> 管家                                                     | 亚 👎 公告  智无公告          |                    |                  |              |            |                       |             |                               | · 新藤<br>起坂管理员 ·                           |
|--------------------------------------------------------------------|-----------------------|--------------------|------------------|--------------|------------|-----------------------|-------------|-------------------------------|-------------------------------------------|
|                                                                    | A住办理     日間快速の短新签租約   | <u>лере</u><br>2   | 新增房间<br>一個快速添加所可 |              | 新潮游问       | 新增账单                  | #2%4        | <b>大学、发送公告</b><br>一種決送重要適印和公告 | <b>1988</b> 2244                          |
| <ul> <li>○ 服务管理</li> <li>○ 所単管理</li> </ul>                         | 租期账单概况                |                    |                  | 租期服务工单待      | 处理         |                       |             |                               |                                           |
| <ul> <li>         财务管理         会 账号管理     </li> </ul>              | 0<br>已逾期(问)           | 1<br>已刻期(问)        | 2<br>即将到期(问)     | 0<br>入住(祭)   | 〇<br>退租(条) | 〇<br><sup>建使(供)</sup> | 〇<br>投诉(祭)  | 〇<br>咨询(例)                    | 〇<br>其他(祭)                                |
| <ul> <li>(1) 数据総数 ~</li> <li>(2) 基础総理</li> <li>(2) 公告管理</li> </ul> | <b>虏</b> 源概况          |                    |                  | 223-06-12    | 租约概況趋势     | λ.α α δα              | (8          | 2023-06-05 至<br>2021-06-09    | 2023-06-12                                |
|                                                                    | 房源概况<br>24<br>全部房源(间) | <b>10</b><br>空闲(响) |                  | 10<br>已出程(何) |            | 1<br>2551(18)         | 0<br>etotes | (6)                           | <i>決測</i> 電道 ><br>2<br><sup>お(車(向</sup> ) |

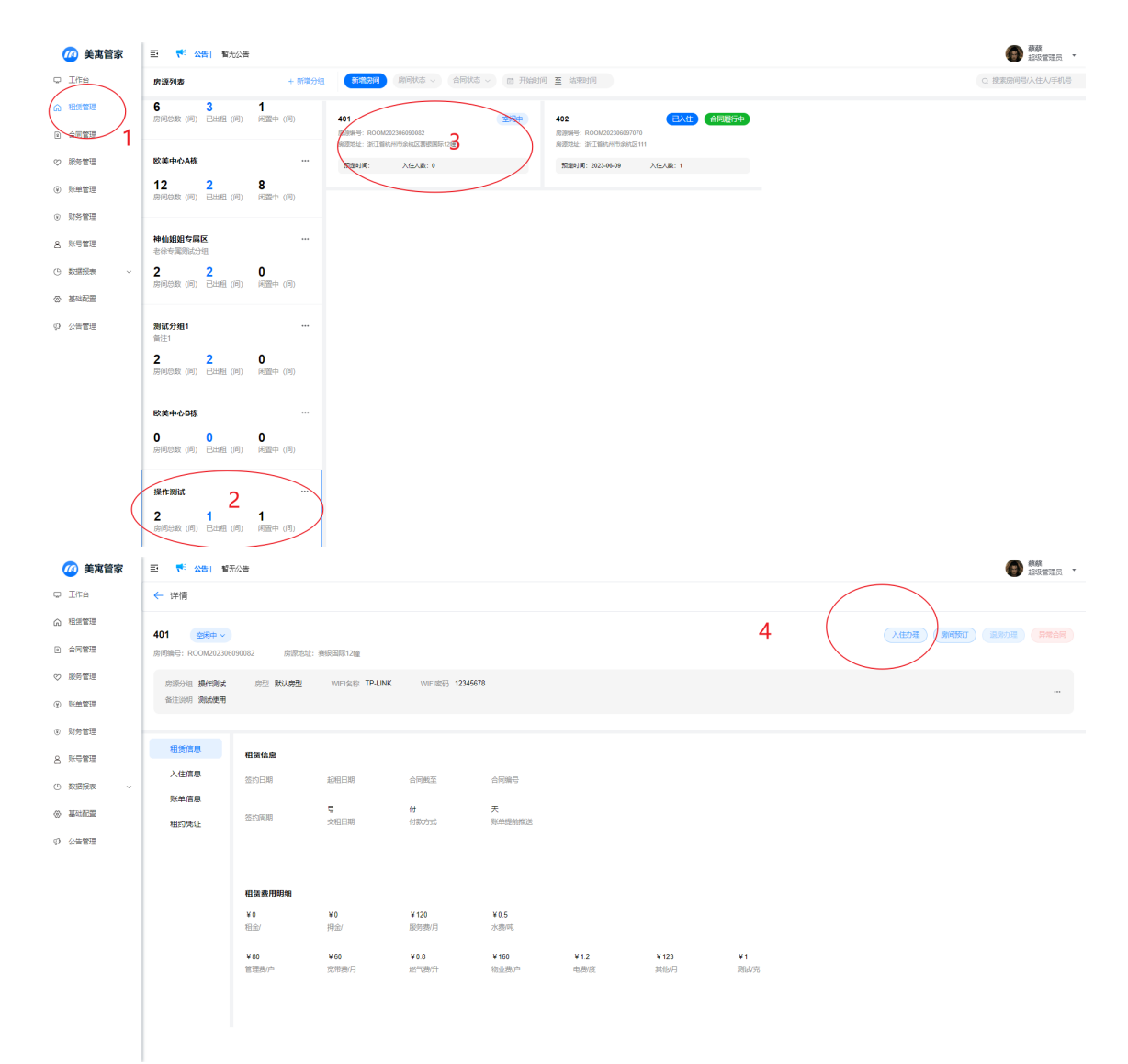

2. 可办理入住的房间类型: 空闲房、已预定房间

3. 入住办理填写项

#### 入住办理

| 房间信息          |                  |               |                    |             |
|---------------|------------------|---------------|--------------------|-------------|
| *账单房间:        | 401 ~            | *负责管家:        | 请选择管家              | ~           |
| 租凭信息          |                  |               |                    |             |
| *签约日期:        | ▤ 请选择签约日         | * 起租日:        | □ 请选择起租日           |             |
| *账单周期:        | 月 ~ 请输入账单周期数 、   | 合同截止:         | □ 请选择截止日           |             |
| * 交租日期:       | 请选择交租日           | ·             |                    |             |
| 田任進田          |                  |               |                    |             |
|               |                  |               |                    |             |
| "厉臣忸玉:        | 消涸入 <u>房座</u> 忸玉 | 厉臣仲重:         | 木湖のり、「「「「潮」へ」方屋「中玉 |             |
| 服务费:          | 120              | /月 水费:        | 0.5                | /वर्षु      |
| 管理费:          | 80               | <i>庐</i> 宽带费: | 60                 | /月          |
| 燃气费:          | 0.8              | /升 物业费:       | 160                | 户           |
| 电费:           | 1.2              | /度 其他:        | 123                | /月          |
| 测试:           | 1                | <i>「</i> 克    |                    |             |
| 田全浜山          |                  |               |                    |             |
|               | to               |               |                    |             |
| 方田致田県治派       | н                |               |                    |             |
| 六111信息<br>签约人 |                  |               |                    |             |
| * 姓名:         | 请输入签约人姓名         | *身份号:         | 请输入签约人身份证          |             |
| * 手机号:        | 请输入签约人手机号        | *入住时间:        | □ 请选择入住时间          |             |
| + 増加同住        | <u> </u>         |               |                    |             |
| 仪表初始读数        |                  |               |                    |             |
| 电表:           | 请输入电表初始值         | 水表:           | 请输入水表初始值           |             |
| 燃气表:          | 请输入燃气表初始值        |               |                    |             |
|               |                  |               |                    |             |
| 账单通知          |                  |               |                    |             |
| 账单推送          |                  |               |                    |             |
| 租约凭证          |                  |               |                    |             |
| 🙆 租约合同        |                  | + 上传 🛛 🐼      | 友度数                | + 上传        |
| 🕫 其他凭证        |                  | + 上传          |                    |             |
|               |                  |               |                    |             |
|               |                  |               | 現                  | 消创建 创建并生成账单 |

### 房间信息

| 账单房间<br>2进入无;         | (即办理入住的房间)<br>去更改房间) | :必填项 | (从入口1办理入住,                   | 可以选择未入住空房间, | 入口 |
|-----------------------|----------------------|------|------------------------------|-------------|----|
| 入住办理                  |                      |      |                              |             | ×  |
| 房间信息<br>账单房间:<br>租凭信息 | 401                  | ×    | 入口2进入开                       | 已法选择房间      |    |
| * A*/ATTHE.           | A SHAREAN            |      | <b>.+39811.</b> ⊂ ₩948243801 |             |    |

 $\times$ 

| 名间信自                                                                                                    |                                                                                           |                                |                                    |                                                                                                    |                           |                                                             |                        |             |      |
|----------------------------------------------------------------------------------------------------|-------------------------------------------------------------------------------------------|--------------------------------|------------------------------------|----------------------------------------------------------------------------------------------------|---------------------------|-------------------------------------------------------------|------------------------|-------------|------|
| 账单房间:                                                                                                    | 请选择房间                                                                                     |                                |                                    |                                                                                                    | *负责管家:                    | 请选择管家                                                       |                        | ~           |      |
| 目凭信息                                                                                                    | 8501                                                                                      | 浙江省杭州市                         | ~<br>有余杭区欧美中心A楼                    | 欧美中心A栋                                                                                                    | ) 入                       | 口1进ノ                                                        | 、选择房                   | 涧           |      |
| 签约日期:                                                                                                    | 8601浙江                                                                                    | 航州市余杭区欧                        | 美中心A栋8601欧美                        | 中心A栋8601                                                                                                    | * 起租日:                    | □ 请选择起租日                                                    |                        |             |      |
| 账单周期:                                                                                                    | 6002                                                                                      | 北京市市辖区                         | 东城区这是测试地址                          | 这是测试地址                                                                                                    | 合同截止:                     |                                                             |                        |             |      |
| • 交組日期:                                                                                                    | 8205                                                                                      | 浙江省杭州市                         | 5余杭区欧美中心A6                         | 欧美中心A栋                                                                                                    |                           |                                                             |                        |             |      |
| ひ売管家<br>計)                                                                                                    | R: 必填                                                                                     | 项 (选                           | 泽后续由哪                              | 『个管家                                                                                                    | 管家此周                      | 房间相关业                                                       | 务,管家名                  | 单在账号        | 管理中i |
| ひ责管家<br>置)<br><sup>间信息</sup>                                                                                                    | R: 必填                                                                                     | 项 (选持                          | 圣后续由呀                              | 那个管家                                                                                                    | 管家此质                      | <b></b> 房间相关业                                               | 务,管家名                  | 单在账号        | 管理中  |
| ひま管家<br>3)<br>1)<br>1)<br>1)<br>1)<br>11<br>11<br>11<br>11<br>11<br>11<br>11<br>11<br>11                                                                                                    | R: 必填                                                                                     | 项 (选持                          | 译后续由咽                              | 那个管家 ✓                                                                                                    | *管家此历<br>* <sub>负责管</sub> | 房间相关业<br>s: 南姆管家                                            | 务, 管家名                 | 单在账号        | 管理中  |
| 大売管家<br>副)<br>间信息<br>W単房间:<br>氏信息                                                                                                    | R: 必填<br>401                                                                              | 项(选持                           | 圣后续由咽                              | 『小管家<br>↓<br>↓                                                                                                    | "管家此质<br>• <sub>负责管</sub> | 房间相关业<br>家: 请好管家<br>韩业红                                     | 务,管家名                  | 单在账号        | 管理中  |
| <ul> <li>         、一長管家         <ul> <li>                   前信息</li></ul></li></ul>                                                                                                    | <ul> <li>401</li> <li>         前选择器     </li> </ul>                                       | 项 (选持                          | 圣后续由嘲                              | 那个管家<br>一个管家                                                                                                    |                           |                                                             | 务, 管家名<br><b>马管理</b> 团 | 单在账号        |      |
|                                                                                                    | <ul> <li>401</li> <li>自 潮遊幣</li> <li>月</li> </ul>                                         | <b>项 (选</b> 打<br><sup>釣日</sup> | <b>圣后续由</b> 呀<br><sub>请输入账单周</sub> | 「新生活」でである。<br>「新生活」である。<br>「新生活」である。<br>「「「「「「「「「」」」である。<br>「「」」である。<br>「「」」である。<br>「「」」である。<br>「」」である。<br>「」」」である。<br>「」」である。<br>「」」」<br>「」」」である。<br>「」」」である。<br>「」」」である。<br>「」」」である。<br>「」」」<br>「」」」である。<br>「」」」である。<br>「」」」<br>「」」」」<br>「」」」」」<br>「」」」」である。<br>「」」」<br>「」」」<br>「」」」」<br>「」」」<br>「」」」<br>「」」」<br>「」」」<br>「 |                           |                                                             | 务, 管家名<br><b>弓管理</b> 醒 | 单在账号<br>配置管 |      |
| <ol> <li>一</li> <li>一</li> <li>一</li> <li>前</li> <li>信息</li> <li>※</li> <li>※</li> <li>第</li> <li>第</li> <li></li> <li></li></ol>                                    | <ul> <li>401</li> <li>         前选择     </li> <li>         月         请选择交租     </li> </ul> | 项 (选<br>約日<br>、                | <b>圣后续由</b> 吸<br><sub>请输入账单周</sub> | 「新作管家<br>「学校の日本<br>「教育」<br>「「「「「「」」<br>「「」」<br>「「」」                                                                                                    | "管家此历<br>• 负责管<br>合画藏     |                                                             | 务, 管家名<br><b>弓管理</b>   | 单在账号<br>配置管 |      |
| <ol> <li>一</li> <li>一</li> <li>前信息</li> <li>※単房间:</li> <li>(信息     </li> <li>(第一)     </li> <li>(第一)      </li> <li>(第一)      </li> <li>(第一)      </li> <li>(第一)      </li> <li>(第一)      </li> <li>(第一)      </li> <li>(第一)      </li> <li>(第一)      </li> <li>(第一)      </li> <li>(第一)      </li> <li>(第一)      </li> <li>(1)      </li> <li>(1)      </li> <li>(1)      </li> <li>(1)      </li> <li>(1)      </li> <li>(2)      </li> <li>(2)      </li> <li>(2)      </li> <li>(2)      </li> <li>(2)      </li> <li>(2)      </li> <li>(3)      </li> <li>(4)      </li> <li>(4)      </li> <li>(5)      </li> <li>(4)      </li> <li>(5)      </li> <li>(4)      </li> <li>(5)      </li> <li>(5)      </li> <li>(5)      </li> <li>(5)      </li> <li>(5)      </li> <li>(5)      </li> <li>(5)      </li> <li>(5)      </li> <li>(5)      </li></ol>                                                                                                    | <ul> <li>401</li> <li>自 满选塔</li> <li>月</li> <li>请选择交祖</li> </ul>                          | 项 (选<br>約日<br>→                | <b>圣后续由</b> 吸<br><sub>请输入账单周</sub> | 第个管家                                                                                                    | "管家此历<br>• 负责管<br>合同截     | 房间相关业<br>家: 雨早管家<br>转业红<br>生: 李富贵<br>富贵<br>王叶龙              | 务, 管家名<br><b>子管理</b>   | 单在账号        |      |
| <ol> <li>一</li> <li>一</li> <li>一</li> <li>一</li> <li>「</li> <li>信</li> <li>息</li> <li></li> <li>(</li> <li>点</li> <li>(</li> <li>点</li> <li>点</li> <li>点</li> <li>(</li> <li>点</li> <li>点</li></ol> | <ul> <li>401</li> <li>自 调选路</li> <li>月</li> <li>请选择交租</li> </ul>                          | <b>政 (选</b> )                  | <b>圣后续由</b> 吸<br><sub>请输入账单周</sub> | 「作家<br>「<br>で<br>で<br>で<br>で<br>。<br>、<br>、<br>、                                                                                                    |                           | 房间相关业<br>家: 南岸管家<br>转业红<br>中在"预集"<br>字富贵<br>百贵<br>王叶龙<br>蔡蔡 | 务, 管家名<br><b>子管理</b>   | 单在账号        |      |

### 租赁信息

签约日期:必填项(签订合同的日期)
起租日:必填项(实际租赁合同生效的日期)
账单周期:必填项(选择实际租赁的时长和交租的周期,可以按月、季、年选择,合同最长时间为3年)
合同截止:由起租日和账单周期自动计算而得,无需填写
交租日期:必填项(选择每个交租周期的交租日期,可选范围为1-28号)

#### 租赁费用

| 租赁费用   | 租金填写相应的 | <u>月</u> /季/ | /年租金额                   |   |
|--------|---------|--------------|-------------------------|---|
| *房屋租金: | 请输入房屋租金 | *房屋押         | <b>金: 未缴纳</b> ∨ 请输入房屋押金 |   |
| 服务费:   | 120     | /月 水         | 费: 0.5 /0               | 吨 |
| 管理费:   | 80      | 户 <b>宽带</b>  | 费: 60 //                | 月 |
| 燃气费:   | ◎◎ 这些费用 | 在新           | 建房间配置                   | 户 |
| 电费:    | 1.2     | 度 其          | 他: 123                  | 月 |
| 测试:    | 1       | 庑            |                         |   |

房屋租金:必填项(仅可填入数字)月付则填写月度租金,季付则填写季度租金,年付则填 写年付租金 房屋押金:必填项(已缴纳——填入缴纳数额;未缴纳——留空) 电费:可选项(填入电费单价)可对预配置的价格进行更改 水费:可选项(填入水费单价)可对预配置的价格进行更改

#### 租金抵扣

如有缴纳定金的情况,可以在入住办理的时候选择是否使用定金进行租金抵扣,如为缴纳定金,则 无需选择此项。

| 租金抵排    | П           | 无抵扣情况      |   |  |  |  |  |
|---------|-------------|------------|---|--|--|--|--|
| 房租费用    | 减免抵扣        |            |   |  |  |  |  |
|         |             |            |   |  |  |  |  |
| 租金抵扣    |             |            |   |  |  |  |  |
| 房租费用减免抵 | 钿 🚺         | 可抵扣情况      |   |  |  |  |  |
| 抵扣类型:   | 定金抵扣        | > 抵扣周期: 首期 | ~ |  |  |  |  |
| 抵扣金额:   | 请输入抵扣金额     |            |   |  |  |  |  |
| 抵扣类     | 型: 仅定金抵扣    |            |   |  |  |  |  |
| 抵扣周     | 期: 仅可抵扣首期租金 |            |   |  |  |  |  |

抵扣金额:填入抵扣金额,请勿填入大于已缴纳定金的数额

#### 入住信息

签约人信息:必填项(姓名、身份证号、手机号、入住时间) 同住人:可选项(姓名、身份证号、手机号、入住时间);如该房屋有多人入住,则可以添 加同住人信息;后续也可以根据实际情况删除同住人。

### 仪表初始读数

电表:可选项(入住时电表的实际读数) 水表:可选项(入住时水表的实际读数) 燃气表:可选项(入住时燃气表的实际读数)

#### 账单通知

账单通知

账单推送

不设置账单推送

| 账单通知<br>账单推送             | D            | 设置账单       | 搥   | 送 |      |
|--------------------------|--------------|------------|-----|---|------|
| 推送时间:                    | 请选推送时间       | ^          |     |   |      |
| 租约凭证                     | 提前1天         |            |     |   |      |
|                          | 提前2天         |            |     |   |      |
| 🗠 租约合同                   | 提前3天         |            | 上传  |   | 仪表度数 |
|                          | 提前4天         |            |     |   |      |
| <ul> <li>••••</li> </ul> |              |            |     |   |      |
| 可以根据需要证                  | 选择由系统实时推送账单, | 如不需要,可以不选  | 择。  |   |      |
| 推送日期:                    | 选择当期账单到期前几天  | 推送账单,如:提前3 | 三天。 |   |      |

### 租约凭证

租约合同:可选项(可以选择上传线下合同的电子档或者扫描件等,可上传多个) 仪表读数:可选项(可以选择上传水电表的读数的照片) 其他凭证:可选项(其他凭证)

#### 4. 注意事项

- 1)入住办理成功之后,会在"合同管理"中生成相对应的合同记录,同时在办理过程中和办理完结之
- 后,都会在服务管理中有相应的记录;
- 2)入住办理时选择的管家,将服务后续房间相关的服务。

### (二) 退房办理

1. 退房入口(流程)

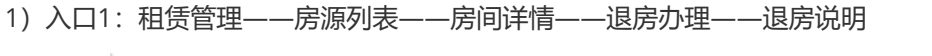

| 🙆 美寓管家                     | 三 👎 公告 「暫无公告                    |                                                                                                    | ●●●  載載  並 取 管理 元  ・ |
|----------------------------|---------------------------------|----------------------------------------------------------------------------------------------------|----------------------|
| Q Iffs                     | 房源列表 + 新增分                      | u 新调的问 前时状态 - 合同状态 - 四 开始的问 至 结束时间                                                                                 | Q 搜索房间号/入住人/手机号      |
|                            | 6 3 1<br>房间参数(同) 已出组(同) 间置中(同)  |                                                                                                    |                      |
| ◇ 服务管理                     | 欧美中心A栋 …                        | New Coll: Rel: Ent/Information New Coll: Rel: Ent/Information New Coll: Rel: Ent/Information New Coll: Rel: Rel: 1 |                      |
| <ul> <li>● 账单管理</li> </ul> | 12 2 8<br>房间总数(同) 已出租(同) 闲靈中(同) |                                                                                                    |                      |
| <ul> <li>财务管理</li> </ul>   |                                 |                                                                                                    |                      |
| 2. 账号管理                    | 神仙姐姐专属区 ····<br>老徐专属游试分组        |                                                                                                    |                      |
|                            | 2 2 0<br>房间总数(问) 已出租(问) 闲置中(问)  |                                                                                                    |                      |
|                            |                                 |                                                                                                    |                      |
| QP 公告管理                    | <b>测试分组1 …</b> 音注1              |                                                                                                    |                      |
|                            | 2 2 0<br>房间结数(问) 已出租(问) 闲盈中(问)  |                                                                                                    |                      |
|                            | 欧美中心B栋 …                        |                                                                                                    |                      |
|                            | 0 0 0 0 0 0 0 0 月前年 (同) 2       | _                                                                                                    |                      |
|                            | 操作测试                            |                                                                                                    |                      |
|                            | 2 1 1<br>東阿特教(同) 已出租(同) 闲置中(同)  |                                                                                                    |                      |

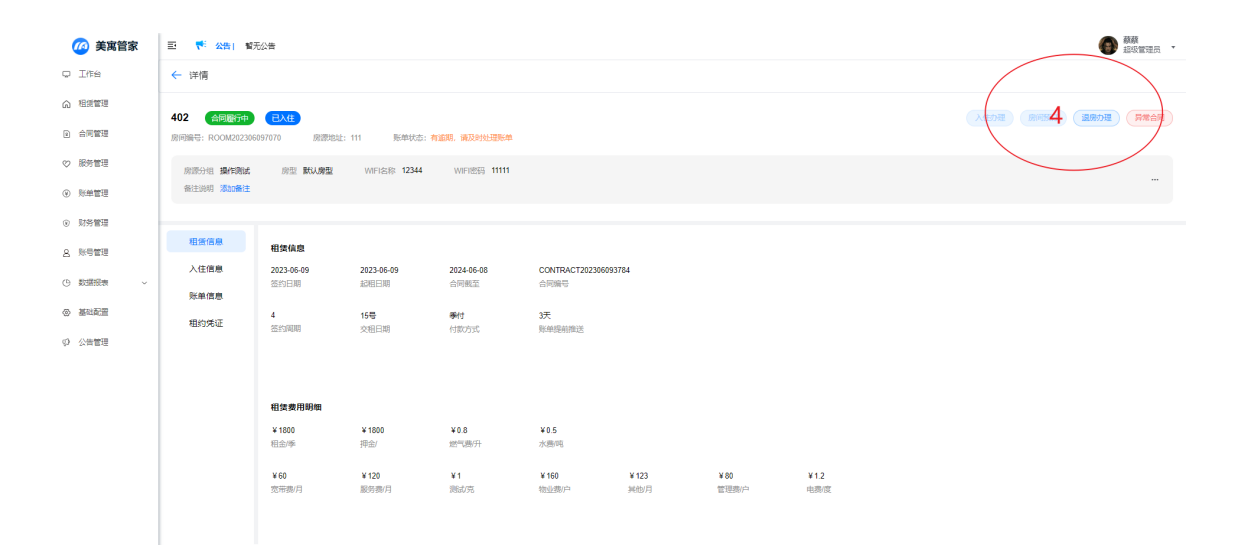

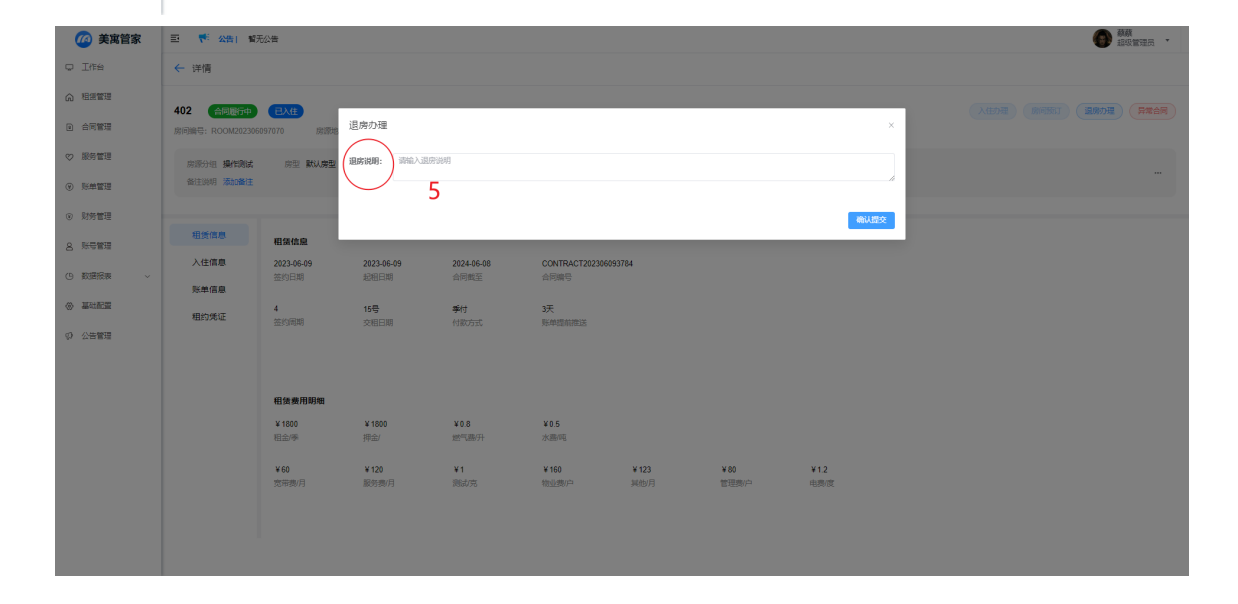

### 2) 入口2: 服务管理——新增服务——退房

| 🙆 美寓管家                   | ■ 👎 公告  暫无公告   |                    |                            |        |            |            |         |      | 蔡蔡     超级管理员 • |
|--------------------------|----------------|--------------------|----------------------------|--------|------------|------------|---------|------|----------------|
| Q Iffé                   | 相约服务工单服务       | 2                  |                            |        |            |            |         |      |                |
|                          | MARS ESta      | <b>2</b><br>~ 服务失型 | <ul> <li>一 签约时间</li> </ul> | 至 忽的时间 |            |            | Q #     | 沈房间号 |                |
| <ul> <li>合同管理</li> </ul> | 服务编号           | 房间号                | 地址                         | 服务类型   | 发起时间       | 服务来源       | 服务备注    | 服务状态 | 提作             |
| ◎ 服务管理                   | RZ202306096715 | 402                | 浙江省杭州市余杭区111               | 入住     | 2023-06-09 | <b>B</b> R | 入住功理    | 已完成  | 详情             |
| · 新田田田                   | RZ202306097336 | 401                | 浙江省杭州市余杭区赛银国际              | 入住     | 2023-06-09 | 管床         | 入住功理    | 已取消  | 详情             |
| ③ 财务管理                   | RZ202306051720 | 1001               | 浙江省杭州市余杭区神秘花园              | 入住     | 2023-06-05 | 智家         | 入住力理    | 已完成  | 详情             |
| 8. 账号管理                  | TF202306051328 | 8205               | 泥工曾杭州市余杭区欧美中心              | 退房     | 2023-06-05 | 管家         | 退租办理    | 已完成  | 洋情             |
| ④ 数据报表 ~                 | RZ202306056054 | 8205               | 浙江曾杭州市余杭区欧帅中心              | 入住     | 2023-06-05 | 管家         | 入住力理    | 已完成  | 洋情             |
|                          | TF202305245027 | 6001               | 浙江曾杭州市西湖区文一西路              | 退房     | 2023-05-24 | 管家         | 還租力理    | 被驳回  | 洋情             |
| W BRUNCH                 | RZ202305235162 | 6003               | 北京市市缅区丰台区这是测试              | 入住     | 2023-05-23 | 管家         | 入住力理    | 审核中  | 洋情             |
| ₽ 公告管理                   | RZ202305231455 | 8201               | 浙江曾杭州市余杭区欧施中心              | 入住     | 2023-05-23 | 管家         | 入住力理    | 已完成  | 洋情             |
|                          | TF202305237364 | 8301               | 浙江省杭州市余杭区歇美中心              | 退房     | 2023-05-23 | 管家         | 退租办理    | 已完成  | 洋情             |
|                          | TF202305226315 | 8301               | 浙江窗杭州市永杭区欧美中心              | 退房     | 2023-05-22 | 管家         | app申请退房 | 被設回  | 详情             |
|                          |                |                    |                            |        |            |            |         |      |                |

共45条 10 劔页 > < 1 2 3 4 5 >

| 🙆 美寓管家                   | 王 帮 公告) 智无公告   |        |                   |                          |            |         |           |       | ()<br> |
|--------------------------|----------------|--------|-------------------|--------------------------|------------|---------|-----------|-------|--------|
| o Ites                   | 相约服务 工单服务      |        |                   |                          |            |         |           |       |        |
| ☆ 粗銀管理                   | MILES BSItz    | <      |                   | <b>22</b> - 22 (COL) (22 |            |         | (a        | 接來房间号 |        |
| ④ 合同管理                   | 服务编号           | 新增服务   |                   |                          |            |         | ×<br>服务备注 | 服务状态  | 操作     |
| ◇ 服务管理                   | RZ202306096715 | -服务类型: | 退卵                | 3                        |            |         | ~ 入住功理    | 已完成   | 详情     |
| <ul> <li>※単管理</li> </ul> | RZ202306097336 | *服务房源: | 请选择服务房源           |                          |            |         | → 入住功理    | ERCH  | 详情     |
| <ul> <li>财务管理</li> </ul> | RZ202306051720 | 服务说明   | 请输入服务说明           |                          |            |         | 入住功理      | 已完成   | 详情     |
| 2、账号管理                   | TF202306051328 |        |                   |                          |            |         | 温粗の理      | 已完成   | 详情     |
| (9) 数据报表 ~               | RZ202306056054 |        |                   |                          |            |         | 入住力理      | 已完成   | 详情     |
|                          | TF202305245027 |        | and for a minimum | 100/12                   | 2010 00 24 | Ban 101 | 退租力理      | 被数周   | 详情     |
| W Bricker                | RZ202305235162 | 6003   | 北京市市辖区丰台区这是游武     | 入住                       | 2023-05-23 | 管家      | 入住办理      | 审核中   | 详情     |
| ·•• 公告管理                 | RZ202305231455 | 8201   | 浙江會杭州市会杭区欧美中心     | 入住                       | 2023-05-23 | 管东      | 入住办理      | 已完成   | 洋情     |
|                          | TF202305237364 | 8301   | 浙江會杭州市会杭区欧美中心     | 退房                       | 2023-05-23 | 管东      | 退租力理      | 已完成   | 洋情     |
|                          | TF202305226315 | 8301   | 浙江省杭州市余杭区欧美中心     | 退房                       | 2023-05-22 | 管东      | app申请退序   | 被鼓回   | 详情     |
|                          |                |        |                   | 其 <i>杨条</i> 10% m页 →     | < 1 2 3 4  | 15>     |           |       |        |

2. 退房说明

可选项,可以根据需要填写退房说明

3.注意事项

仅已入住的房间可以办理退房;

从入口1点击退房,可根据需要填写退房说明;

从入口2点击退房,可以选择需要办理退房的房间(每个管家可以在自己负责的房间内进行选择);可以填写退房说明。

## (三) 预定办理

1. 预定入口

租赁管理——房源列表——房间详情——预定办理

| 🙆 美寓管家                   | 至 🤻 公告 第天公告                                                   | 新森 超吸管理员 *      |
|--------------------------|---------------------------------------------------------------|-----------------|
| Q Ifté                   | <b>房選列表 + 新福分祖 新商以志 ◇ 白田状志 ◇ 由田秋志 ◇ 由田秋山明 至 北和明明</b>          | Q 搜索房间号(入住人)手机号 |
|                          | 1 2010 101 101 101 101 101 101 101 101 1                      |                 |
| ♡ 服务管理                   | NORTE: カルロドゲーンが正式の日本では、「1000000000000000000000000000000000000 |                 |
| <ul> <li>※単管理</li> </ul> | 12 2 8<br>用何如飲 (例) 已出版 (例) 网络中 (例)                            |                 |
| <ul> <li>财务管理</li> </ul> |                                                               |                 |
| 8. 账号管理                  | 神敏跟着专属区            老校专属网站分组                                   |                 |
| ④ 数据报表 ~                 |                                                               |                 |
| <ul> <li>基础配置</li> </ul> | 0// store (C) - Somma (C) - (Call + C))                       |                 |
| (2) 公告管理                 | <b>为成分相1 …</b><br>假注1                                         |                 |
|                          | 2 0<br>新特徴数 (時) 已出租 (時) #201+ (時)                             |                 |
|                          | <b>15页中心8</b> 稿 …                                             |                 |
|                          |                                                               |                 |
|                          |                                                               |                 |
|                          |                                                               |                 |

| 🙆 美寓管家                   | 三 👎 公告) 暫        | 无公告           |                |                |               |             |              |           | · 蘇蘇 起版管理员 · |
|--------------------------|------------------|---------------|----------------|----------------|---------------|-------------|--------------|-----------|--------------|
| ♀ Ifté                   | ← 详情             | ← 详简          |                |                |               |             |              |           |              |
| ☆ 租赁管理                   | 401 20月由 >       |               |                |                |               |             |              |           |              |
| <ul> <li>合同管理</li> </ul> | 房间编号: ROOM202306 | 6090082 房證地址: | 著根国际12幢        |                |               |             |              |           |              |
| ♡ 服务管理                   | 房部分组 操作例试        | 度型 默认度型       | WIFI名称 TP-LINK | WIFI燃码 123456  | 78            |             |              |           | 4            |
| <ul> <li>所单管理</li> </ul> | 备注说明 激励使用        |               |                |                |               |             |              |           | 4            |
| <ul> <li>财务管理</li> </ul> | mestern          |               |                |                |               |             |              |           |              |
| 8. 账号管理                  | 入住信用             | 相供信息          |                |                |               |             |              |           |              |
| ④ 数据股表 ~                 | 账单信息             | 签约日期          | 起租日期           | 合同截至           | 合同编号          |             |              |           |              |
| <ul> <li>基础配置</li> </ul> | 租约凭证             | 签约周期          | 号<br>交租日期      | 付<br>付款方式      | 天<br>账单提前推送   |             |              |           |              |
| の 公告管理                   |                  |               |                |                |               |             |              |           |              |
|                          |                  |               |                |                |               |             |              |           |              |
|                          |                  | 租赁费用明细        |                |                |               |             |              |           |              |
|                          |                  | ¥0<br>阻金/     | ¥0<br>押金/      | ¥ 120<br>服务翻/月 | ¥0.5<br>水燕响   |             |              |           |              |
|                          |                  | ¥80<br>管理應/户  | ¥60<br>宽带奏/月   | ¥0.8<br>燃气费升   | ¥160<br>物业费/户 | ¥1.2<br>电声度 | ¥123<br>其他/月 | ¥1<br>测试完 |              |
|                          |                  |               |                |                |               |             |              |           |              |

### 2. 可办理预定房间: 空闲房

### 3. 预定填写项

| 房间预定     |              |        |           | ×         |
|----------|--------------|--------|-----------|-----------|
| * 姓名:    | 请输入预定人姓名     | *身份证号: | 请输入预定人身份证 |           |
| * 手机号:   | 请输入预定人手机号    | *预订日期: |           |           |
| * 定金:    | 清输入定金        | *截止日期: | 自 请选择截止日期 |           |
| 粗 备注:    | 请输入备注        |        |           |           |
| 签 凭证:    |              |        |           |           |
| <u> </u> | +            |        |           |           |
|          |              |        |           |           |
|          |              |        |           |           |
| 租        |              |        |           | 取消创建 确认提交 |
| NA .     | VA V430 VA C |        |           |           |
| 姓名: 必均   | 真项           |        |           |           |
| 身份证: 🥠   | 必填项          |        |           |           |
| 手机号: 🥠   | 必填项          |        |           |           |
| 预定日期:    | 必填项          |        |           |           |
| 定金:必均    | 真项           |        |           |           |
| 截止日期:    | 必填项          |        |           |           |
| 备注: 可ì   | 先项           |        |           |           |
| 凭证:可ì    | 先项           |        |           |           |

# 三、合同管理

在管家为租客办理入住以后,自动生成合同记录,统一在合同管理模块进行展示和管理

### 拥有管家权限的角色可以进行合同管理

# (一) 合同查看

1. 列表查看所有合同的概况信息

| 🙆 美寓管家                   | E 👎 🖄     | <b>智</b> 无公告    |           |          |             |            |        |       |              |      |      |          |            |    |
|--------------------------|-----------|-----------------|-----------|----------|-------------|------------|--------|-------|--------------|------|------|----------|------------|----|
| ₽ Ifté                   | 正常合同 异常   | 合同 遠期合同 月       | 过去问       | 可查看      | 正常合         | 洞、昇        | 常合同    | 、逾期   | <b> </b> 合同和 | 历史合  | 同    |          |            |    |
| ☆ 粗銀管理                   | 押金缴纳      | ~)(8 %          | 约时间 至     | 签约时间     | 9ttistilis  |            |        |       |              |      |      | Q 搜索签约人姓 | 8月4月8月1月1日 |    |
| 2 合同管理                   | 合同编号      | 签约房间            | 房间编号      | 签约人      | 手机号         | 签约日期       | 租金/元   | 签约周期  | 终止目期         | 押金缴纳 | 押金金額 | 合同附件     | 合同状态       | 服作 |
| ○ 服労管理                   | CONTRACT2 | 欧旗中心A核8205      | ROOM20230 | 顾李云      | 15195895252 | 2023-06-05 | 1800   | 12    | 2024-06-04   | 已邀纳  | 500  | 未上传      | 履行中        | 详情 |
| <ul> <li>新単管理</li> </ul> | CONTRACT2 | 111402          | ROOM20230 | 就就就      | 15000600501 | 2023-06-09 | 1800   | 4     | 2024-06-08   | 已燃纳  | 1800 | 未上传      | 履行中        | 详情 |
| <ul> <li>财务管理</li> </ul> | CONTRACT2 | 神秘花园15幢1001     | ROOM20230 | 顾        | 15195895252 | 2023-06-05 | 1      | 12    | 2024-06-04   | 未邀纳  | 0    | 未上传      | 履行中        | 详情 |
| 8. 账号管理                  | CONTRACT2 | 股炮中心A桥8201      | ROOM20230 | 王叶龙      | 15867186734 | 2023-05-22 | 1850   | 12    | 2024-05-21   | 已缴纳  | 2000 | 已上传      | 履行中        | 详情 |
| 9 数据报表 ~                 | CONTRACT2 | 图测电中心A标83018301 | ROOM20230 | 王旪龙      | 15867186734 | 2023-04-17 | 刘表展亓   | 合同    | 2024-04-16   | 已缴纳  | 1000 | 已上传      | 履行中        | 洋情 |
| . <u>Tripin</u>          | CONTRACT2 | 赛级1201          | ROOM20230 | ууу      | 13511912345 | 2023-04-11 | 1000   | 3     | 2023-07-10   | 未撤纳  | 200  | 朱上传      | 履行中        | 洋情 |
| 2/ 8944401               | CONTRACT2 | 测试地址6005        | ROOM20230 | liBoyskr | 19216813148 | 2023-04-11 | 1680   | 6     | 2023-10-10   | 已缴纳  | 1600 | 未上传      | 履行中        | 洋情 |
| p 公告管理                   | CONTRACT2 | 神秘范围15幢1001     | ROOM20230 | 80       | 15195895252 | 2023-04-11 | 1000   | 6     | 2023-10-10   | 未缴纳  | 200  | 未上传      | 履行中        | 洋情 |
|                          | CONTRACT2 | 测试地址11102       | ROOM20230 | ybr      | 15195965752 | 2023-04-06 | 2      | 3     | 2023-07-05   | 已缴纳  | 1234 | 未上传      | 履行中        | 洋情 |
|                          | CONTRACT2 | 欧美中心A栋8201      | ROOM20230 | 王叶龙      | 15867186734 | 2023-04-06 | 3000   | 4     | 2024-04-05   | 已燃纳  | 1000 | 已上传      | 履行中        | 详情 |
|                          |           |                 |           |          |             | 共20条       | 10条质 ~ | < 1 2 | >            |      |      |          |            |    |
|                          |           |                 |           |          |             |            |        |       |              |      |      |          |            |    |

- 1) 正常合同:指的是正常履约中的合同
- 2) 异常合同:指的是标记为异常的合同
- 3) 逾期合同:表示有账单逾期的合同
- 4)历史合同:已经完成退房的合同

### 2. 筛选查看合同类型

| 🙆 美寓管家                     | 三 👎 🖄     | <b>智</b> 无公告    |                 |          |             |            |        |       |            |      |      |           |            | <i>職職</i><br>超级管理员 • |
|----------------------------|-----------|-----------------|-----------------|----------|-------------|------------|--------|-------|------------|------|------|-----------|------------|----------------------|
| V Iffe                     | 正常合同 异常的  | 自同 道期合同 历       | 使合同             |          | -           |            |        |       |            |      | Г    |           |            |                      |
| ☆ 粗銀管理                     | 押金酿纳      | ^ B 3           | 約約何至            | 签约时间     | 导出发格        |            |        |       |            |      |      | 0. 接体签约人结 | 名/手机号/房间号  |                      |
| e 合同管理                     | 未撤纳       | 3房间             | 房间编号            | 签约人      | 手机号         | 签约日期       | 租金/元   | 签约周期  | 终止目期       | 押金缴纳 | 押金金额 | 合同附件      | 合同状态       | 操作                   |
| ◇ 服务管理                     | 已撤纳       | )A核8205         | ROOM20230       | 顾李云      | 15195895252 | 2023-06-05 | 1800   | 12    | 2024-06-04 | 已邀纳  | 500  | 参考   ト    | いないま       | 详情                   |
| <ul> <li>※ ※单管理</li> </ul> | CONTRACT2 | 111402          | ROOM20230       | 续续续      | 15000600501 | 2023-06-09 | 1800   | 4     | 2024-06-08 | 已燃纳  | 1800 | 金約八       | 灶口技杀       | 详情                   |
| <ul> <li>财务管理</li> </ul>   | 。押金绵      | 如情况前            | <b>帝选</b> 20230 | 题        | 15195895252 | 2023-06-05 | 1      | 12    | 2024-06-04 | 未邀纳  | 0    | 于机专       | <b>技</b> 系 | 详情                   |
| 8. 账号管理                    | ·签约E      | ]期筛选            | ROOM20230       | 王叶龙      | 15867186734 | 2023-05-22 | 1850   | 12    | 2024-05-21 | 已缴纳  | 2000 | 房间号       | 搜案         | 评情                   |
| ④ 数据报表 ~                   | CONTRACT2 | 898年心A栋83018301 | ROOM20230       | 王叶龙      | 15867186734 | 2023-04-17 | 1000   | 12    | 2024-04-16 | 已缴纳  | 1000 | 已上传       | 履行中        | 评情                   |
|                            | CONTRACT2 | 赛眼1201          | ROOM20230       | ууу      | 13511912345 | 2023-04-11 | 1000   | 3     | 2023-07-10 | 未缴纳  | 200  | 未上传       | 履行中        | 洋情                   |
| C BRANCE                   | CONTRACT2 | 测试地址6005        | ROOM20230       | liBoyskr | 19216813148 | 2023-04-11 | 1680   | 6     | 2023-10-10 | 已缴纳  | 1600 | 未上传       | 履行中        | 洋情                   |
| Q 公告管理                     | CONTRACT2 | 神秘范围15幢1001     | ROOM20230       | 80       | 15195895252 | 2023-04-11 | 1000   | 6     | 2023-10-10 | 未缴纳  | 200  | 未上传       | 履行中        | 洋情                   |
|                            | CONTRACT2 | 测试地址11102       | ROOM20230       | ybr      | 15195965752 | 2023-04-06 | 2      | 3     | 2023-07-05 | 已缴纳  | 1234 | 未上传       | 履行中        | 洋情                   |
|                            | CONTRACT2 | 欧美中心A栋8201      | ROOM20230       | 王叶龙      | 15867186734 | 2023-04-06 | 3000   | 4     | 2024-04-05 | 已燃纳  | 1000 | 已上传       | 履行中        | 详情                   |
|                            |           |                 |                 |          |             | 共 20 条     | 10条页 ~ | < 1 2 | >          |      |      |           |            |                      |

- 1) 是否缴纳押金筛选查看
- 2) 合同签约时间筛选查看
- 3) 可以在搜索框按签约人、手机号和房间号进行筛选查看
- 3. 查看合同详情
  - 1) 查看步骤

#### 合同管理——合同列表——详情

| 🙆 美寓管家                   | 三 👎 公告)   | 王 ** - 公告 - 新元公告 |           |          |             |            |        |       |            |      |      |          |           |       |  |
|--------------------------|-----------|------------------|-----------|----------|-------------|------------|--------|-------|------------|------|------|----------|-----------|-------|--|
| V Iffe                   | 正常合同 异常   | 合同 遠期合同 历        | 使合同       |          |             |            |        |       |            |      |      |          |           |       |  |
|                          | 押金缴纳      | ~ E 2            | 的间 至      | 签约时间     | 导出表格        |            |        |       |            |      |      | Q 接來從約人姓 | 8/手机号/房间号 |       |  |
|                          | 合同编号      | 签约房间             | 房间编号      | 签约人      | 手机号         | 签约日期       | 租金/元   | 签约周期  | 终止日期       | 押金缴纳 | 押金金額 | 合同附件     | 合同状态      | 課作    |  |
|                          | CONTRACT2 | 欧旗中心A核8205       | ROOM20230 | 顾李云      | 15195895252 | 2023-06-05 | 1800   | 12    | 2024-06-04 | 已燃纳  | 500  | 未上传      | 履行中       | ( 💷 ) |  |
| <ul> <li>新華管理</li> </ul> | CONTRACT2 | 111402           | ROOM20230 | 致致效      | 15000600501 | 2023-06-09 | 1800   | 4     | 2024-06-08 | 已燃纳  | 1800 | 未上传      | 履行中       |       |  |
| <ul> <li>财务管理</li> </ul> | CONTRACT2 | 神秘花园15幢1001      | ROOM20230 | 顾        | 15195895252 | 2023-06-05 | 1      | 12    | 2024-06-04 | 未邀纳  | 0    | 未上传      | 履行中       | 2 ¤m  |  |
| 8. 账号管理                  | CONTRACT2 | 胶地中心A桥8201       | ROOM20230 | 王叶龙      | 15867186734 | 2023-05-22 | 1850   | 12    | 2024-05-21 | 已缴纳  | 2000 | 已上传      | 履行中       | 洋情    |  |
| (b. 20200es              | CONTRACT2 | 图想电中心A标83018301  | ROOM20230 | 王叶龙      | 15867186734 | 2023-04-17 | 1000   | 12    | 2024-04-16 | 已缴纳  | 1000 | 已上传      | 履行中       | 洋情    |  |
| -                        | CONTRACT2 | 寮根1201           | ROOM20230 | ууу      | 13511912345 | 2023-04-11 | 1000   | 3     | 2023-07-10 | 未缴纳  | 200  | 未上传      | 履行中       | 洋情    |  |
| © 48-12,02               | CONTRACT2 | 测试地址6005         | ROOM20230 | liBoyskr | 19216813148 | 2023-04-11 | 1680   | 6     | 2023-10-10 | 已缴纳  | 1600 | 未上传      | 履行中       | 洋情    |  |
| () 公告管理                  | CONTRACT2 | 神秘范围15幢1001      | ROOM20230 | 10       | 15195895252 | 2023-04-11 | 1000   | 6     | 2023-10-10 | 未缴纳  | 200  | 未上传      | 履行中       | 详情    |  |
|                          | CONTRACT2 | 澳就地址11102        | ROOM20230 | ybr      | 15195965752 | 2023-04-06 | 2      | 3     | 2023-07-05 | 已缴纳  | 1234 | 未上传      | 履行中       | 详情    |  |
|                          | CONTRACT2 | 欧美中心A栋8201       | ROOM20230 | 王叶龙      | 15867186734 | 2023-04-06 | 3000   | 4     | 2024-04-05 | 已繳纳  | 1000 | 已上传      | 履行中       | 详情    |  |
|                          |           |                  |           |          |             | 共 20 条     | 10条页 ~ | < 1 2 | >          |      |      |          |           |       |  |

#### 2) 合同详情项

| 🙆 美寓管家                     | E 代 公告) 報       | 无公告                                            |                               |                                                  |                              |             |              |             |      |                 | 蘇蘇<br>超級管理员 ▼ |
|----------------------------|-----------------|------------------------------------------------|-------------------------------|--------------------------------------------------|------------------------------|-------------|--------------|-------------|------|-----------------|---------------|
| O Ifté                     | ← 详情            |                                                |                               |                                                  |                              |             |              |             |      |                 |               |
| ☆ 相逆管理                     | 402 合同履行中       | EXE                                            |                               |                                                  |                              |             |              |             | 入住力理 | 房间预订 (温泉力理)     | 异常合同          |
| <ul> <li>合同管理</li> </ul>   | 房间编号: ROOM20230 | 6097070 房源地址:                                  | 111 账单状态: 4                   | 「這期,请及时处理账单                                      | 房间                           | 基本信息        |              |             |      |                 |               |
| ♡ 服务管理                     | 房源分组 操作阅试       | 房型 默认房型                                        | WIFI名称 12344                  | WIFI密码 11111                                     |                              | ± 1 14.0    |              |             |      | ^ _ <del></del> | - 24          |
| <ul> <li>● 账单管理</li> </ul> | 备注说明 添加备注       |                                                |                               |                                                  |                              |             |              |             | 厉念、  | 台问变更采           | 《甲            |
| <ul> <li>财务管理</li> </ul>   | 用活信用            |                                                |                               |                                                  |                              |             |              |             |      |                 |               |
| 8. 账号管理                    | 入住信息            | 相張信息<br>2023.06.09                             | 2023-06-09                    | 2024.06.08                                       | CONTRACT20230609             | 3784        |              |             |      |                 |               |
| ④ 数据报表 ~                   | 账单信息            | ~ 同详相                                          | 「「「「」」                        | 合同截至                                             | 合同编号                         |             |              |             |      |                 |               |
| <ul> <li>基础配置</li> </ul>   | 租约凭证            |                                                |                               | <b>季</b> 付                                       | 3天                           |             |              |             |      |                 |               |
| ② 公告管理                     |                 | 223.34949                                      | XILDAS                        | 1380320                                          | 1214120101425                |             |              |             |      |                 |               |
|                            |                 | <b>租債费用期間</b><br>¥ 1800<br>租金季<br>¥ 60<br>宽布费月 | ¥1800<br>押金/<br>¥120<br>服药物/月 | ¥0.8<br>18 <sup>11</sup> (1857)<br>¥1<br>1855/75 | ¥0.5<br>水画响<br>¥160<br>物业图/P | ¥123<br>與他月 | ¥ 80<br>管理两户 | ¥12<br>电频/波 |      |                 |               |
| 房间信                        | 恴               |                                                |                               |                                                  |                              |             |              |             |      |                 |               |
| 租赁信                        | 恴               |                                                |                               |                                                  |                              |             |              |             |      |                 |               |
| 入住信                        | 恴               |                                                |                               |                                                  |                              |             |              |             |      |                 |               |
| 账单信                        | 恴               |                                                |                               |                                                  |                              |             |              |             |      |                 |               |

租约凭证

# (二) 合同导出

可以根据筛选条件导出合同列表,未选择条件,默认导出当前类别所有合同

1. 合同导出流程

合同管理——合同导出

| 🙆 美寓管家                   | ⊡ 👎 😤     | 暫无公告            |           |          |             |            |        |       |            |      |      |          |           | 蘇蘇     超级管理员     ·     ·     ·     ·     ·     ·     ·     ·     ·     ·     ·     ·     ·     ·     ·     ·     ·     ·     ·     ·     ·     ·     ·     ·     ·     ·     ·     ·     ·     ·     ·     ·     ·     ·     ·     ·     ·     ·     ·     ·     ·     ·     ·     ·     ·     ·     ·     ·     ·     ·     ·     ·     ·     ·     ·     ·     ·     ·     ·     ·     ·     ·     ·     ·     ·     ·     ·     ·     ·     ·     ·     ·     ·     ·     ·     ·     ·     ·     ·     ·     ·     ·     ·     ·     ·     ·     ·     ·     ·     ·     ·     ·     ·     ·     ·     ·     ·     ·     ·     ·     ·     ·     ·     ·     ·     ·     ·     ·     ·     ·     ·     ·     ·     ·     ·     ·     ·     ·     ·     ·     ·     ·     ·     ·     ·     ·     ·     ·     ·     ·     ·     ·     ·     ·     ·     ·     ·     ·     ·     ·     ·     ·     ·     ·     ·     ·     ·     ·     ·     ·     ·     ·     ·     ·     ·     ·     ·     ·     ·     ·     ·     ·     ·     ·     ·     ·     ·     ·     ·     ·     ·     ·     ·     ·     ·     ·     ·     ·     ·     ·     ·     ·     ·     ·     ·     ·     ·     ·     ·     ·     ·     ·     ·     ·     ·     ·     ·     ·     ·     ·     ·     ·     ·     ·     ·     ·     ·     ·     ·     ·     ·     ·     ·     ·     ·     ·     ·     ·     ·     ·     ·     ·     ·     ·     ·     ·     ·     ·     ·     ·     ·     ·     ·     ·     ·     ·     ·     ·     ·     ·     ·     ·     ·     ·     ·     ·     ·     ·     ·     ·     ·     ·     ·     ·     ·     ·     ·     ·     ·     ·     ·     ·     ·     ·     ·     ·     ·     ·     ·     ·     ·     ·     ·     ·     ·     ·     ·     ·     ·     ·     ·     ·     ·     ·     ·     ·     ·     ·     ·     ·     ·     ·     ·     ·     ·     ·     ·     ·     ·     ·     ·     ·     ·     ·     ·     ·     ·     ·     ·     ·     ·     ·     ·     ·     ·     ·     ·     ·     ·     ·     ·     ·     ·     ·     ·     ·     ·     ·     ·     ·     ·     ·     ·     ·     ·     ·     · |
|--------------------------|-----------|-----------------|-----------|----------|-------------|------------|--------|-------|------------|------|------|----------|-----------|----------------------------------------------------------------------------------------------------|
| Q Iffe                   | 正常合同 异常   | 合同 遠期合同 历       | 史合同       |          |             |            |        |       |            |      |      |          |           |                                                                                                    |
| 相貌管理                     | 押金缴纳      | ~ 🖨 🕿           | 19时间 至    | 2591F    | 导出表指        | 2)         |        |       |            |      |      | Q 搬索签约人姓 | 8月4机号/房间号 |                                                                                                    |
|                          | 合同编号      | 签约房间            | 房间编号      | 签约人      | 手机号         | 2647日期     | 租金/元   | 签约問嗣  | 终止日期       | 押金徵纳 | 押金金額 | 合同附件     | 合同状态      | 提作                                                                                                    |
| ⊘ 服务管理                   | CONTRACT2 | 欧旗中心A核8205      | ROOM20230 | 顾孝云      | 15195895252 | 2023-06-05 | 1800   | 12    | 2024-06-04 | 已邀纳  | 500  | 未上传      | 履行中       | 详情                                                                                                    |
| <ul> <li>所单管理</li> </ul> | CONTRACT2 | 111402          | ROOM20230 | 教教祭      | 15000600501 | 2023-06-09 | 1800   | 4     | 2024-06-08 | 已邀纳  | 1800 | 未上传      | 履行中       | 详情                                                                                                    |
| <ul> <li>财务管理</li> </ul> | CONTRACT2 | 神秘花园15幢1001     | ROOM20230 | 顾        | 15195895252 | 2023-06-05 | 1      | 12    | 2024-06-04 | 未邀纳  | 0    | 未上传      | 履行中       | 详情                                                                                                    |
| 8. 账号管理                  | CONTRACT2 | 胶地中心A桥8201      | ROOM20230 | 王叶龙      | 15867186734 | 2023-05-22 | 1850   | 12    | 2024-05-21 | 已缴纳  | 2000 | 已上传      | 履行中       | 洋情                                                                                                    |
| (). EUEBE                | CONTRACT2 | 图想电中心A标83018301 | ROOM20230 | 王叶龙      | 15867186734 | 2023-04-17 | 1000   | 12    | 2024-04-16 | 已缴纳  | 1000 | 已上传      | 履行中       | 洋情                                                                                                    |
| -                        | CONTRACT2 | 寮根1201          | ROOM20230 | ууу      | 13511912345 | 2023-04-11 | 1000   | 3     | 2023-07-10 | 未缴纳  | 200  | 未上传      | 履行中       | 洋情                                                                                                    |
|                          | CONTRACT2 | 测试地址6005        | ROOM20230 | liBoyskr | 19216813148 | 2023-04-11 | 1680   | 6     | 2023-10-10 | 已缴纳  | 1600 | 未上传      | 履行中       | 洋情                                                                                                    |
| ② 公告管理                   | CONTRACT2 | 神秘范围15幢1001     | ROOM20230 | 10       | 15195895252 | 2023-04-11 | 1000   | 6     | 2023-10-10 | 未缴纳  | 200  | 未上传      | 履行中       | 详情                                                                                                    |
|                          | CONTRACT2 | 测试地址11102       | ROOM20230 | ybr      | 15195965752 | 2023-04-06 | 2      | 3     | 2023-07-05 | 已缴纳  | 1234 | 未上传      | 履行中       | 详情                                                                                                    |
|                          | CONTRACT2 | 欧美中心A栋8201      | ROOM20230 | 王叶龙      | 15867186734 | 2023-04-06 | 3000   | 4     | 2024-04-05 | 已繳纳  | 1000 | 已上传      | 履行中       | 详情                                                                                                    |
|                          |           |                 |           |          |             | 共 20 条     | 10条页 ~ | < 1 2 | >          |      |      |          |           |                                                                                                    |

2. 可导出的合同类型

正常合同、异常合同、逾期合同、历史合同

3.注意事项

不筛选合同类型的情况下,默认导出所有合同; 有筛选条件的情况下,按筛选项导出合同。

# (三) 合同变更

1.入口

| 合同管理                     | ——合       | 同列表              | -—详情      | 青——      | 异常合         | ·同         |        |       |            |      |      |          |           |               |  |  |
|--------------------------|-----------|------------------|-----------|----------|-------------|------------|--------|-------|------------|------|------|----------|-----------|---------------|--|--|
| 🙆 美寓管家                   | 三 👎 公告)   | 暂无公告             |           |          |             |            |        |       |            |      |      |          |           |               |  |  |
| ₽ Iffé                   | 正常合同 异常   |                  |           |          |             |            |        |       |            |      |      |          |           |               |  |  |
| G 19(1919                | 押金缴纳      | × 🗇 🛎            | 的时间 至     | 签约时间     | 导出患格        |            |        |       |            |      |      | Q 搜索签约人姓 | 8/手机号/房间号 |               |  |  |
| 2 合同管理                   | 合同编号      | 签约房间             | 房间编号      | 签约人      | 手机号         | 签约日期       | 租金/元   | 签约周期  | 终止日期       | 押金缴纳 | 押金金额 | 合同附件     | 合同状态      | 提作            |  |  |
|                          | CONTRACT2 | 啟樂中心A栋8205       | ROOM20230 | 顾李云      | 15195895252 | 2023-06-05 | 1800   | 12    | 2024-06-04 | 已繳纳  | 500  | 未上传      | 履行中       | i# <b>1</b> # |  |  |
| ⊗ 账单管理                   | CONTRACT2 | 111402           | ROOM20230 | 蔡蔡蔡      | 15000600501 | 2023-06-09 | 1800   | 4     | 2024-06-08 | 已繳纳  | 1800 | 未上传      | 履行中       | 详情            |  |  |
| <ul> <li>财务管理</li> </ul> | CONTRACT2 | 神秘花园15幢1001      | ROOM20230 | 顾        | 15195895252 | 2023-06-05 | 1      | 12    | 2024-06-04 | 未缴纳  | 0    | 未上传      | 履行中       | 详情            |  |  |
| 2 账号管理                   | CONTRACT2 | 欧旗中心A栋8201       | ROOM20230 | 王叶龙      | 15867186734 | 2023-05-22 | 1850   | 12    | 2024-05-21 | 已缴纳  | 2000 | 已上传      | 履行中       | **2           |  |  |
| ④ 数据报表 ~                 | CONTRACT2 | 图388中心A桥83018301 | ROOM20230 | 王叶龙      | 15867186734 | 2023-04-17 | 1000   | 12    | 2024-04-16 | 已缴纳  | 1000 | 已上传      | 履行中       | 详情            |  |  |
|                          | CONTRACT2 | 寮根1201           | ROOM20230 | ууу      | 13511912345 | 2023-04-11 | 1000   | 3     | 2023-07-10 | 未缴纳  | 200  | 未上传      | 履行中       | 详情            |  |  |
| C BRANCE                 | CONTRACT2 | 测试均均上6005        | ROOM20230 | liBoyskr | 19216813148 | 2023-04-11 | 1680   | 6     | 2023-10-10 | 已繳纳  | 1600 | 未上传      | 履行中       | 洋情            |  |  |
| Q 公告管理                   | CONTRACT2 | 神秘范园15幢1001      | ROOM20230 | 10       | 15195895252 | 2023-04-11 | 1000   | 6     | 2023-10-10 | 未缴纳  | 200  | 未上传      | 履行中       | 洋情            |  |  |
|                          | CONTRACT2 | 测试地址11102        | ROOM20230 | ybr      | 15195965752 | 2023-04-06 | 2      | 3     | 2023-07-05 | 已繳纳  | 1234 | 未上传      | 履行中       | 洋情            |  |  |
|                          | CONTRACT2 | 欧旗中心A标8201       | ROOM20230 | 王叶龙      | 15867186734 | 2023-04-06 | 3000   | 4     | 2024-04-05 | 已缴纳  | 1000 | 已上传      | 履行中       | ***           |  |  |
|                          |           |                  |           |          |             | 共20 条      | 10册页 ~ | < 1 2 | >          |      |      |          |           |               |  |  |

| 🙆 美寓管家                   | 三 👎 😤 暫           | 无公告                |                    |                    |                              | · 新政会 ·    |
|--------------------------|-------------------|--------------------|--------------------|--------------------|------------------------------|------------|
| O Ife                    | ← 详情              |                    |                    |                    |                              | $\sim$     |
| ☆ 租赁管理                   | 8201              | EX#                |                    |                    |                              |            |
| e 合同管理                   | 房间编号: ROOM202303  | 1253664 房課地址:      | 80前中心A栋 账:         | 单状态:有逾期,请及时处日      | 联单                           | 2          |
| ♡ 服务管理                   | 房源分组 <b>欧黄中心A</b> | 栋 房型 双人畅享          | · MFI名称            | WIFI密码             |                              | , <u> </u> |
| <ul> <li>新華管理</li> </ul> | 备注说明 添加备注         |                    |                    |                    |                              |            |
| <ul> <li>财务管理</li> </ul> |                   |                    |                    |                    |                              |            |
| 8. 账号管理                  | 相货信息              | 租赁信息               |                    |                    |                              |            |
| ④ 数据报表 ~                 | 人性相思              | 2023-05-22<br>签约日期 | 2023-05-22<br>起租日期 | 2024-05-21<br>合同截至 | CONTRACT202305235271<br>合同编号 |            |
|                          | 相约凭证              | 12                 | 22号                | 月付                 | 0天                           |            |
| (2) 公告管理                 |                   | 法记制制               | 交租日期               | 付款の分式              | 账单提前推送                       |            |
|                          |                   |                    |                    |                    |                              |            |
|                          |                   | 租赁费用明细             |                    |                    |                              |            |
|                          |                   | ¥ 1850<br>#0:2/E   | ¥ 2000             | ¥0.5               | ¥1.2                         |            |
|                          |                   | 3444677-9          | J'Tano'            | 1000000            | 1004/100                     |            |
|                          |                   |                    |                    |                    |                              |            |
|                          |                   |                    |                    |                    |                              |            |

- 2. 可变更内容
  - 1) 可将履约中的合同设为异常,并可填写设为异常的原因;

| 8201 合同股行中 已》<br>市间编号: ROOM202303253664 | 入住 房源地 异 | 异常合同               |            |                      | ×    |  |
|-----------------------------------------|----------|--------------------|------------|----------------------|------|--|
| 房源分组 欧美中心A栋<br>备注说明 添加备注                | 房型 双人帆 异 | <b>计常愿因:</b> 请输入异常 | 原因         |                      | ĥ    |  |
| 相信信息 相信(<br>入住信息 2023-                  | 信息       | 2023-05-22         | 2024-05-21 | CONTRACT202305235271 | 确认提交 |  |

2) 合同设为异常后,相应的在租赁管理中,房间列表中会变更房间相应的合同状态

| ← 详情                                                           |                                       | _                  |                                                                                                    |                        |
|----------------------------------------------------------------|---------------------------------------|--------------------|----------------------------------------------------------------------------------------------------|------------------------|
| 该房间合同异常,请跟进后                                                   | 续处理(异常合同的原图:这人                        | (御路了)              |                                                                                                    | ×                      |
| <b>402</b><br>房间编号: ROOM20230                                  | 已入住<br>5057070 房源地址                   | : 111 账单:          | 大性が調                                                                                                    | 房间预订 道房办理 异 <b>米合同</b> |
| 房源分组 操作测试<br>备注说明 添加备注                                         | 房型 默认房型                               | WIFI名称 12          | 344 WIFI應码 11111                                                                                                    |                        |
|                                                                |                                       |                    |                                                                                                    | → 予算表                  |
| (4) 美禺官家                                                       |                                       | 1                  |                                                                                                    |                        |
| O TILE                                                         | 房源列表                                  | + 新福分组             | MOWO · BUNCO · DI TISONO · DI TISONO · DI TISONO                                                                                     | Q BERNINS/ALA/FAS      |
|                                                                | 日本<br>房間総数(同) 日出租(同)                  | 闲盟中 (间)            | 401         空戸中         402         已入住         会問男常           原源時号:         nouncesseeseesees         原源時号:         からいたの2300007070 |                        |
| ○ 服务管理                                                         | 欧美中心A栋                                |                    | REDDL: REISERVITEREISERFICE           REDDL:         REISERVITEREISET           SEEFER:         入在人際:0                               |                        |
| <ul> <li>※単管理</li> </ul>                                       | 12 2<br>房间总数(间) 已出租(间)                | 8<br>闲盟中(间)        |                                                                                                    |                        |
| <ul> <li>() 就通知報</li> <li>() 就通知報</li> <li>() 就通知報道</li> </ul> | 神仙姐姐专属区<br>老徐专属跳动分组                   |                    |                                                                                                    |                        |
| の 公告管理                                                         | 2 2<br>房间急数(问) 已出租(问)                 | <b>0</b><br>闲置中(问) |                                                                                                    |                        |
|                                                                | <b>测试分组1</b><br>当注1                   |                    |                                                                                                    |                        |
|                                                                | 2 2<br>房间总数(问) 已出租(问)                 | <b>0</b><br>闲置中(问) |                                                                                                    |                        |
|                                                                | 欧黄中心B栋                                |                    |                                                                                                    |                        |
|                                                                | 0000000000000000000000000000000000000 | <b>0</b><br>闲置中(问) |                                                                                                    |                        |
|                                                                | 操作测试                                  |                    |                                                                                                    |                        |
|                                                                | 2 1<br>房间总数(问) 已出租(问)                 | <b>1</b><br>闲置中(问) |                                                                                                    |                        |

3. 注意事项

仅管家可以对自己负责的房间进行合同状态变更,系统管理员和财务仅能查看。

## 四、服务管理

拥有管家权限和财务权限的角色可以进行租赁管理(财务角色主要是对入住和退房服务进行审核)

## (一) 新增租约服务

此部分参考第二节"退房办理"

- 1. 新增租约服务仅可以新增"退房"服务
- 2. 选择需要办理退房的房间
- 3. 可以根据需要选填退房原因

## (二) 查看租约服务

1. 列表查看租约服务工单

1) 租约服务类型

目前仅包含"入住"和"退房"两种;

2) 服务状态

包含:已完成、已取消、审核中、已完成

| 🙆 美寓管家                     | 三 代:公告) 智元公告   |        |                |          |            |       |         |      | 新蘇     長坂管理長     玉坂管理長     ・ |
|----------------------------|----------------|--------|----------------|----------|------------|-------|---------|------|------------------------------|
| ₽ IÆS                      | 相约服务 工单服务      |        |                |          |            |       |         |      |                              |
| ☆ 相供管理                     | Milles BSta    | > 服务类型 | > 合 签约时间       | 至 您的时间   |            |       | Q #80   | 物问号  |                              |
| <ul> <li>合同管理</li> </ul>   | 服务编号           | 房间号    | itshi          | 服务类型     | 发起时间       | 服务来源  | 服务备注    | 服务状态 | 操作                           |
| ♡ 服务管理                     | RZ202306096715 | 402    | 浙江省杭州市余杭区111   | 入住       | 2023-06-09 | 智家    | 入住力理    | 已完成  | 详情                           |
| <ul> <li>● 新単管理</li> </ul> | RZ202306097336 | 401    | 浙江省杭州市央杭区赛银国际  | 入住       | 2023-06-09 | 管家    | 入住力理    | ERXM | 详情                           |
| <ol> <li>财务管理</li> </ol>   | RZ202306051720 | 1001   | 浙江省杭州市央杭区神秘花园  | 入住       | 2023-06-05 | 管家    | 入住力理    | 已完成  | 详情                           |
| 8. 账号管理                    | TF2023060513列表 | 杳看和约日  |                | 退房       | 2023-06-05 | 管家    | 退租力理    | 已完成  | 详情                           |
| (9) 数据报表 ~                 | RZ202306056054 | 8205   | 浙江省杭州市余杭区欧美中心  | 入住       | 2023-06-05 | 管家    | 入住力理    | 已完成  | 2夕中大                         |
|                            | TF202305245027 | 6001   | 浙江會杭州市西湖区文一西路  | 退房       | 类别仅入住      | 和退房   | 退租力理    | 被驳回  | 27511/18                     |
| W BRANCE                   | RZ202305235162 | 6003   | 北京市市辖区丰台区这是游武… | 入住       | 2023-05-23 | 管家    | 入住办理    | 审核中  | 洋情                           |
| ② 公告管理                     | RZ202305231455 | 8201   | 浙江曾杭州市余杭区欧施中心  | 入住       | 2023-05-23 | 管家    | 入住办理    | 已完成  | 洋情                           |
|                            | TF202305237364 | 8301   | 浙江曾杭州市余杭区欧施中心  | 退房       | 2023-05-23 | 管家    | 退租办理    | 已完成  | 洋情                           |
|                            | TF202305226315 | 8301   | 浙江省杭州市永杭区欧美中心  | 退房       | 2023-05-22 | 管东    | app申请退房 | 被設回  | 详情                           |
|                            |                |        | я              | 45条 10条页 | < 1 2 3 4  | 1 5 > |         |      |                              |

- 2. 筛选查看、搜索查看租约服务工单
  - 1) 根据服务状态筛查
  - 2) 根据服务类型筛查
  - 3) 根据服务发起时间筛查
  - 4) 根据房间号搜索

| 🙆 美寓管家                   | 三 🌾 公告  帽无公告   |        |                                                                                                    |           |            |            |         | (       | 新期<br>超級管理员 |
|--------------------------|----------------|--------|----------------------------------------------------------------------------------------------------|-----------|------------|------------|---------|---------|-------------|
| V Ifté                   | 相约服务 工单服装      |        |                                                                                                    |           |            |            | Г       |         |             |
| ☆ 租赁管理                   | MHES ESta      | ~ 服务关型 | <ul> <li></li> <li></li> <li><!--</td--><td>至 签约时间</td><td></td><td></td><td></td><td>Q 接流房间号</td><td></td></li></ul> | 至 签约时间    |            |            |         | Q 接流房间号 |             |
| <ul> <li>合同管理</li> </ul> | 服装编号           | 床留号    | ista:                                                                                                    | 服装学型      | 发起时间       | 服务来源       | 服务备注    | 服务状态    | 操作          |
| ◇ 服务管理                   | *2°的冬状态        | 倍 光日   | R<br>冬<br>米<br>刑<br>倍<br>洗                                                                                                    | 服冬时间      | <b>浩</b> 子 | <b>B</b> K | 入住力理    | 房间号搜索   | 详情          |
| <ul> <li>※単管理</li> </ul> | RZ202306097336 | 401    | 浙江省杭州市佘杭区赛银国际                                                                                                    |           | 2023-06-09 | 服化         | 入住功理    | 已取消     | 详情          |
| <ol> <li>财务管理</li> </ol> | RZ202306051720 | 1001   | 浙江省杭州市余杭区神秘花园                                                                                                    | 入住        | 2023-06-05 | 警察         | 入住力理    | 已完成     | 详情          |
| A. 账号管理                  | TF202306051328 | 8205   | 浙江曾杭州市佘杭区欧美中心                                                                                                    | 退房        | 2023-06-05 | 管家         | 退租の理    | 已完成     | 详情          |
| (5) 数据授売                 | RZ202306056054 | 8205   | 浙江省杭州市余杭区欧美中心                                                                                                    | 入住        | 2023-06-05 | 管家         | 入住办理    | 已完成     | 详情          |
|                          | TF202305245027 | 6001   | 浙江省杭州市西湖区文一西路                                                                                                    | 退房        | 2023-05-24 | 管家         | 退租の理    | 被驳回     | 详情          |
|                          | RZ202305235162 | 6003   | 北京市市辖区丰台区这是测试                                                                                                    | 入住        | 2023-05-23 | 管家         | 入住办理    | 审核中     | 洋情          |
| ② 公告管理                   | RZ202305231455 | 8201   | 泥工量杭州市余杭区欧美中心                                                                                                    | 入住        | 2023-05-23 | 管家         | 入住办理    | 已完成     | 洋情          |
|                          | TF202305237364 | 8301   | 泥工量杭州市余杭区欧美中心                                                                                                    | 退房        | 2023-05-23 | 管家         | 退租办理    | 已完成     | 洋情          |
|                          | TF202305226315 | 8301   | 浙江省杭州市佘杭区欧美中心                                                                                                    | 退房        | 2023-05-22 | 管察         | app申请退房 | 被設回     | 详情          |
|                          |                |        |                                                                                                    | 共45条 10条质 | < 1 2 3 4  | ↓ 5 →      |         |         |             |

### 3. 查看租约服务详情

1) 操作步骤

| 服务管理-                      | ——租约服务                  | ——详    | 青月             |               |            |            |          |       |                                                                                                    |
|----------------------------|-------------------------|--------|----------------|---------------|------------|------------|----------|-------|----------------------------------------------------------------------------------------------------|
|                            |                         |        |                |               |            |            |          |       | 蘇禁<br>超吸管理员     ·     ·     ·     ·     ·     ·     ·     ·     ·     ·     ·     ·     ·     ·     ·     ·     ·     ·     ·     ·     ·     ·     ·     ·     ·     ·     ·     ·     ·     ·     ·     ·     ·     ·     ·     ·     ·     ·     ·     ·     ·     ·     ·     ·     ·     ·     ·     ·     ·     ·     ·     ·     ·     ·     ·     ·     ·     ·     ·     ·     ·     ·     ·     ·     ·     ·     ·     ·     ·     ·     ·     ·     ·     ·     ·     ·     ·     ·     ·     ·     ·     ·     ·     ·     ·     ·     ·     ·     ·     ·     ·     ·     ·     ·     ·     ·     ·     ·     ·     ·     ·     ·     ·     ·     ·     ·     ·     ·     ·     ·     ·     ·     ·     ·     ·     ·     ·     ·     ·     ·     ·     ·     ·     ·     ·     ·     ·     ·     ·     ·     ·     ·     ·     ·     ·     ·     ·     ·     ·     ·     ·     ·     ·     ·     ·     ·     ·     ·     ·     ·     ·     ·     ·     ·     ·     ·     ·     ·     ·     ·     ·     ·     ·     ·     ·     ·     ·     ·     ·     ·     ·     ·     ·     ·     ·     ·     ·     ·     ·     ·     ·     ·     ·     ·     ·     ·     ·     ·     ·     ·     ·     ·     ·     ·     ·     ·     ·     ·     ·     ·     ·     ·     ·     ·     ·     ·     ·     ·     ·     ·     ·     ·     ·     ·     ·     ·     ·     ·     ·     ·     ·     ·     ·     ·     ·     ·     ·     ·     ·     ·     ·     ·     ·     ·     ·     ·     ·     ·     ·     ·     ·     ·     ·     ·     ·     ·     ·     ·     ·     ·     ·     ·     ·     ·     ·     ·     ·     ·     ·     ·     ·     ·     ·     ·     ·     ·     ·     ·     ·     ·     ·     ·     ·     ·     ·     ·     ·     ·     ·     ·     ·     ·     ·     ·     ·     ·     ·     ·     ·     ·     ·     ·     ·     ·     ·     ·     ·     ·     ·     ·     ·     ·     ·     ·     ·     ·     ·     ·     ·     ·     ·     ·     ·     ·     ·     ·     ·     ·     ·     ·     ·     ·     ·     ·     ·     ·     ·     ·     ·     ·     ·     ·     ·     ·     ·     ·     · |
| ♥ 相強農道                     | 和约翰·劳 上单数方<br>新雄振荡 服务状态 | ~ 服务类型 | > <>>  答:      | 至 签约时间        |            |            |          | 搜索房间号 | $\frown$                                                                                                    |
|                            | 服务编号                    | 房间号    | Hetel          | 服务类型          | 郑起谢问       | 服务来源       | 服务备注     | 服务状态  | 操作                                                                                                    |
|                            | RZ202306096715          | 402    | 浙江省杭州市永杭区111   | 入住            | 2023-06-09 | 首东         | 入住力理     | 已完成   | 详情                                                                                                    |
| <ul> <li>原準管理</li> </ul>   | RZ202306097336          | 401    | 浙江省杭州市余杭区赛银国际  | 入住            | 2023-06-09 | 管家         | 入住办理     | 已取消   | 详情                                                                                                    |
| ③ 财务管理                     | RZ202306051720          | 1001   | 浙江省杭州市余杭区神秘花园  | 入住            | 2023-06-05 | 管家         | 入住办理     | 已完成   | 洋情                                                                                                    |
| 8. 账号管理                    | TF202306051328          | 8205   | 浙江省杭州市余杭区欧黄中心  | 退购            | 2023-06-05 | 智家         | 退租力理     | 已完成   | 2 <sup>iilit</sup>                                                                                                    |
| ④ 数据报表 ~                   | RZ202306056054          | 8205   | 浙江省杭州市余杭区欧旗中心  | 入住            | 2023-06-05 | 智家         | 入住力理     | 已完成   | 详情                                                                                                    |
| <ul> <li>● 基本配置</li> </ul> | TF202305245027          | 6001   | 浙江省杭州市西湖区文—西路… | 退房            | 2023-05-24 | <b>国</b> 政 | 退租办理     | 被說回   | 详情                                                                                                    |
| -1 0 44 20 7               | RZ202305235162          | 6003   | 北东市市辖区丰台区这是测试  | 入住            | 2023-05-23 | 第次         | 入住力理     | 审核中   | 详情                                                                                                    |
| () 公告當項                    | RZ202305231455          | 8201   | 浙江省杭州市余杭区欧美中心  | 入住            | 2023-05-23 | 管东         | 入住办理     | 已完成   | 详情                                                                                                    |
|                            | TF202305237364          | 8301   | 浙江省杭州市余杭区欧美中心  | 退房            | 2023-05-23 | 管东         | 退租办理     | 已完成   | 详情                                                                                                    |
|                            | TF202305226315          | 8301   | 浙江省杭州市余杭区欧旗中心  | 退卵            | 2023-05-22 | 管家         | app申请记录例 | 被驳回   | i#f#                                                                                                    |
|                            |                         |        |                | 共45 条 10 频页 v | < 1 2 3    | 4 5 >      |          |       |                                                                                                    |

2) 租约服务详情

| 🙆 美寓管家                                     | 三 👎 公告 ( 智元公告                                                                 | ■<br>「「「「」<br>「「」」<br>「」」<br>「」」<br>「」」<br>「」」<br>「」」 |
|--------------------------------------------|-------------------------------------------------------------------------------|-------------------------------------------------------|
| ₽ Iffé                                     | ← 详情                                                                          |                                                       |
| ☆ 租赁管理                                     | 退防处理进度 ③ 处理记录                                                                 |                                                       |
| 自 合同管理                                     | 0                                                                             | 00                                                    |
| ♡ 服务管理                                     | 新5号为2322<br>合物型水板功                                                            |                                                       |
| <ul> <li>※ 影樂管理</li> </ul>                 |                                                                               |                                                       |
| <ol> <li>财务管理</li> </ol>                   | 402 已入住<br>房间编号: ROOM202306097070                                             |                                                       |
| A. 账号管理                                    | 房源地址: 111                                                                     |                                                       |
| <ul> <li>()数据报表 ~</li> </ul>               | 服务详情                                                                          |                                                       |
| <ul> <li>         基础配置         </li> </ul> | 工单状态: 已完成                                                                     |                                                       |
|                                            | 工単典型: 入住<br>認保由詞: 402                                                         |                                                       |
| の 公告管理                                     | 和7997-1-444<br>第5月9時 - 人田57連<br>期時時 - R20230609915<br>中期15月 - 202306091542 32 | 间的相关信息                                                |
|                                            | 要用详情                                                                          |                                                       |
|                                            | 签约人: <b>禁禁禁</b>                                                               |                                                       |
|                                            | 身份证: 350426******111111                                                       |                                                       |
|                                            | 手机号: 150****0501                                                              |                                                       |
|                                            | V(⊞41a): 5053-08-08                                                           |                                                       |
|                                            | 签约时间: 2023-06-09                                                              |                                                       |
|                                            | 起用日期: 2023-06-09                                                              |                                                       |
|                                            | 签约调期: 4等                                                                      |                                                       |

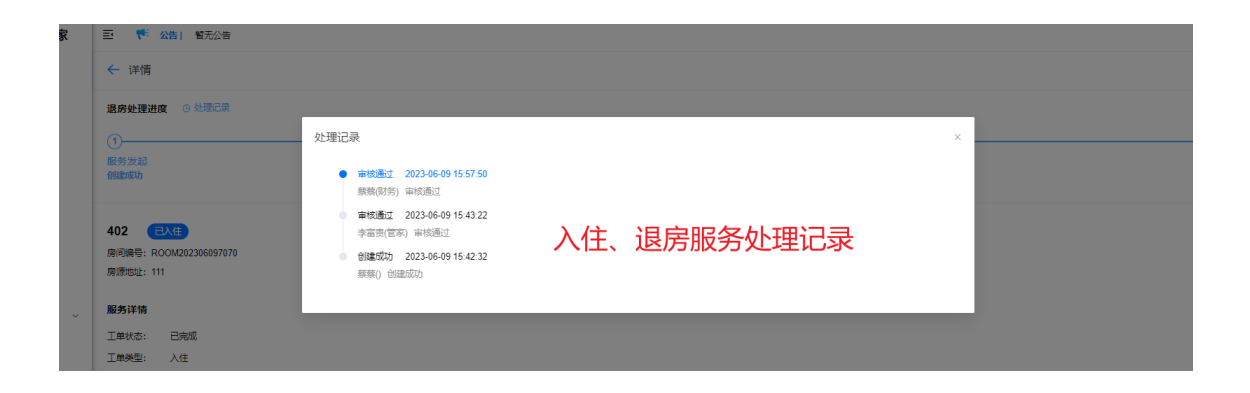

## (三) 审核租约服务

管家和财务可以根据自己的权限范围对租约服务进行审核,可以对租约服务进行审核(入住审核、退房 审核)

#### 1. 审核入口

### 服务管理——租约服务——详情

| 🙆 美寓管家                     |                                                   |        |                |        |            |         |      |         | 蘇蘇     超级管理员     ·     ·     ·     ·     ·     ·     ·     ·     ·     ·     ·     ·     ·     ·     ·     ·     ·     ·     ·     ·     ·     ·     ·     ·     ·     ·     ·     ·     ·     ·     ·     ·     ·     ·     ·     ·     ·     ·     ·     ·     ·     ·     ·     ·     ·     ·     ·     ·     ·     ·     ·     ·     ·     ·     ·     ·     ·     ·     ·     ·     ·     ·     ·     ·     ·     ·     ·     ·     ·     ·     ·     ·     ·     ·     ·     ·     ·     ·     ·     ·     ·     ·     ·     ·     ·     ·     ·     ·     ·     ·     ·     ·     ·     ·     ·     ·     ·     ·     ·     ·     ·     ·     ·     ·     ·     ·     ·     ·     ·     ·     ·     ·     ·     ·     ·     ·     ·     ·     ·     ·     ·     ·     ·     ·     ·     ·     ·     ·     ·     ·     ·     ·     ·     ·     ·     ·     ·     ·     ·     ·     ·     ·     ·     ·     ·     ·     ·     ·     ·     ·     ·     ·     ·     ·     ·     ·     ·     ·     ·     ·     ·     ·     ·     ·     ·     ·     ·     ·     ·     ·     ·     ·     ·     ·     ·     ·     ·     ·     ·     ·     ·     ·     ·     ·     ·     ·     ·     ·     ·     ·     ·     ·     ·     ·     ·     ·     ·     ·     ·     ·     ·     ·     ·     ·     ·     ·     ·     ·     ·     ·     ·     ·     ·     ·     ·     ·     ·     ·     ·     ·     ·     ·     ·     ·     ·     ·     ·     ·     ·     ·     ·     ·     ·     ·     ·     ·     ·     ·     ·     ·     ·     ·     ·     ·     ·     ·     ·     ·     ·     ·     ·     ·     ·     ·     ·     ·     ·     ·     ·     ·     ·     ·     ·     ·     ·     ·     ·     ·     ·     ·     ·     ·     ·     ·     ·     ·     ·     ·     ·     ·     ·     ·     ·     ·     ·     ·     ·     ·     ·     ·     ·     ·     ·     ·     ·     ·     ·     ·     ·     ·     ·     ·     ·     ·     ·     ·     ·     ·     ·     ·     ·     ·     ·     ·     ·     ·     ·     ·     ·     ·     ·     ·     ·     ·     ·     ·     ·     ·     ·     ·     ·     ·     ·     ·     ·     ·     · |
|----------------------------|---------------------------------------------------|--------|----------------|--------|------------|---------|------|---------|----------------------------------------------------------------------------------------------------|
| Q Iffs                     | HORS INCS                                         |        |                |        |            |         |      |         |                                                                                                    |
| ⋒ 租赁管理                     | 新期服务 服务状态                                         | ~ 服务类型 | > 〇 签约时间       | 至 签约时间 |            |         | Q    | 撞索房间号   |                                                                                                    |
|                            | 服务编号                                              | 房间号    | 地址             | 服务类型   | 发起时间       | 服务来源    | 服务备注 | BERKS 3 | 操作                                                                                                    |
| (* ESTE 1)                 | RZ202306131762                                    | 401    | 浙江省杭州市余杭区赛银国际  | 入住     | 2023-06-13 | 管家      | 入住力理 | 审核中     | :#16                                                                                                    |
| · ·                        | RZ202306096715                                    | 402    | 浙江省杭州市余杭区111   | 入住     | 2023-06-09 | 管东      | 入住办理 | 已完成     | 详情                                                                                                    |
| ◎ 财务管理                     | RZ202306097336                                    | 401    | 浙江省杭州市永杭区赛银国际  | 入住     | 2023-06-09 | 管东      | 入住办理 | 已取消     | 洋情                                                                                                    |
| 8. 账号管理                    | RZ202306051720                                    | 1001   | 浙江省杭州市余杭区绅秘花园  | 入住     | 2023-06-05 | 管家      | 入住力理 | 已完成     | 详情                                                                                                    |
| ④ 数据授表 ~                   | TF202306051328                                    | 8205   | 浙江曾杭州市余杭区欧美中心  | 退用     | 2023-06-05 | 管家      | 道租办理 | 已完成     | 详情                                                                                                    |
| ◎ 基础配置                     | RZ202306056054                                    | 8205   | 浙江曾杭州市余杭区欧美中心  | 入住     | 2023-06-05 | 管家      | 入住力理 | 已完成     | 详情                                                                                                    |
| Q) 公告管理                    | TF202305245027                                    | 6001   | 浙江會杭州市西湖区文—西路… | 退房     | 2023-05-24 | 管家      | 退租力理 | 被驳回     | 详情                                                                                                    |
|                            | RZ202305235162                                    | 6003   | 北东市市辖区丰台区这是测试  | 入住     | 2023-05-23 | 管家      | 入住の理 | 审核中     | 洋情                                                                                                    |
|                            | RZ202305231455                                    | 8201   | 浙江省杭州市余杭区欧美中心  | 入住     | 2023-05-23 | 25.<br> | 入住力理 | 已完成     |                                                                                                    |
|                            | TF202305237364                                    | 8301   | 浙江省杭州市余杭区欧简中心  | 退用     | 2023-05-23 | 管东      | 退租力理 | 已完成     |                                                                                                    |
| (4) 美田等安                   | 51 <b>5</b> 0001 00000                            |        |                |        |            |         |      |         | 藏藏                                                                                                    |
|                            |                                                   |        |                |        |            |         |      |         | 「「「「「「」」」 「「」」 「「」」 「「」」 「」 「」 「」 「」 「」                                                                                                    |
| A THE                      | → 注明                                              |        |                |        |            |         |      |         |                                                                                                    |
| (V) ADDERT                 | 工単类型: 入住<br>1995年回: 401                           |        |                |        |            |         |      |         |                                                                                                    |
| <ol> <li>合同管理</li> </ol>   | 服务说明:入住力理                                         |        |                |        |            |         |      |         |                                                                                                    |
| ♥ 服务管理                     | 服务编号: RZ202306131762<br>由連时间: 2023-06-13 16 12 56 |        |                |        |            |         |      |         |                                                                                                    |
| <ul> <li>※ 账单管理</li> </ul> |                                                   |        |                |        |            |         |      |         |                                                                                                    |
| <ol> <li>财务管理</li> </ol>   | 费用详情                                              |        |                |        |            |         |      |         |                                                                                                    |
| 8. 账号管理                    | 签约人: 17大佬                                         |        |                |        |            |         |      |         |                                                                                                    |
| C STREET ~                 | 身份证: 360000*****000000<br>手机号: 192****0060        |        |                |        |            |         |      |         |                                                                                                    |
| ◎ 基础配置                     | 入住时间: 2023-06-13                                  |        |                |        |            |         |      |         |                                                                                                    |
| の 公告管理                     | 签约时间: 2023-06-13                                  |        |                |        |            |         |      |         |                                                                                                    |
|                            | 起相日期: 2023-06-13<br>年均期期: 12日                     |        |                |        |            |         |      |         |                                                                                                    |
|                            | 合同截止: 2024-06-12                                  |        |                |        |            |         |      |         |                                                                                                    |
|                            | 付盡方式: 月                                           |        |                |        |            |         |      |         |                                                                                                    |
|                            | 房屋租金: 1200                                        | 4      |                |        |            |         |      |         |                                                                                                    |
|                            | 房屋邀纳: 已邀纳<br>房屋埠金: 1200                           | -1     |                |        |            |         |      |         |                                                                                                    |
|                            | 相金統和: 走金統和<br>抵扣金額: -600                          |        |                |        |            |         |      |         |                                                                                                    |
|                            |                                                   |        |                |        |            |         |      |         |                                                                                                    |

 发起租约服务——管家审核——财务审核——服务完成

### 3. 审核操作

1) 驳回: 驳回入住或者退房审核请求, 可以根据需要填写驳回理由

| 1++-Wex.  | #1xt                |                     |           |                                                |      |
|-----------|---------------------|---------------------|-----------|------------------------------------------------|------|
|           | 入任                  | $\frown$            |           |                                                |      |
| 服务房间:     | 401                 | 驳回退房                |           |                                                | ×    |
| 服务说明:     | 入住办埋                |                     |           |                                                |      |
| 服务编号:     | RZ202306131762      | <b>驳回原因</b> 请输入驳回原因 | 植官驳同盾用    | <u> </u> -  -  -  -  -  -  -  -  -  -  -  -  - |      |
| 申请时间:     | 2023-06-13 15:12:56 |                     | 换一,双回/水四, | と快                                             |      |
|           |                     |                     |           |                                                |      |
| 费用详情      |                     |                     |           |                                                | 确认提交 |
| 签约人:      | 17大佬                |                     |           |                                                |      |
| 身份证:      | 360000*****000000   |                     |           |                                                |      |
| ~ 手机号:    | 192****0060         |                     |           |                                                |      |
| 入住时间:     | 2023-06-13          |                     |           |                                                |      |
| 盆谷84月-    | 2023-06-13          |                     |           |                                                |      |
| 起相日期:     | 2023-06-13          |                     |           |                                                |      |
| 签约周期:     | 12月                 |                     |           |                                                |      |
| 合同截止:     | 2024-06-12          |                     |           |                                                |      |
| 付费方式:     | 月                   |                     |           |                                                |      |
|           |                     |                     |           |                                                |      |
| 房屋租金:     | 1200                |                     |           |                                                |      |
| 房屋撤纳:     | 已缴纳                 |                     |           |                                                |      |
| 房屋押金:     | 1200                |                     |           |                                                |      |
| (Seinin,  | 生全域に                |                     |           |                                                |      |
| 11110-95. | 2Em103U             |                     |           |                                                |      |
| ·师王口"Mt   |                     |                     |           |                                                |      |
|           |                     |                     |           |                                                |      |
|           |                     |                     |           |                                                |      |

### 管家驳回,则服务流程直接结束,需要重新发起服务申请才行;

| ← 详情                                |                  |                 |             |
|-------------------------------------|------------------|-----------------|-------------|
| 退房处理进度 ③ 处理记录                       |                  |                 |             |
| ①<br>服务发起<br>创建成功                   | 处理记录             | *               | (4)<br>服务完成 |
| 808 🐲                               | 陳朝(管家) 100回申請    | 管家驳回,服务结束,需重新提交 |             |
| 房间编号: ROOM202306135244<br>房源地址: 神仙唇 | scort) contrasts |                 |             |
| 服务详情                                |                  |                 |             |

### 财务驳回,则返回管家审核流程,由管家重新审核提交。

| 退房处理进度 ③ 处理记录                                    |                                                                                                    |              |            |
|--------------------------------------------------|----------------------------------------------------------------------------------------------------|--------------|------------|
| ①<br>服务发起<br>创建成功                                | 处理记录<br>• <b>议回申请</b> 2023-06-13 15:52:08<br>蔡续财务) 未交押金                                                                 | ×            | (]<br>服务完成 |
| 808 入住力開始<br>房间编号: ROCM202306135244<br>房源地址: 神仙局 | <ul> <li>申创通过 2023-06-13 15:51:54</li> <li>供商(管容)申约通过</li> <li>台健振动力 2023-06-13 15:51:22</li> <li>供商() 台股市功力</li> </ul> | 财务驳回,管家需重新审核 |            |
| <b>服务详情</b><br>工单状态: 审核中                         |                                                                                                    |              |            |

2) 同意: 同意入住或者退房审核请求

管家同意则进入财务审核流程;财务同意,则服务完成。

| <ol> <li>(1)</li> <li>(日本)の</li> <li>(日本)の</li> <li< th=""><th>2<br/>管家处理<br/>审核通过</th><th>管家同意,</th><th>③<br/>进入财务审核<sup>制% ###</sup></th><th></th><th></th><th>—④<br/>服务完成</th></li<></ol> | 2<br>管家处理<br>审核通过 | 管家同意, | ③<br>进入财务审核 <sup>制% ###</sup> |       |      | —④<br>服务完成 |
|----------------------------------------------------------------------------------------------------|-------------------|-------|-------------------------------|-------|------|------------|
| ①                                                                                                    | 2<br>管家处理<br>审核通过 |       | 3                             | 财务同意, | 服务完成 | —          |

3) 取消: 取消入住或者退房审核请求

管家或者财务都可取消服务申请,取消后的工单,可以重新提起申请。

#### 4. 注意事项

- 1) 管家仅能对权限范围内的租约服务进行审核;
- 2) 仅对"审核中"的租约服务工单进行审核

## (四) 新增工单

管家可以对自己权限范围内新增工单

| 🙆 美寓管家                   | 王 <sup>1</sup> 公告 智元公告 |            |                |           |                 |                |                |      | ●●●●●●●●●●●●●●●●●●●●●●●●●●●●●●●●●●●● |
|--------------------------|------------------------|------------|----------------|-----------|-----------------|----------------|----------------|------|--------------------------------------|
| U I作台                    | 租约服务 工单服务              |            |                |           |                 |                |                |      |                                      |
| @ 粗维管理                   | 新期工業                   | RRAz. WHER |                |           |                 |                | Q 搜索5          |      |                                      |
| 會 合同管理                   | 服务编号                   | 新增工单       |                |           |                 | ×              | 服务内容           | 服务状态 | 操作                                   |
| ♡ 服务管理                   | WX202306010610         | 1服务类型      | 维修             |           |                 |                | 11111          | 待接单  | 评情                                   |
| ③ 账单管理                   | WX202305236407         | *服务房源      | 401            |           |                 |                | 坏了,来惨一下        | 待接单  | 详情                                   |
| <ul> <li>财务管理</li> </ul> | WX202305208711         | * 工单标题     | 马桶损坏           |           |                 |                | 8了,麻烦来换一下      | 待接单  | 评情                                   |
| 8. 账号管理                  | WX20230411117          | *服务描述      | 马桶无法冲水         |           |                 |                | ,马楠埔圈,安排维<br>修 | 已完成  | 详情                                   |
| ① 数据报表 ~                 | ZX202304104432         |            |                |           |                 |                | 可以吗?           | 已取得  | 详情                                   |
| ◎ 基础配置                   | WX202304078731         | +          |                |           |                 |                | 墙住了            | 已完成  | 详情                                   |
| () 公告管理                  | WX202304071677         |            |                |           |                 |                | 3%,橙忙着下        | 已完成  | 详情                                   |
|                          | WX202304060465         |            |                |           |                 |                | 4321           | 已完成  | 评情                                   |
|                          | WX202304062404         |            |                |           |                 | NOWOUSE COLORS | 下水道堵了          | 已完成  | 详情                                   |
|                          | QT202304063673         | 1102       | 北京市市辖区东城区测试地址1 | Mitt      | 2023-04-06      | 相容             | 222222         | 待接单  | 详情                                   |
|                          |                        |            |                | 共17条 10衡质 | v ( <b>1</b> 25 |                |                |      |                                      |
|                          |                        |            |                |           |                 |                |                |      |                                      |

- 1. 工单类型: 必填项 (维修、咨询、投诉、其他)
- 2. 服务房源: 必填项
- 3. 工单标题: 必填项
- 4. 服务描述:必填项
- 5. 附件图片: 可选项

## (五) 查看工单

1. 列表查看工单

| 🙆 美寓管家                   | 一 一 一 一 一 一 一 一 一 一 一 一 一 一 一 一 一 一 一 |            |                |             |            |      |                     |      | ()<br> |
|--------------------------|---------------------------------------|------------|----------------|-------------|------------|------|---------------------|------|--------|
| o Ife                    | 租约服务 工单服务                             |            |                |             |            |      |                     |      |        |
| ⋒ 租赁管理                   | 新聞工業                                  | ~ 服务类型     | > 四 图的时间       | 至 您的时间      |            |      | Q 接來                | 房间号  |        |
| 合同管理                     | 服务编号                                  | 房间号        | 地址             | 服务类型        | 发起时间       | 服务来源 | 服务内容                | 服务状态 | 提作     |
| ♡ 服务管理                   | WX202306010610                        | 8201       | 浙江曾杭州市会杭区欧美中心  | 维修          | 2023-06-01 | 相容   | 11111               | 待渡单  | 详情     |
| <ul> <li>所单管理</li> </ul> | WX202305236407                        | 8201       | 浙江省杭州市余杭区欧美中心  | 维修          | 2023-05-23 | 相容   | 周躬灯坏了,来修一下          | 待接单  | 详情     |
| <ul> <li>财务管理</li> </ul> | WX202305208711                        | 8301       | 浙江省杭州市余杭区欧美中心  | 维修          | 2023-05-20 | 相容   | 周帝灯不亮了, 麻烦来换一下      | 待接单  | 详情     |
| 8. 账号管理                  | WX20230411117                         | <b>单列表</b> | 浙江省杭州市西湖区文一西路  | 维修          | 2023-04-11 | 管家   | 春人已退租,马桶堵塞,安排维<br>修 | 已完成  | 详惯     |
|                          | ZX202304104432                        | 6001       | 泥工會杭州市西湖区文一西路  | 咨询          | 2023-04-10 | 相寄   | 可以46?               | 已取得  | 详情     |
| ◎ 基础配置                   | WX202304078731                        | 8018       | 浙江會杭州市西湖区文二西路  | 维修          | 2023-04-07 | 相審   | 增住了                 | 已完成  | 详情     |
| QP 公告管理                  | WX202304071677                        | 8018       | 浙江省杭州市西湖区文二西路… | 维修          | 2023-04-07 | 相寄   | 用灯闪烁,帮忙看下           | 已完成  | 详情     |
|                          | WX202304060465                        | 1102       | 北京市市辖区东城区测试地址1 | 维修          | 2023-04-06 | 管家   | 4321                | 已完成  | 详情     |
|                          | WX202304062404                        | 8201       | 浙江省杭州市余杭区欧美中心  | 维修          | 2023-04-06 | 相寄   | 下水道埔了               | 已完成  | 详情     |
|                          | QT202304063673                        | 1102       | 北东市市辖区东城区贸动地址1 | 其他          | 2023-04-06 | 相寄   | 222222              | 待接单  | 详情     |
|                          |                                       |            |                | 共 17 条 10 億 | 顺 ~ ( 1 2  | >    |                     |      |        |

### 2. 筛选查看工单

| 🙆 美寓管家                     | 三                         |        |                |           |            |      |                     |       | 蘇蘇<br>超级管理员 • |
|----------------------------|---------------------------|--------|----------------|-----------|------------|------|---------------------|-------|---------------|
| V Ifté                     | 相约服务 工单服务                 |        |                |           | -          |      |                     |       |               |
| ☆ 粗張管理                     | 新措工单 服务状态                 | ~ 服务类型 | > <  答约时间      | 至 签约时间    |            |      | ٩                   | 搜索房间号 |               |
| <ul> <li>合同管理</li> </ul>   | State                     | 房间号    | 地址             | 服务类型      | 发起时间       | 服务来源 | 服务内容                |       | 提作            |
| ♡ 服务管理                     | <sup>WX2023</sup> 1177名状态 | 倍洗     | 服冬迷型篩洗         | 工单发起时     | 间筛洗        | 相容   | 1111                | 房间号搜索 | 洋價            |
| ④ 账单管理                     | WX202305236407            | 8201   | 浙江省杭州市永杭区欧美中心  |           | 2023-05-23 | 相寄   | 周东灯坏了,来修一下          | 待接单   | 详情            |
| <ul> <li>财务管理</li> </ul>   | WX202305208711            | 8301   | 浙江省杭州市余杭区欧美中心  | 维修        | 2023-05-20 | 相寄   | 周新灯不亮了,麻烦来换一下       | 待接单   | 详情            |
| 8 账号管理                     | WX202304111117            | 6001   | 浙江省杭州市西湖区文一西路  | 维修        | 2023-04-11 | 管家   | 客人已退租,马桶堵塞,安排维<br>修 | 已完成   | 洋情            |
| () 数据报表 ~                  | ZX202304104432            | 6001   | 浙江省杭州市西湖区文—西路… | 咨询        | 2023-04-10 | 相寄   | 可以吗?                | 已取消   | 详情            |
| ⊗ 基础配置                     | WX202304078731            | 8018   | 浙江省杭州市西湖区文二西路  | 维修        | 2023-04-07 | 相寄   | 堵住了                 | 已完成   | 详情            |
| <ol> <li>公 公告管理</li> </ol> | WX202304071677            | 8018   | 浙江省杭州市西湖区文二西路  | 维修        | 2023-04-07 | 相容   | 用灯闪烁,帮忙看下           | 已完成   | 详情            |
|                            | WX202304060465            | 1102   | 北东市市辖区东城区观战地址1 | 维修        | 2023-04-06 | 管东   | 4321                | 已完成   | 详情            |
|                            | WX202304062404            | 8201   | 派王曾杭州市余杭区欧黄中心  | 维修        | 2023-04-06 | 相寄   | 下水道堵了               | 已完成   | 详情            |
|                            | QT202304063673            | 1102   | 北东市市辖区东城区则试地址1 | 其他        | 2023-04-06 | 相寄   | 222222              | 待接单   | 详情            |
|                            |                           |        |                | 共17条 10新页 | ✓ < 1 2    | >    |                     |       |               |

- 1) 按服务状态筛查工单
- 2) 按服务类型筛查工单
- 3) 按工单发起时间筛查工单
- 4) 按房间号搜索工单
- 3. 查看工单详情

查看步骤

服务管理——工单服务——工单列表——详情

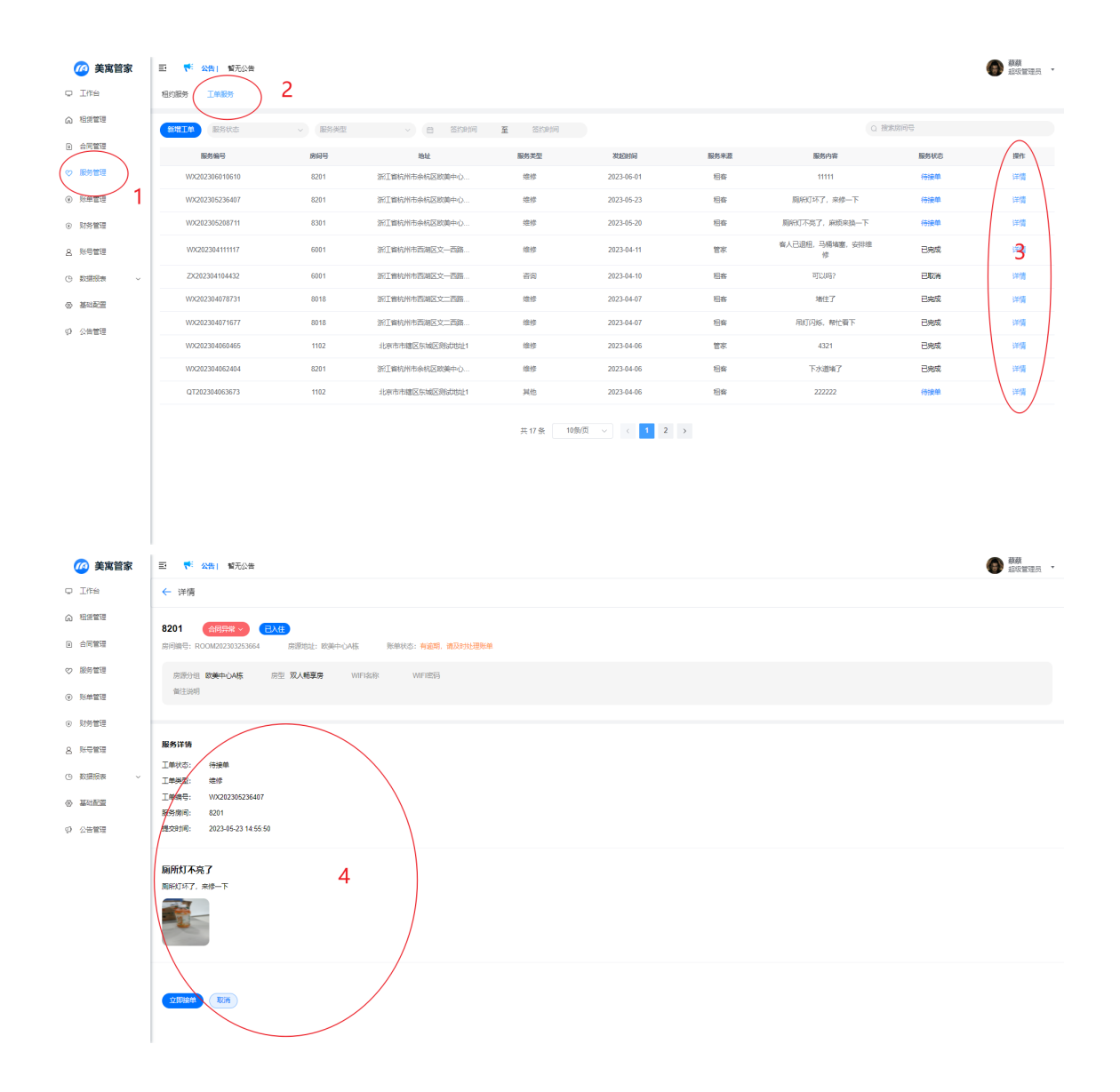

## (六) 工单处理

### 管家可以在自己权限范围内对工单进行响应

| 则方官理   |                  |                      |       |   |  |  |  |  |  |  |
|--------|------------------|----------------------|-------|---|--|--|--|--|--|--|
| 账号管理   | 服务详情             |                      |       |   |  |  |  |  |  |  |
|        | 工单状态: 待接单        |                      |       |   |  |  |  |  |  |  |
| 数据报表 ~ | 工单类型: 维修         |                      |       |   |  |  |  |  |  |  |
| 基础配置   | 工单编号: WX2023052  | _单编号: WX202305236407 |       |   |  |  |  |  |  |  |
|        | 服务房间: 8201       | 务房间: 8201            |       |   |  |  |  |  |  |  |
| 公告管理   | 提交时间: 2023-05-23 | 4:55:50              |       |   |  |  |  |  |  |  |
|        |                  |                      |       |   |  |  |  |  |  |  |
|        | 厕所灯不亮了           |                      |       |   |  |  |  |  |  |  |
|        | 厕所灯坏了,来修一下       |                      |       |   |  |  |  |  |  |  |
|        |                  |                      |       |   |  |  |  |  |  |  |
| (      |                  | 接                    | 单与取消工 | 单 |  |  |  |  |  |  |
|        | 立即接单(取消          |                      |       |   |  |  |  |  |  |  |

- 1. 接单
- 2. 取消
- 3. 查看工单处理记录

| 账号管理   | 服务详情                                        |
|--------|---------------------------------------------|
|        | 工单状态: 已完成                                   |
| 数据报表 ~ | 工单类型: 维修                                    |
| 其社和学   | 工单编号: WX202305236407                        |
|        | 服务房间: 8201                                  |
| 公告管理   | 提交时间: 2023-05-23 14:55:50                   |
|        |                                             |
|        | 同時打て立て                                      |
|        | 则们为 <b>不</b> 壳」                             |
|        | 厕所灯坏了,来修一下                                  |
|        |                                             |
|        |                                             |
|        | <b>处理反馈</b><br>2023-06-13 16:27:16<br>已处理完毕 |

# 五、账单管理

### 拥有管家角色和财务角色的员工可以进行账单管理

- 1. 管家角色:新增账单、账单推送 (账单催缴)、查看账单
- 2. 财务角色:新增账单、账单推送(账单催缴)、查看账单、确认收款、账单取消、账单退款

## (一) 新增账单

1. 入口

1) 入口1: 账单管理——新增账单

| 🙆 美寓管家               |             | 三 🌴 公告   暫无公告  | ŧ    |            |                 |            |         |        |      |      |        | 蘇蘇     超级管理员     ·     ·     ·     ·     ·     ·     ·     ·     ·     ·     ·     ·     ·     ·     ·     ·     ·     ·     ·     ·     ·     ·     ·     ·     ·     ·     ·     ·     ·     ·     ·     ·     ·     ·     ·     ·     ·     ·     ·     ·     ·     ·     ·     ·     ·     ·     ·     ·     ·     ·     ·     ·     ·     ·     ·     ·     ·     ·     ·     ·     ·     ·     ·     ·     ·     ·     ·     ·     ·     ·     ·     ·     ·     ·     ·     ·     ·     ·     ·     ·     ·     ·     ·     ·     ·     ·     ·     ·     ·     ·     ·     ·     ·     ·     ·     ·     ·     ·     ·     ·     ·     ·     ·     ·     ·     ·     ·     ·     ·     ·     ·     ·     ·     ·     ·     ·     ·     ·     ·     ·     ·     ·     ·     ·     ·     ·     ·     ·     ·     ·     ·     ·     ·     ·     ·     ·     ·     ·     ·     ·     ·     ·     ·     ·     ·     ·     ·     ·     ·     ·     ·     ·     ·     ·     ·     ·     ·     ·     ·     ·     ·     ·     ·     ·     ·     ·     ·     ·     ·     ·     ·     ·     ·     ·     ·     ·     ·     ·     ·     ·     ·     ·     ·     ·     ·     ·     ·     ·     ·     ·     ·     ·     ·     ·     ·     ·     ·     ·     ·     ·     ·     ·     ·     ·     ·     ·     ·     ·     ·     ·     ·     ·     ·     ·     ·     ·     ·     ·     ·     ·     ·     ·     ·     ·     ·     ·     ·     ·     ·     ·     ·     ·     ·     ·     ·     ·     ·     ·     ·     ·     ·     ·     ·     ·     ·     ·     ·     ·     ·     ·     ·     ·     ·     ·     ·     ·     ·     ·     ·     ·     ·     ·     ·     ·     ·     ·     ·     ·     ·     ·     ·     ·     ·     ·     ·     ·     ·     ·     ·     ·     ·     ·     ·     ·     ·     ·     ·     ·     ·     ·     ·     ·     ·     ·     ·     ·     ·     ·     ·     ·     ·     ·     ·     ·     ·     ·     ·     ·     ·     ·     ·     ·     ·     ·     ·     ·     ·     ·     ·     ·     ·     ·     ·     ·     ·     ·     ·     ·     ·     ·     ·     ·     ·     ·     ·     ·     · |
|----------------------|-------------|----------------|------|------------|-----------------|------------|---------|--------|------|------|--------|----------------------------------------------------------------------------------------------------|
| o Ife                |             | 新聞新華 新華家志      | 2 .  | 账单类型 ~     | a 签约时间 3        | 至 签约时间     |         |        |      |      | 」接索房间号 |                                                                                                    |
| ⋒ 租赁管理               |             | 版单编号           | 账单类型 | 房间号        | 账单周期            | 应收日期       | 仪表读数    | 应收金额   | 实际应收 | 财务实收 | 账单状态   | 操作                                                                                                    |
| @ 合同管理               |             | FZ202306135730 | 房租   | 赛银国际12幢401 | 2023-06-13至2023 | 2023-06-09 | 0       | 1200   | 600  | 0    | 待支付    | 详情 确认政款 账单推送                                                                                                    |
| ⊘ 服务管理               |             | FZ202306137142 | 房租   | 賽根国际12幢401 | 2023-07-13至2023 | 2023-07-09 | 0       | 1200   | 1200 | 0    | 待支付    | 详情 确认政款 账单推送                                                                                                    |
| C EXMINTE            | $\langle  $ | FZ202306131525 | 房租   | 裏根国际12禮401 | 2023-08-13至2023 | 2023-08-09 | 0       | 1200   | 1200 | 0    | 待支付    | 详情 确认改款 账单推送                                                                                                    |
|                      | 2           | FZ202306137440 | 房租   | 赛银国际12幢401 | 2023-09-13至2023 | 2023-09-09 | 0       | 1200   | 1200 | 0    | 待支付    | 详情 确认改款 账单推送                                                                                                    |
| () <del>399812</del> | 1           | FZ202306134481 | 房租   | 賽根国际12幢401 | 2023-10-13至2023 | 2023-10-09 | 0       | 1200   | 1200 | 0    | 待支付    | 详情 确认收款 账单推送                                                                                                    |
| 2. 账号管理              |             | FZ202306132206 | 房租   | 賽根国际12幢401 | 2023-11-13至2023 | 2023-11-09 | 0       | 1200   | 1200 | 0    | 待支付    | 详情 确认政款 账单推送                                                                                                    |
| ④ 数据报表               | ~           | FZ202306131240 | 房租   | 赛根国际12幢401 | 2023-12-13至2024 | 2023-12-09 | 0       | 1200   | 1200 | 0    | 待支付    | 详情 确认政款 账单推送                                                                                                    |
| ② 基础配置               |             | FZ202306134040 | 房租   | 賽根国际12幢401 | 2024-01-13至2024 | 2024-01-09 | 0       | 1200   | 1200 | 0    | 待支付    | 详情 确认改款 账单推送                                                                                                    |
| Ø 公告管理               |             | FZ202306135561 | 房租   | 裏根国际12禮401 | 2024-02-13至2024 | 2024-02-09 | 0       | 1200   | 1200 | 0    | 待支付    | 详情 确认改款 账单推送                                                                                                    |
|                      |             | FZ202306133730 | 房租   | 赛银国际12幢401 | 2024-03-13至2024 | 2024-03-09 | 0       | 1200   | 1200 | 0    | 待支付    | 详情 确认改款 账单推送                                                                                                    |
|                      |             |                |      |            | 共 173 条         | 10影页 ~ <   | 1 2 3 4 | 5 6 18 | 3 >  |      |        |                                                                                                    |

| 🙆 美寓管家                     | E 代 公告) 普无公    | ŧ                      |                |                                          |            |           |              |         |      |      | · 超级管理员 ·    |
|----------------------------|----------------|------------------------|----------------|------------------------------------------|------------|-----------|--------------|---------|------|------|--------------|
| o Ife                      | MARA RARS      | <ul> <li>Re</li> </ul> |                |                                          | 至 签约时间     |           |              |         |      |      |              |
|                            | 医单端号           | 账单类型                   | 房间号            | 账单周期                                     | 应收日期       | 仪表读数      | 应收金额         | 实际应收    | 财务实收 | 账单状态 | 操作           |
| a) 合同管理                    | FZ202306135730 | 房間新增账单                 | 3              |                                          |            |           |              |         | ×    |      | 洋情 确认政款 账单推送 |
| ◇ 服务管理                     | FZ202306137142 | 房租 账单房间:               | 请选择房间          |                                          | "账单类型:     | 诸法挥类型     |              |         |      |      | 评情 确认收款 账单推送 |
| <ul> <li>● 账单管理</li> </ul> | FZ202306131525 | 房租<br>•账单周期:           | m 选择已经时间       | 至 选择结束时间                                 | *应付日期:     | 回 请选择应付日期 |              |         |      |      | 详情 确认收款 账单推送 |
|                            | FZ202306137440 | 房租<br>• 内付金级:          | 诸喻入应付金额        | A. A. A. A. A. A. A. A. A. A. A. A. A. A |            |           |              |         |      |      | 详情 确认收款 账单推送 |
| 0 2/02/20                  | FZ202306134481 | 房租                     |                |                                          |            |           |              |         |      |      | 详情 确认收款 账单推送 |
|                            | FZ202306132206 | 房租                     |                |                                          |            |           |              | Rowchak | 喻认题交 |      | 详情 确认收款 账单推送 |
| ④ 数据报表 ~                   | FZ202306131240 | 房租                     |                |                                          |            |           |              |         | _    |      | 详情 确认收款 账单推送 |
| ⊘ 基础配置                     | FZ202306134040 | 房租                     | 赛银国际12幢401     | 2024-01-13至2024                          | 2024-01-09 | 0         | 1200         | 1200    | 0    |      | 详情 确认收款 账单推送 |
| ゆ 公告管理                     | FZ202306135561 | 房租                     | 審視国际12禮401     | 2024-02-13至2024                          | 2024-02-09 | 0         | 1200         | 1200    | 0    |      | 详情 确认收款 账单推送 |
|                            | FZ202306133730 | 房租                     | 赛银国际121 24 401 | 2024-03-13至2024                          | 2024-03-09 | 0         | 1200         | 1200    | 0    |      | 详情 确认收款 账单推送 |
|                            |                |                        |                | <b>共 173 象</b> [                         | 10影页 ~     | < 1 2 3 4 | <u>5</u> 6 1 | 8 >     |      |      |              |

2) 入口2: 租赁管理——房间详情——账单信息——新增账单

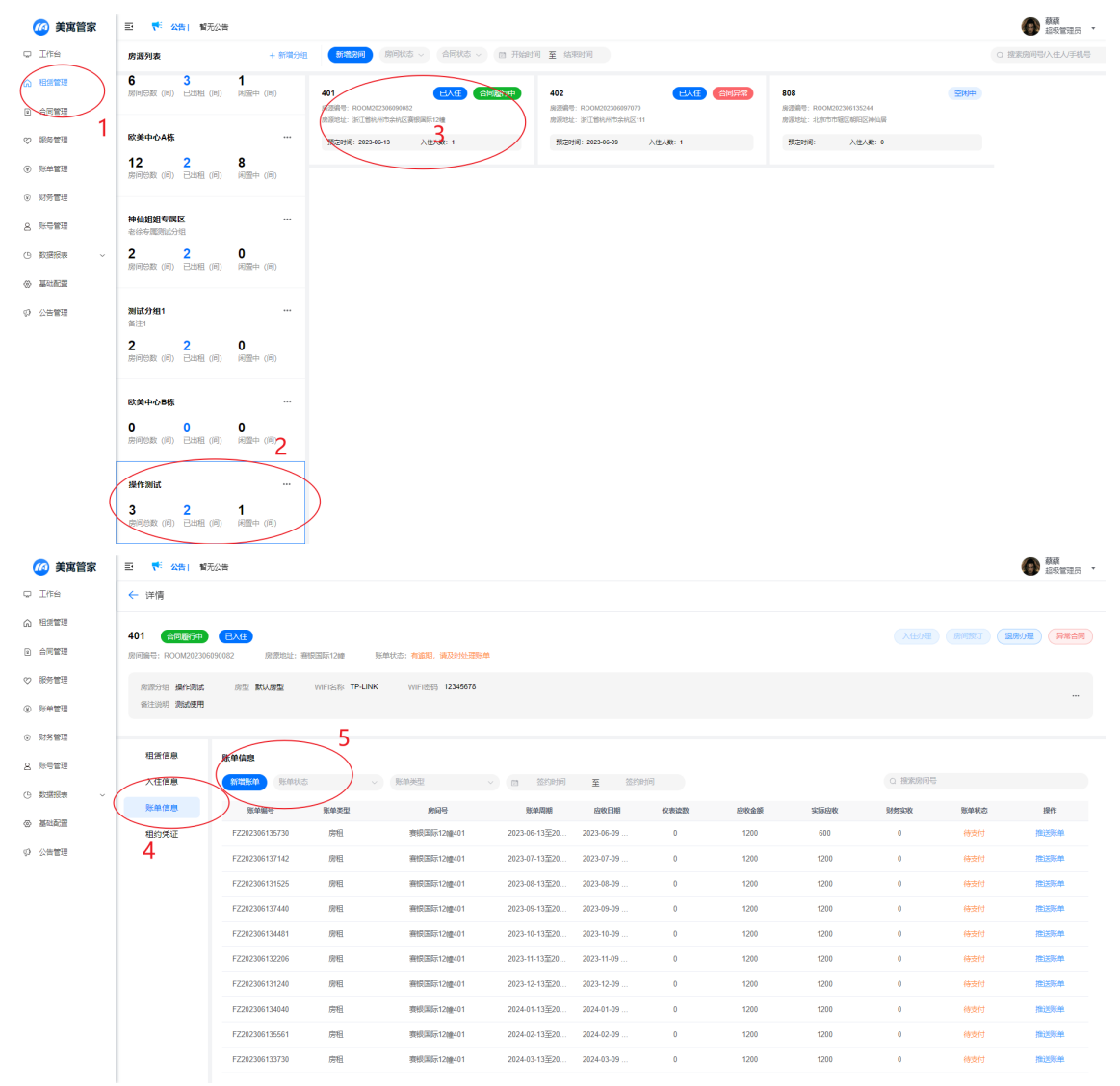

| 🙆 美寓管家                     | 三 👎 公告) 留天                     | 記論             |          |            |                        |            |      |      |      |      |      | · · · · · · · · · · · · · · · · · · · |
|----------------------------|--------------------------------|----------------|----------|------------|------------------------|------------|------|------|------|------|------|---------------------------------------|
| © Iffé                     | ← 详情                           |                |          |            |                        |            |      |      |      |      |      |                                       |
| ☆ 租赁管理                     |                                |                |          |            |                        |            |      |      |      |      |      |                                       |
| 2 合同管理                     | 401 首回旗行中<br>房间编号: ROOM2023060 | 090082 新增账单    | ) 6      |            |                        |            |      |      | ×    |      |      |                                       |
| ◇ 服务管理                     | 房部分组 操作测试                      | RE ROOM        | 401      |            | *账单类型:                 | 谢选择关型      |      |      |      |      |      |                                       |
| <ul> <li>※ 新華管理</li> </ul> | 备注说明 激励使用                      | *账单周期:         | 四 选择起始时间 | 至 选择结束时间   | * 应付日期:                | ◎ 講选择应付日期  |      |      |      |      |      |                                       |
| <ul> <li>财务管理</li> </ul>   |                                | • 应付金额:        | 请输入应付金额  |            |                        |            |      |      |      |      |      |                                       |
| 8. 账号管理                    | 租赁信息                           | 账单值度           |          |            |                        |            |      |      |      |      |      |                                       |
| ④ 数据报表 ~                   | 入住信息                           | anute:         |          |            |                        |            |      | 取消的融 | 輸认提交 |      |      |                                       |
|                            | 账单信息                           | 账单编号           | 账单类型     | 房间号        | 账单周期                   | 应收日期       | 仪表读数 | 应收金额 | 实际应收 | 财务实收 | 账单状态 | 提作                                    |
|                            | 租约凭证                           | FZ202306135730 | 房租       | 赛根国际12幢401 | 2023-06-13至20          | 2023-06-09 | 0    | 1200 | 600  | 0    |      | 推送账单                                  |
| (p) 公告管理                   |                                | FZ202306137142 | 房租       | 審視国际12幢401 | 2023-07-13至20          | 2023-07-09 | 0    | 1200 | 1200 | 0    |      | 推送账单                                  |
|                            |                                | FZ202306131525 | 房租       | 審假国际12幢401 | 2023-08-13至20          | 2023-08-09 | 0    | 1200 | 1200 | 0    |      | 推送账单                                  |
|                            |                                | FZ202306137440 | 房租       | 審視国际12幢401 | 2023-09-13至20          | 2023-09-09 | 0    | 1200 | 1200 | 0    |      | 推送账单                                  |
|                            |                                | FZ202306134481 | 房租       | 審視国际12禮401 | 2023-10-13至20          | 2023-10-09 | 0    | 1200 | 1200 | 0    |      | 推送账单                                  |
|                            |                                | FZ202306132206 | 房租       | 審視国际12權401 | 2023-11-13至20          | 2023-11-09 | 0    | 1200 | 1200 | 0    |      | 推送账单                                  |
|                            |                                | FZ202306131240 | 房租       | 審視国际12權401 | 2023-12-13至20          | 2023-12-09 | 0    | 1200 | 1200 | 0    |      | 推送账单                                  |
|                            |                                | FZ202306134040 | 房租       | 赛根国际12幢401 | 2024-01-13至20          | 2024-01-09 | 0    | 1200 | 1200 | 0    |      | 推送账单                                  |
|                            |                                | FZ202306135561 | 房租       | 赛根国际12幢401 | 2024-02-13至20          | 2024-02-09 | 0    | 1200 | 1200 | 0    |      | 推送账单                                  |
|                            |                                | FZ202306133730 | 房租       | 赛根国际12幢401 | 2024-03-13 <u>至</u> 20 | 2024-03-09 | 0    | 1200 | 1200 | 0    |      | 推送账单                                  |

- 2. 账单项目
  - 1) 账单房间: 必填项 (列表选择, 权限范围内房间)
  - 2) 账单类型: 必填项 (列表选择,不可自定义)
  - 3) 账单周期: 必填项
  - 4) 应付日期: 必填项
  - 5) 应付金额: 必填项
- 3. 注意事项

仅能对已入住房间新增账单

# (二) 查看账单

1. 列表查看所有账单信息

| 🙆 美寓管家      | 三 🁎 🔀 増売公      | 告                |               |                  |            |       |         |      |      |         |             |
|-------------|----------------|------------------|---------------|------------------|------------|-------|---------|------|------|---------|-------------|
| 工作台         | 新期秋单 账单状态      |                  | 新单类型 ~        | 四 签约时间 3         | E 签约时间     |       |         |      |      | Q 搜索房间号 |             |
| 租赁管理        | 医单编号           | 账单类型             | 房间号           | 账单周期             | 应收日期       | 仪表读数  | 应收金额    | 实际应收 | 财务实收 | 账单状态    | 操作          |
| 合同管理        | FZ202306135730 | 房租               | 裏根国际12幢401    | 2023-06-13至2023  | 2023-06-09 | 0     | 1200    | 600  | 0    | 待支付     | 详情 确认政款 账单推 |
| 服务管理        | FZ202306137142 | 房租               | 赛银国际12幢401    | 2023-07-13至2023  | 2023-07-09 | 0     | 1200    | 1200 | 0    | 待支付     | 详情 确认政款 账单推 |
| Bicagement  | FZ202306131525 | 房租               | 賽根国际12t權401   | 2023-08-13至2023  | 2023-08-09 | 0     | 1200    | 1200 | 0    | 待支付     | 详情 确认收款 账单相 |
| November 22 | FZ202306137440 | <sup>房租</sup> 万1 | 1=素美花方        |                  | 2023-09-09 | 0     | 1200    | 1200 | 0    | 待支付     | 详情 确认收款 账单相 |
| 财务管理        | FZ202306134481 | 房租グ              | 衣具自川  1       | <u> 収 宇 信 尽 </u> | 2023-10-09 | 0     | 1200    | 1200 | 0    | 待支付     | 详情 确认收款 账单相 |
| 账号管理        | FZ202306132206 | 房租               | 賽根国际12t權401   | 2023-11-13至2023  | 2023-11-09 | 0     | 1200    | 1200 | 0    | 待支付     | 详情 确认收款 账单相 |
| 数据报表 ~      | FZ202306131240 | 房租               | 賽根国际12t權401   | 2023-12-13至2024  | 2023-12-09 | 0     | 1200    | 1200 | 0    | 待支付     | 详情 确认收款 账单相 |
| 基础配置        | FZ202306134040 | 房租               | 赛银国际12t槽401   | 2024-01-13至2024  | 2024-01-09 | 0     | 1200    | 1200 | 0    | 待支付     | 详情 确认改款 账单措 |
| 公告管理        | FZ202306135561 | 房租               | 赛银国际12幢401    | 2024-02-13至2024  | 2024-02-09 | 0     | 1200    | 1200 | 0    | 待支付     | 详情 确认改款 账单措 |
|             | FZ202306133730 | 房租               | · 唐银国际121叁401 | 2024-03-13至2024  | 2024-03-09 | 0     | 1200    | 1200 | 0    | 待支付     | 详情 确认政款 账单措 |
|             |                |                  |               | 共173 条           | 10条页 ~ (   | 1 2 3 | 4 5 6 1 | 18 > |      |         |             |

2. 筛选查看账单信息

| 🙆 美寓管家                    |                                | ŧ            |                      |                 |            |           |       |      |      |         |              |
|---------------------------|--------------------------------|--------------|----------------------|-----------------|------------|-----------|-------|------|------|---------|--------------|
| o Ife                     | MARKA RAKS                     |              | ₩###型 ~              | 四 签约时间          | 至 签约时间     |           |       |      |      | Q 搜索房间号 |              |
| ☆ 相想管理                    | 账单编号                           | 班单类型         | 家间号                  | 医单周期            | 成收日期       | 使表词数      | 应收金额  | 实际应收 | 财务实收 |         | #作           |
| <ol> <li>合同管理</li> </ol>  | FZ20230613573 <mark>贝长自</mark> | <b>シ状</b> 态、 | 账单类型、                | 账单日期            | 筛选。        | 0         | 1200  | 600  | 0    | 厉阳亏搜    | 关于 确认改款 账单推送 |
| ♡ 服务管理                    | FZ202306137142                 | 房租           | 赛银国际12幢401           | 2023-07-13至2023 | 2023-07-09 | 0         | 1200  | 1200 | 0    | 待支付     | 洋情 确认改款 账单推送 |
|                           | FZ202306131525                 | 房租           | 赛银国际12幢401           | 2023-08-13至2023 | 2023-08-09 | 0         | 1200  | 1200 | 0    | 待支付     | 详情 确认收款 账单推送 |
|                           | FZ202306137440                 | 房租           | 赛银国际12幢401           | 2023-09-13至2023 | 2023-09-09 | 0         | 1200  | 1200 | 0    | 待支付     | 详情 确认收款 账单推送 |
| <ul> <li>MSTER</li> </ul> | FZ202306134481                 | 房租           | 赛银国际12幢401           | 2023-10-13至2023 | 2023-10-09 | 0         | 1200  | 1200 | 0    | 待支付     | 详情 确认收款 账单推送 |
| 8. 账号管理                   | FZ202306132206                 | 房租           | 赛银国际12幢401           | 2023-11-13至2023 | 2023-11-09 | 0         | 1200  | 1200 | 0    | 待支付     | 详情 确认收款 账单推送 |
| ④ 数据报表 ~                  | FZ202306131240                 | 房租           | 赛银国际12幢401           | 2023-12-13至2024 | 2023-12-09 | 0         | 1200  | 1200 | 0    | 待支付     | 详情 确认收款 账单推送 |
| ◎ 基础配置                    | FZ202306134040                 | 房租           | 赛银国际12幢401           | 2024-01-13至2024 | 2024-01-09 | 0         | 1200  | 1200 | 0    | 待支付     | 详情 确认收款 账单推送 |
| ゆ 公告管理                    | FZ202306135561                 | 房租           | 審银国际12幢401           | 2024-02-13至2024 | 2024-02-09 | 0         | 1200  | 1200 | 0    | 待支付     | 详情 确认收款 账单推送 |
|                           | FZ202306133730                 | 房租           | 審银国际121 <b>년</b> 401 | 2024-03-13至2024 | 2024-03-09 | 0         | 1200  | 1200 | 0    | 待支付     | 详情 确认收款 账单推送 |
|                           |                                |              |                      | 共 173 条         | 10条/页 ~    | < 1 2 3 4 | 5 6 1 | 18 > |      |         |              |

- 1) 根据账单状态筛选查看账单信息
- 2) 根据账单类型筛选查看账单信息
- 3) 根据账单应收日期筛选查看账单信息
- 4) 按房间号搜索查看账单信息
- 3. 查看账单详情

### 步骤:账单管理——帐单列表——操作——详情

| 🙆 美寓管家                   | 三 👎 公告 1 智元公   | 告    |                      |                          |            |         |       |      |      |         | 蘇蘇     超級管理员     ·     ·     ·     ·     ·     ·     ·     ·     ·     ·     ·     ·     ·     ·     ·     ·     ·     ·     ·     ·     ·     ·     ·     ·     ·     ·     ·     ·     ·     ·     ·     ·     ·     ·     ·     ·     ·     ·     ·     ·     ·     ·     ·     ·     ·     ·     ·     ·     ·     ·     ·     ·     ·     ·     ·     ·     ·     ·     ·     ·     ·     ·     ·     ·     ·     ·     ·     ·     ·     ·     ·     ·     ·     ·     ·     ·     ·     ·     ·     ·     ·     ·     ·     ·     ·     ·     ·     ·     ·     ·     ·     ·     ·     ·     ·     ·     ·     ·     ·     ·     ·     ·     ·     ·     ·     ·     ·     ·     ·     ·     ·     ·     ·     ·     ·     ·     ·     ·     ·     ·     ·     ·     ·     ·     ·     ·     ·     ·     ·     ·     ·     ·     ·     ·     ·     ·     ·     ·     ·     ·     ·     ·     ·     ·     ·     ·     ·     ·     ·     ·     ·     ·     ·     ·     ·     ·     ·     ·     ·     ·     ·     ·     ·     ·     ·     ·     ·     ·     ·     ·     ·     ·     ·     ·     ·     ·     ·     ·     ·     ·     ·     ·     ·     ·     ·     ·     ·     ·     ·     ·     ·     ·     ·     ·     ·     ·     ·     ·     ·     ·     ·     ·     ·     ·     ·     ·     ·     ·     ·     ·     ·     ·     ·     ·     ·     ·     ·     ·     ·     ·     ·     ·     ·     ·     ·     ·     ·     ·     ·     ·     ·     ·     ·     ·     ·     ·     ·     ·     ·     ·     ·     ·     ·     ·     ·     ·     ·     ·     ·     ·     ·     ·     ·     ·     ·     ·     ·     ·     ·     ·     ·     ·     ·     ·     ·     ·     ·     ·     ·     ·     ·     ·     ·     ·     ·     ·     ·     ·     ·     ·     ·     ·     ·     ·     ·     ·     ·     ·     ·     ·     ·     ·     ·     ·     ·     ·     ·     ·     ·     ·     ·     ·     ·     ·     ·     ·     ·     ·     ·     ·     ·     ·     ·     ·     ·     ·     ·     ·     ·     ·     ·     ·     ·     ·     ·     ·     ·     ·     ·     ·     ·     ·     ·     ·     ·     ·     · |
|--------------------------|----------------|------|----------------------|--------------------------|------------|---------|-------|------|------|---------|----------------------------------------------------------------------------------------------------|
| O Iffe                   | 新期教单 账单状态      |      | 数単映型 ~               | 四 签约时间 至                 | 签约时间       |         |       |      |      | 3 搜索房间号 |                                                                                                    |
| ⋒ 租赁管理                   | 账单编号           | 账单类型 | 房间号                  | 账单周期                     | 应收日期       | 仅表读数    | 应收金额  | 实际应收 | 财务实收 | 账单状态    | 1917                                                                                                    |
| <ul> <li>合同管理</li> </ul> | FZ202306135730 | 房租   | 赛银国际12幢401           | 2023-06-13至2023          | 2023-06-09 | 0       | 1200  | 600  | 0    | 待支付     | 详情 通认收款 账单推送                                                                                                    |
| ♡ 服务管理                   | FZ202306137142 | 房租   | 赛银国际12幢401           | 2023-07-13至2023          | 2023-07-09 | 0       | 1200  | 1200 | 0    | 待支付     | 详情 制入政政 账单推送                                                                                                    |
| E SEATTLE                | FZ202306131525 | 房租   | 赛银国际12幢401           | 2023-08-13至2023          | 2023-08-09 | 0       | 1200  | 1200 | 0    | 待支付     | 详情 碑认政款 账单推送                                                                                                    |
|                          | FZ202306137440 | 房租   | 赛银国际12幢401           | 2023-09-13 <u>至</u> 2023 | 2023-09-09 | 0       | 1200  | 1200 | 0    | 待支付     | 44 建入收款 账单推送                                                                                                    |
| 0 NHER                   | FZ202306134481 | 房租   | 赛银国际12幢401           | 2023-10-13 <u>至</u> 2023 | 2023-10-09 | 0       | 1200  | 1200 | 0    | 待支付     | 详情 确认收款 账单推送                                                                                                    |
| 8. 账号管理                  | FZ202306132206 | 房租   | 賽银国际12幢401           | 2023-11-13至2023          | 2023-11-09 | 0       | 1200  | 1200 | 0    | 待支付     | 详情 磷认改款 账单推送                                                                                                    |
| ④数据报表 ~                  | FZ202306131240 | 房租   | 賽根国际12幢401           | 2023-12-13 <u>至</u> 2024 | 2023-12-09 | 0       | 1200  | 1200 | 0    | 待支付     | 详情 尋认收款 账单推送                                                                                                    |
|                          | FZ202306134040 | 房租   | 赛银国际12幢401           | 2024-01-13 <u>至</u> 2024 | 2024-01-09 | 0       | 1200  | 1200 | 0    | 待支付     | 详情 机认改数 账单推送                                                                                                    |
| の 公告管理                   | FZ202306135561 | 房租   | 審银国际121 <b>년</b> 401 | 2024-02-13至2024          | 2024-02-09 | 0       | 1200  | 1200 | 0    | 待支付     | 详情 角认改款 账单推送                                                                                                    |
|                          | FZ202306133730 | 房租   | 審银国际121 <b>년</b> 401 | 2024-03-13至2024          | 2024-03-09 | 0       | 1200  | 1200 | 0    | 待支付     | 羊情 确认改款 账单推送                                                                                                    |
|                          |                |      |                      | 共 173 条                  | 10条页 ~ <   | 1 2 3 4 | 5 6 1 | 3 >  |      |         | -                                                                                                    |

| <b>(</b> ) 美寓管家              | ■ ♥ 公告) 暫无公    | 2告   |              |                                    |        |      |      |      |      |      | · 新政管理员 ·    |
|------------------------------|----------------|------|--------------|------------------------------------|--------|------|------|------|------|------|--------------|
| o Ife                        | 新用版单 新单状态      |      | 新華美型         |                                    | 至 签约时间 |      |      |      |      |      |              |
| ☆ 租赁管理                       | 账单编号           | 班单类型 | 房间号          | 账单周期                               | 应收日期   | 仪表读数 | 后收金额 | 实际应收 | 财务实收 | 账单状态 | 操作           |
| a 合同管理                       | FZ202306135730 | 房租   | 账单律情         |                                    |        |      |      | ×    | 0    |      | 洋情 确认改款 账单推送 |
| ♡ 服务管理                       | FZ202306137142 | 房租   | <b>大</b> 单编号 | FZ202306 <b>7</b> 35730            |        |      |      |      | 0    |      | 详情 确认改款 账单推送 |
| <ul> <li>(v) 联单管理</li> </ul> | FZ202306131525 | 房租   | RANG         | 特支付                                |        |      |      |      | 0    |      | 详情 确认收款 账单推送 |
|                              | FZ202306137440 | 房租   | 账单类型         | 房租                                 |        |      |      |      | 0    |      | 详情 确认政款 账单推送 |
|                              | FZ202306134481 | 房租   | 账单名称         | 表银国际12幢401的房租<br>2023-06 至 2023-07 |        |      |      |      | 0    |      | 详情 确认政款 账单推送 |
| 2. 账号管理                      | FZ202306132206 | 房租   | 应付日期         | 2023-06-09                         |        |      |      |      | 0    |      | 详情 确认政款 账单推送 |
| () 数据税表 ~                    | FZ202306131240 | 房租   |              | 0                                  |        |      |      |      | 0    |      | 详情 确认政款 账单推送 |
| ◎ 基础配置                       | FZ202306134040 | 房租   | 是否抵扣         | 是                                  |        |      |      |      | 0    |      | 详情 确认收款 账单推送 |
| Ø 公告管理                       | FZ202306135561 | 房租   | 抵扣金额         | -¥600                              |        |      |      |      | 0    |      | 详情 确认收款 账单推送 |
|                              | FZ202306133730 | 房租   | 抵扣與型         | 定金抵扣                               |        |      |      |      | 0    |      | 详情 确认收款 账单推送 |
|                              |                |      | 应付金额         | ¥ 1200                             |        |      |      |      |      |      |              |
|                              |                |      | 支付时间         |                                    |        |      |      |      |      |      |              |
|                              |                |      | 支付方式         |                                    |        |      |      |      |      |      |              |
|                              |                |      | BARR HAR     | <b>账单作度</b>                        |        |      |      |      |      |      |              |
|                              |                |      |              |                                    |        |      |      |      |      |      |              |
|                              |                |      |              |                                    |        |      |      |      |      |      |              |
|                              |                |      |              |                                    |        |      |      |      |      |      |              |
|                              |                |      |              |                                    |        |      |      |      |      |      |              |

## (三) 账单推送 (催缴)

管家在权限范围内可以对待支付账单进行推送 (催缴)

1. 入口1:账单管理——帐单列表——操作——账单推送

| 🝻 美寓管家   | 三 <b>▼</b> 公告) 智元公告 | ŧ    |                   |                          |            |           |       |      |      |         | · · · · · · · · · · · · · · · · · · · |
|----------|---------------------|------|-------------------|--------------------------|------------|-----------|-------|------|------|---------|---------------------------------------|
| D Ifté   | 新增账单 账单状态           |      | 账单类型 ∨            | 四 签约时间 音                 | E 签约时间     |           |       |      |      | Q 搜索房间号 |                                       |
| 合相线管理    | 账单编号                | 账单类型 | 放问号               | 账单周期                     | 应收日期       | 仪表读数      | 应收金额  | 实际应收 | 财务实收 | 账单状态    | 操作                                    |
| 2 合同管理   | FZ202306135730      | 房租   | 裏根国际12键401        | 2023-06-13至2023          | 2023-06-09 | 0         | 1200  | 600  | 0    | 待支付     | 详情 确认收款 未单推进                          |
| 2 服务管理   | FZ202306137142      | 腐租   | 賽根国际12幢401        | 2023-07-13至2023          | 2023-07-09 | 0         | 1200  | 1200 | 0    | 待支付     | 详情 确认收款 野草推送                          |
|          | FZ202306131525      | 腐租   | 賽根国际12幢401        | 2023-08-13至2023          | 2023-08-09 | 0         | 1200  | 1200 | 0    | 待支付     | 详情 确认改款 账单推送                          |
|          | FZ202306137440      | 房租   | 赛银国际12幢401        | 2023-09-13至2023          | 2023-09-09 | 0         | 1200  | 1200 | 0    | 待支付     | 详情 确认收款 账单推送                          |
|          | FZ202306134481      | 房租   | 審根国际12幢401        | 2023-10-13至2023          | 2023-10-09 | 0         | 1200  | 1200 | 0    | 待支付     | 详情 确认收款 账单推送                          |
| 8.账号管理   | FZ202306132206      | 房租   | <b>澳根国际12幢401</b> | 2023-11-13 <u>至</u> 2023 | 2023-11-09 | 0         | 1200  | 1200 | 0    | 待支付     | 详情 确认收款 账单推送                          |
| 9 数据报表 ~ | FZ202306131240      | 房租   | 赛银国际12幢401        | 2023-12-13至2024          | 2023-12-09 | 0         | 1200  | 1200 | 0    | 待支付     | 详情 确认收款 账单推送                          |
| ③ 基础配置   | FZ202306134040      | 房租   | 赛根国际12幢401        | 2024-01-13至2024          | 2024-01-09 | 0         | 1200  | 1200 | 0    | 待支付     | 详情 确认改数 脉单推进                          |
| ② 公告管理   | FZ202306135561      | 房租   | 唐根国际12幢401        | 2024-02-13至2024          | 2024-02-09 | 0         | 1200  | 1200 | 0    | 待支付     | 详情 确认改款 贴单推送                          |
|          | FZ202306133730      | 房租   | 赛根国际12幢401        | 2024-03-13至2024          | 2024-03-09 | 0         | 1200  | 1200 | 0    | 待支付     | 详情 确认收款 账单推送                          |
|          |                     |      |                   | 共 173 <b>余</b>           | 10豪质 >     | ( 1 2 3 4 | 5 6 1 | 6 3  |      |         | V                                     |

2. 入口2: 账单管理——帐单列表——待支付账单——账单详情——账单催缴

| 🙆 美寓管家                     | 三 👎 🖄 背元公      | Ť    |              |                 |            |         |       |      |      |         | ●      ○      ○      ○      ○      ○      ○     ○     ○     ○     ○     ○     ○     ○     ○     □     □     □     □     □     □     □     □     □     □     □     □     □     □     □     □     □     □     □     □     □     □     □     □     □     □     □     □     □     □     □     □     □     □     □     □     □     □     □     □     □     □     □     □     □     □     □     □     □     □     □     □     □     □     □     □     □     □     □     □     □     □     □     □     □     □     □     □     □     □     □     □     □     □     □     □     □     □     □     □     □     □     □     □     □     □     □     □     □     □     □     □     □     □     □     □     □     □     □     □     □     □     □     □     □     □     □     □     □     □     □     □     □     □     □     □     □     □     □     □     □     □     □     □     □     □     □     □     □     □     □     □     □     □     □     □     □     □     □     □     □     □     □     □     □     □     □     □     □     □     □     □     □     □     □     □     □     □     □     □     □     □     □     □     □     □     □     □     □     □     □     □     □     □     □     □     □     □     □     □     □     □     □     □     □     □     □     □     □     □     □     □     □     □     □     □     □     □     □     □     □     □     □     □     □     □     □     □     □     □     □     □     □     □     □     □     □     □     □     □     □     □     □     □     □     □     □     □     □     □     □     □     □     □     □     □     □     □     □     □     □     □     □     □     □     □     □     □     □     □     □     □     □     □     □     □     □     □     □     □     □     □     □     □     □     □     □     □     □     □     □     □     □     □     □     □     □     □     □     □     □     □     □     □     □     □     □     □     □     □     □     □     □     □     □     □     □     □     □     □     □     □     □     □     □     □     □     □     □     □     □     □     □     □     □     □     □     □     □     □     □     □     □     □ |
|----------------------------|----------------|------|--------------|-----------------|------------|---------|-------|------|------|---------|----------------------------------------------------------------------------------------------------|
| □ I作台                      | 新增账单 账单状态      | ~ J  | K单类型 ~       |                 | 签约时间       |         |       |      |      | Q 搜索房间号 |                                                                                                    |
| 局 租赁管理                     | 账单编号           | 账单类型 | 房间号          | 账单周期            | 应收日期       | 仪表读数    | 应收金额  | 实际应收 | 财务实收 | 账单状态    | 操作                                                                                                    |
| <ul> <li>合同管理</li> </ul>   | FZ202306135730 | 房租   | 赛银国际12幢401   | 2023-06-13至2023 | 2023-06-09 | 0       | 1200  | 600  | 0    | 待支付     | 详情 确认收款 账单推送                                                                                                    |
| ♡ 服务管理                     | FZ202306137142 | 房租   | 赛根国际12幢401   | 2023-07-13至2023 | 2023-07-09 | 0       | 1200  | 1200 | 0    | 待支付     | 详情 确认收款 账单推送                                                                                                    |
|                            | FZ202306131525 | 房租   | 赛根国际12幢401   | 2023-08-13至2023 | 2023-08-09 | 0       | 1200  | 1200 | 0    | 待支付     | 详情 确认收款 账单推送                                                                                                    |
|                            | FZ202306137440 | 房租   | 澳根国际12幅401   | 2023-09-13至2023 | 2023-09-09 | 0       | 1200  | 1200 | 0    | 待支付     | 44 确认收款 账单推送                                                                                                    |
| <ul> <li>MAREAR</li> </ul> | FZ202306134481 | 房租   | 赛银国际12幢401   | 2023-10-13至2023 | 2023-10-09 | 0       | 1200  | 1200 | 0    | 待支付     | 详情 碑认收款 账单推送                                                                                                    |
| 8. 账号管理                    | FZ202306132206 | 房租   | 赛根国际12幢401   | 2023-11-13至2023 | 2023-11-09 | 0       | 1200  | 1200 | 0    | 待支付     | 详情 确认收款 账单推送                                                                                                    |
| (5) 数据报表 ~                 | FZ202306131240 | 房租   | 賽根国际12幅401   | 2023-12-13至2024 | 2023-12-09 | 0       | 1200  | 1200 | 0    | 待支付     | 详情 發认收款 账单推送                                                                                                    |
| ◎ 基础配置                     | FZ202306134040 | 房租   | 赛银国际12幢401   | 2024-01-13至2024 | 2024-01-09 | 0       | 1200  | 1200 | 0    | 待支付     | 详情。机认改款,账单推送                                                                                                    |
| ☞ 公告管理                     | FZ202306135561 | 房租   | 赛根国际12幢401   | 2024-02-13至2024 | 2024-02-09 | 0       | 1200  | 1200 | 0    | 待支付     | 详情 角认收款 账单推送                                                                                                    |
|                            | FZ202306133730 | 房租   | 裏根国际121mm401 | 2024-03-13至2024 | 2024-03-09 | 0       | 1200  | 1200 | 0    | 待支付     | 羊情 确认收款 账单推送                                                                                                    |
|                            |                |      |              | 共 173 条         | 10条页 ~ <   | 1 2 3 4 | 5 6 1 | 8 >  |      |         |                                                                                                    |

| 🙆 美寓管家                   | 画 👎 公告   智元公   | ŧ    |           |                                                                                                    |        |      |      |      |      |      | ◆     ◆     ◆     ◆     ◆     ◆     ◆     ◆     ◆     ◆     ◆     ◆     ◆     ◆     ◆     ◆     ◆     ◆     ◆     ◆     ◆     ◆     ◆     ◆     ◆     ◆     ◆     ◆     ◆     ◆     ◆     ◆     ◆     ◆     ◆     ◆     ◆     ◆     ◆     ◆     ◆     ◆     ◆     ◆     ◆     ◆     ◆     ◆     ◆     ◆     ◆     ◆     ◆     ◆     ◆     ◆     ◆     ◆     ◆     ◆     ◆     ◆     ◆     ◆     ◆     ◆     ◆     ◆     ◆     ◆     ◆     ◆     ◆     ◆     ◆     ◆     ◆     ◆     ◆     ◆     ◆     ◆     ◆     ◆     ◆     ◆     ◆     ◆     ◆     ◆     ◆     ◆     ◆     ◆     ◆     ◆     ◆     ◆     ◆     ◆     ◆     ◆     ◆     ◆     ◆     ◆     ◆     ◆     ◆     ◆     ◆     ◆     ◆     ◆     ◆     ◆     ◆     ◆     ◆     ◆     ◆     ◆     ◆     ◆     ◆     ◆     ◆     ◆     ◆     ◆     ◆     ◆     ◆     ◆     ◆     ◆     ◆     ◆     ◆     ◆     ◆     ◆     ◆     ◆     ◆     ◆     ◆     ◆     ◆     ◆     ◆     ◆     ◆     ◆     ◆     ◆     ◆     ◆     ◆     ◆     ◆     ◆     ◆     ◆     ◆     ◆     ◆     ◆     ◆     ◆     ◆     ◆     ◆     ◆     ◆     ◆     ◆     ◆     ◆     ◆     ◆     ◆     ◆     ◆     ◆     ◆     ◆     ◆     ◆     ◆     ◆     ◆     ◆     ◆     ◆     ◆     ◆     ◆     ◆     ◆     ◆     ◆     ◆     ◆     ◆     ◆     ◆     ◆     ◆     ◆     ◆     ◆     ◆     ◆     ◆     ◆     ◆     ◆     ◆     ◆     ◆     ◆     ◆     ◆     ◆     ◆     ◆     ◆     ◆     ◆     ◆     ◆     ◆     ◆     ◆     ◆     ◆     ◆     ◆     ◆     ◆     ◆     ◆     ◆     ◆     ◆     ◆     ◆     ◆     ◆     ◆     ◆     ◆     ◆     ◆     ◆     ◆     ◆     ◆     ◆     ◆     ◆     ◆     ◆     ◆     ◆     ◆     ◆     ◆     ◆     ◆     ◆     ◆     ◆     ◆     ◆     ◆     ◆     ◆     ◆     ◆     ◆     ◆     ◆     ◆     ◆     ◆     ◆     ◆     ◆     ◆     ◆     ◆     ◆     ◆     ◆     ◆     ◆     ◆     ◆     ◆     ◆     ◆     ◆     ◆     ◆     ◆     ◆     ◆     ◆     ◆     ◆     ◆     ◆     ◆     ◆     ◆     ◆     ◆     ◆     ◆     ◆     ◆     ◆     ◆     ◆     ◆     ◆     ◆     ◆     ◆     ◆     ◆     ◆     ◆     ◆     ◆     ◆     ◆     ◆ |
|--------------------------|----------------|------|-----------|----------------------------------------------------------------------------------------------------|--------|------|------|------|------|------|----------------------------------------------------------------------------------------------------|
|                          | 新期账单 账单状态      |      | 繁華美型      | · ( 2) 2011月 2011月 2011 | E 签约时间 |      |      |      |      |      |                                                                                                    |
| 6)租赁管理                   | 账单编号           | 账单类型 | 房间号       | 账单周期                                                                                                    | 应收日期   | 位表读数 | 应收金额 | 实际应收 | 财务实政 | 账单状态 | 操作                                                                                                    |
| e) 合同管理                  | FZ202306131331 | 房租   | 账单详情      |                                                                                                    |        |      |      | ×    | 0    |      | 洋情 确认政款 账单推送                                                                                                    |
| ♡ 服务管理                   | FZ202306138016 | 房租   | 账单编号      | FZ202306097763                                                                                                    |        |      |      |      | 0    |      | 详情 确认收款 账单推送                                                                                                    |
| <ul> <li>新单管理</li> </ul> | FZ202306091365 | 房租   | 账单状态      | 待支付                                                                                                    |        |      |      |      | 0    |      | 详情 确认收款 账单推送                                                                                                    |
| (c) 0+15.0508            | FZ202306092886 | 房租   | 账单类型      | 房租                                                                                                    |        |      |      |      | 0    |      | 详情 确认收款 账单推送                                                                                                    |
| () 30395 m X2            | FZ202306090564 | 房租   | 账单因称      | 111402的房柜 2024-03 至 2024-06                                                                                                    |        |      |      |      | 0    |      | 洋情 确认收款 账单推送                                                                                                    |
| 8. 账号管理                  | FZ202306097763 | 原租   | 应付日期      | 2024-02-15                                                                                                    |        |      |      |      | 0    |      | 详情 确认收款 账单推送                                                                                                    |
|                          | SF202306063572 | 水费   | 总金额       | 0                                                                                                    |        |      |      |      | 0    | 已作废  | 详情                                                                                                    |
| ⊗ 基础配置                   | FZ202306056577 | 房租   | 是否抵扣      | 吾                                                                                                    |        |      |      |      | 0    |      | 详情 确认收款 账单推送                                                                                                    |
| (2) 公告管理                 | FZ202306051404 | 房租   | 抵扣金额      | -¥0                                                                                                    |        |      |      |      | 0    |      | 详情 确认收款 账单推送                                                                                                    |
|                          | FZ202306056778 | 房租   | 抵扣类型      |                                                                                                    |        |      |      |      | 0    |      | 详情 确认收款 账单推送                                                                                                    |
|                          |                |      | 应付金额      | ¥ 1800                                                                                                    |        |      |      |      |      |      |                                                                                                    |
|                          |                |      | 支付时间 3    | 账首促缴                                                                                                    | r      |      |      |      |      |      |                                                                                                    |
|                          |                |      | 支付方式      |                                                                                                    |        |      |      |      |      |      |                                                                                                    |
|                          |                |      | HEAL GOAR | <b>继救</b> 账单作度                                                                                                    |        |      |      |      |      |      |                                                                                                    |
|                          |                |      |           | /                                                                                                    |        |      |      |      |      |      |                                                                                                    |
|                          |                |      |           |                                                                                                    |        |      |      |      |      |      |                                                                                                    |
|                          |                |      |           |                                                                                                    |        |      |      |      |      |      |                                                                                                    |
|                          |                |      |           |                                                                                                    |        |      |      |      |      |      |                                                                                                    |

### (四) 账单取消

待支付账单取消

### 入口:账单管理——帐单列表——待支付账单——账单详情——账单作废

| 🙆 美寓管家                    | ■ ♥ 公告 智元公     | )告   |                   |                 |            |       |          |      |      |         | ●      章     章     音     专     专     专     专     专     专     专     专     专     专     专     专     专     专     专     专     专     電     专     专     专     专     专     专     专     专     专     专     专     专     专     专     专     专     专     专     考     专     考     专     考     专     考     专     考     考 |
|---------------------------|----------------|------|-------------------|-----------------|------------|-------|----------|------|------|---------|----------------------------------------------------------------------------------------------------|
| □ I作台                     | 新增账单 账单状态      |      | ● 単単単型 >          | 四 签约时间          | 至 签约时间     |       |          |      |      | 2 搜索房间号 |                                                                                                    |
| ⋒ 租赁管理                    | 账单编号           | 账单类型 | 房昌号               | 账单周期            | 应收日期       | 仪表读数  | 应收金额     | 编版的收 | 财务实收 | 账单状态    | 操作                                                                                                    |
| <ul> <li>合同管理</li> </ul>  | FZ202306135730 | 房租   | 赛银国际12幢401        | 2023-06-13至2023 | 2023-06-09 | 0     | 1200     | 600  | 0    | 待支付     | 详情 锦认政款 账单推送                                                                                                    |
| ♡ 服务管理                    | FZ202306137142 | 房租   | 赛根国际12幢401        | 2023-07-13至2023 | 2023-07-09 | 0     | 1200     | 1200 | 0    | 待支付     | 详情 确认收款 账单推送                                                                                                    |
| () B(44 1978              | FZ202306131525 | 房租   | 審根国际12幢401        | 2023-08-13至2023 | 2023-08-09 | 0     | 1200     | 1200 | 0    | 待支付     | 详情 确认政款 账单推送                                                                                                    |
|                           | FZ202306137440 | 房租   | <b>獲根国际12幢401</b> | 2023-09-13至2023 | 2023-09-09 | 0     | 1200     | 1200 | 0    | 待支付     | 24 编队政政 账单推送                                                                                                    |
| <ul> <li>NHETE</li> </ul> | FZ202306134481 | 房租   | 赛银国际12幢401        | 2023-10-13至2023 | 2023-10-09 | 0     | 1200     | 1200 | 0    | 待支付     | 详情 碑认政款 账单推送                                                                                                    |
| 8.账号管理                    | FZ202306132206 | 房租   | 審根国际12幢401        | 2023-11-13至2023 | 2023-11-09 | 0     | 1200     | 1200 | 0    | 待支付     | 详情 确认收款 账单推送                                                                                                    |
| ④ 数据报表 ~                  | FZ202306131240 | 房租   | 資根国际12幢401        | 2023-12-13至2024 | 2023-12-09 | 0     | 1200     | 1200 | 0    | 待支付     | 详情 砷认改数 账单推送                                                                                                    |
| ◎ 基础配图                    | FZ202306134040 | 房租   | 赛银国际12幢401        | 2024-01-13至2024 | 2024-01-09 | 0     | 1200     | 1200 | 0    | 待支付     | 详情 御认政款 账单推送                                                                                                    |
| QP 公告管理                   | FZ202306135561 | 房租   | 赛根国际12幢401        | 2024-02-13至2024 | 2024-02-09 | 0     | 1200     | 1200 | 0    | 待支付     | 详情 佛认政款 账单推送                                                                                                    |
|                           | FZ202306133730 | 房租   | <b>喜根国际12幢401</b> | 2024-03-13至2024 | 2024-03-09 | 0     | 1200     | 1200 | 0    | 待支付     | 羊情 确认收款 账单推送                                                                                                    |
|                           |                |      |                   | 共 173 祭         | 10条/页 ~ 〈  | 1 2 3 | 4 5 6 11 | 3 >  |      |         | -                                                                                                    |

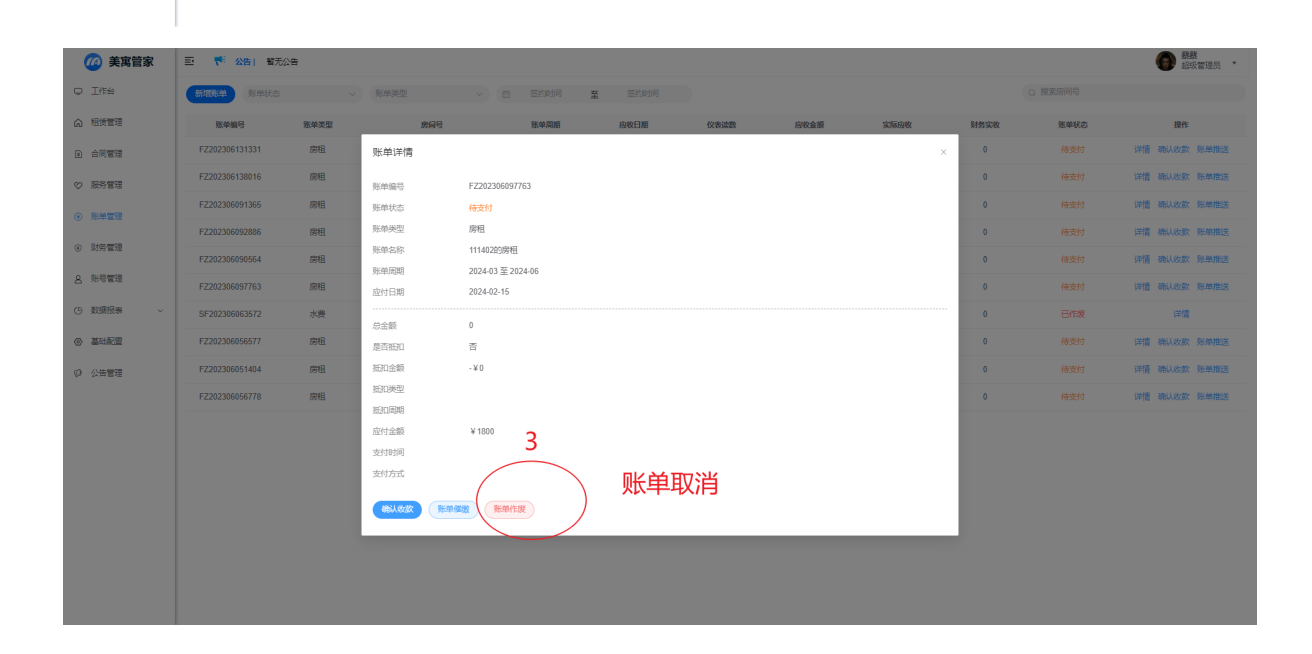

# (五) 确认收款

待支付账单确认收款

### 入口:账单管理——帐单列表——待支付账单——账单详情——确认收款

| 🙆 美寓管家                   | 三 👎 🔀 智元公      | 告    |                   |                 |            |         |         |      |      |         | · 建筑管理员 ·    |
|--------------------------|----------------|------|-------------------|-----------------|------------|---------|---------|------|------|---------|--------------|
| □ 工作台                    | 新增账单 账单状态      |      | 账单英型 ~            | 二 签约时间 至        | 签约时间       |         |         |      |      | 2 搜索房间号 |              |
| ☆ 粗质管理                   | 账单编号           | 账单类型 | 房间号               | 账单周期            | 应收日期       | 仪表读数    | 应收金额    | 实际应收 | 财务实收 | 账单状态    |              |
| 2 合同管理                   | FZ202306135730 | 房租   | 赛根国际12幢401        | 2023-06-13至2023 | 2023-06-09 | 0       | 1200    | 600  | 0    | 待支付     | 详情 角认收款 账单推送 |
| ♡ 服务管理                   | FZ202306137142 | 房租   | 赛银国际12幢401        | 2023-07-13至2023 | 2023-07-09 | 0       | 1200    | 1200 | 0    | 待支付     | 详情 确认政款 账单推送 |
| BEAUTIE                  | FZ202306131525 | 房租   | 裏根国际12幢401        | 2023-08-13至2023 | 2023-08-09 | 0       | 1200    | 1200 | 0    | 待支付     | 详情 确认收款 账单推送 |
|                          | FZ202306137440 | 房租   | 赛根国际12幢401        | 2023-09-13至2023 | 2023-09-09 | 0       | 1200    | 1200 | 0    | 待支付     | 41 确认政款 账单推送 |
| o nyez                   | FZ202306134481 | 房租   | 赛银国际12幢401        | 2023-10-13至2023 | 2023-10-09 | 0       | 1200    | 1200 | 0    | 待支付     | 洋情 碑认改款 账单推送 |
| 8. 账号管理                  | FZ202306132206 | 房租   | 赛根国际12幢401        | 2023-11-13至2023 | 2023-11-09 | 0       | 1200    | 1200 | 0    | 待支付     | 详情 确认收款 账单推送 |
| ① 数据报表 ~                 | FZ202306131240 | 房租   | 赛银国际12幢401        | 2023-12-13至2024 | 2023-12-09 | 0       | 1200    | 1200 | 0    | 待支付     | 详情 碑认改款 账单推送 |
| <ul> <li>볼러한콜</li> </ul> | FZ202306134040 | 房租   | 赛根国际12幢401        | 2024-01-13至2024 | 2024-01-09 | 0       | 1200    | 1200 | 0    | 待支付     | 详情 动认改数 账单推进 |
| QP 公告管理                  | FZ202306135561 | 房租   | <b>海根国际12幢401</b> | 2024-02-13至2024 | 2024-02-09 | 0       | 1200    | 1200 | 0    | 待支付     | 详情 角认改数 账单推送 |
|                          | FZ202306133730 | 房租   | 赛银国际12幢401        | 2024-03-13至2024 | 2024-03-09 | 0       | 1200    | 1200 | 0    | 待支付     | 举情 确认收款 账单推送 |
|                          |                |      |                   | 共 173 条         | 10新页 > (   | 1 2 3 4 | 5 6 … 1 | 8 >  |      |         | Ĩ            |

| 🙆 美寓管家                   | E 👎 公告) 智无公告   | ŧ    |      |                |        |      |      |      |      |      | <b>然然</b><br>超级管理员 * |
|--------------------------|----------------|------|------|----------------|--------|------|------|------|------|------|----------------------|
| U Ift                    | 新增账单 账单状态      |      | 影单类型 |                | 至 签约时间 |      |      |      |      |      |                      |
| 局 租赁管理                   | 账单编号           | 账单类型 | 房间号  | 账单周期           | 应收日期   | 化表读数 | 应收金额 | 实际应收 | 财务实收 | 账单状态 | 操作                   |
| e) 合同管理                  | FZ202306131331 | 房租   | 账单详情 |                |        |      |      | ×    | 0    |      | 详情 确认收款 账单推送         |
| ♡ 服务管理                   | FZ202306138016 | 腐租   | 账单编号 | FZ202306097763 |        |      |      |      | 0    |      | 详情 确认收款 账单推送         |
| (9) 新油管理                 | FZ202306091365 | 房租   | 账单状态 | 待支付            |        |      |      |      | 0    |      | 详情 确认收款 账单推送         |
|                          | FZ202306092886 | 房租   | 账单类型 | 房租             |        |      |      |      | 0    |      | 详情 确认收款 账单推送         |
| <ul> <li>财好管理</li> </ul> | FZ202306090564 | 房租   | 账单名称 | 111402的房租      |        |      |      |      | 0    |      | 详情 确认收款 账单推送         |
| 8. 账号管理                  | FZ202306097763 | 房租   | 应付日期 | 2024-02-15     |        |      |      |      | 0    |      | 详情 确认收款 账单推送         |
| (9) 数据报表 ~               | SF202306063572 | 水费   |      | 0              |        |      |      |      | 0    | 已作废  | 详情                   |
| ③ 基础配置                   | FZ202306056577 | 房租   | 是否抵扣 | -<br>否         |        |      |      |      | 0    |      | 详情 确认收款 账单推送         |
| (2) 公告管理                 | FZ202306051404 | 房租   | 抵扣金额 | -¥0            |        |      |      |      | 0    |      | 详情 确认收款 账单推送         |
|                          | FZ202306056778 | 房租   | 抵扣类型 |                |        |      |      |      | 0    |      | 详情 确认收款 账单推送         |
|                          |                |      | 应付金额 | ¥ 1800         |        |      |      |      |      |      |                      |
|                          |                |      | 支付时间 |                |        |      |      |      |      |      |                      |
|                          |                |      | 支付方式 | 确认收款           |        |      |      |      |      |      |                      |
|                          |                |      |      | 账单作废           |        |      |      |      |      |      |                      |
|                          |                |      |      |                |        |      |      |      |      |      |                      |
|                          |                |      |      |                |        |      |      |      |      |      |                      |
|                          |                |      |      |                |        |      |      |      |      |      |                      |
|                          |                |      |      |                |        |      |      |      |      |      |                      |

## (六)账单退款

已支付账单退款

入口:账单管理——帐单列表——已缴清账单——退款

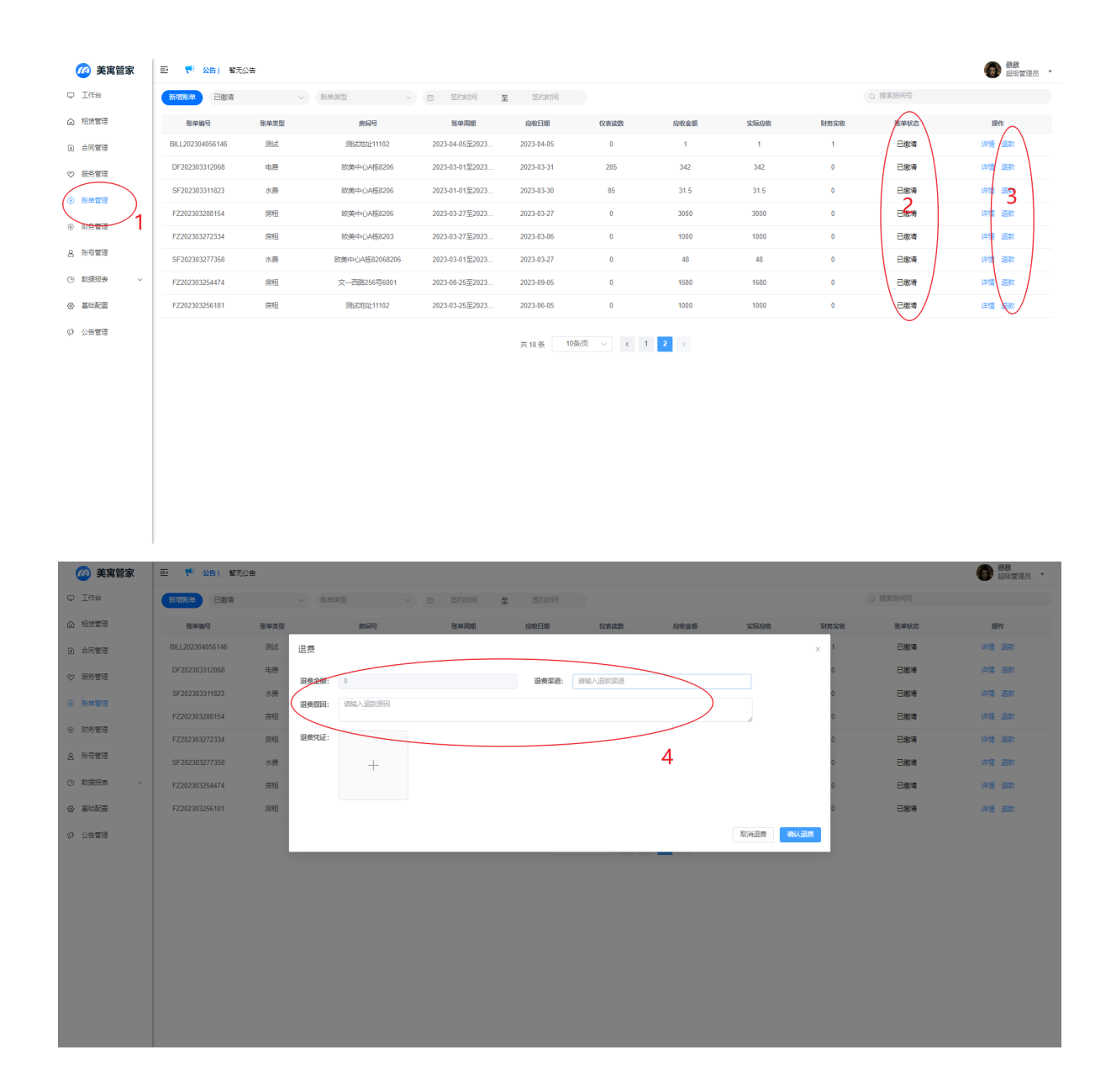

## 六、财务管理

拥有财务权限的角色可以进行财务管理

# (一)入住、退房审核

1. 审核步骤

财务管理——审核管理列表——待审核——详情——审核处理

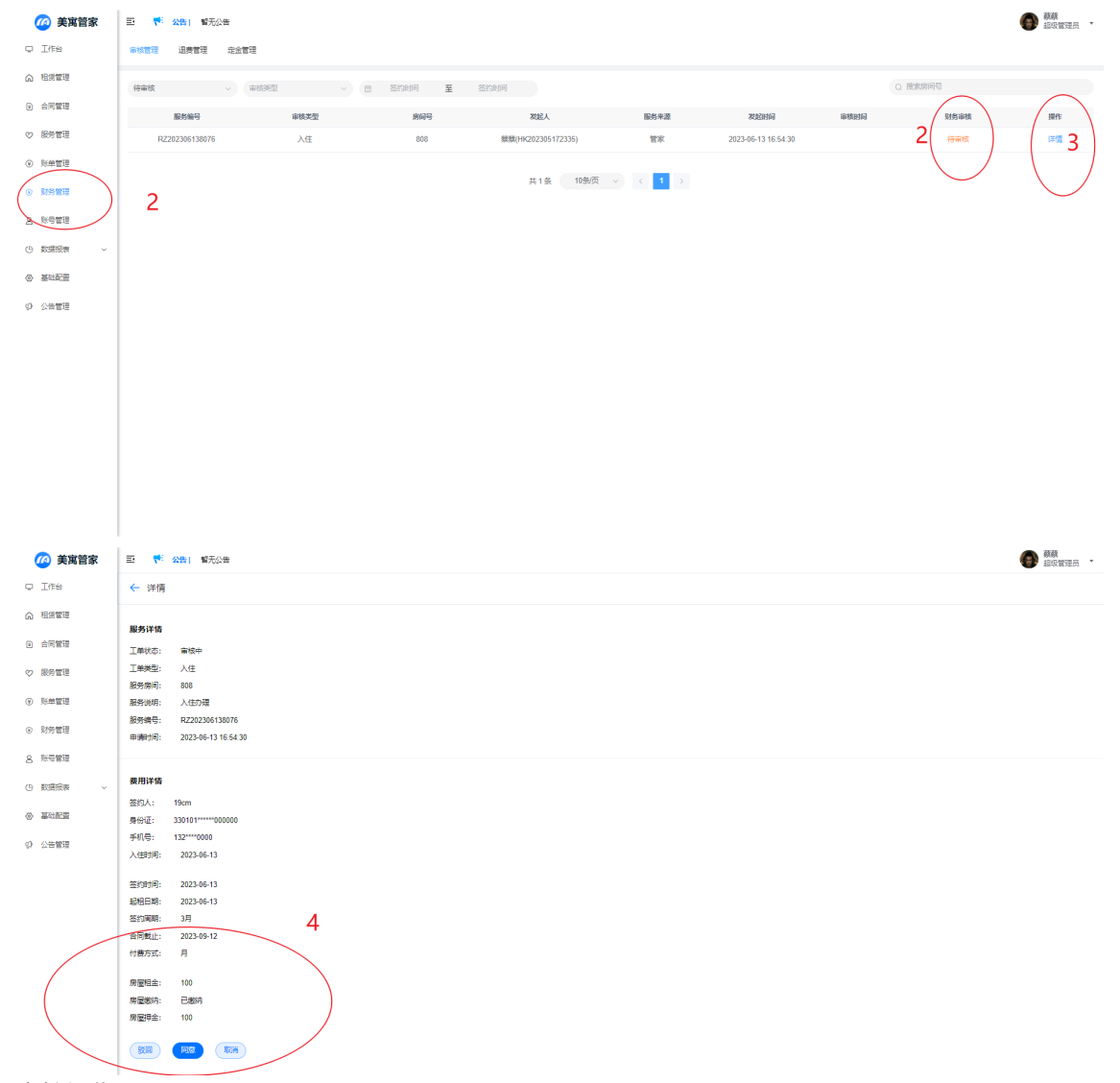

2. 审核操作

- 1) 驳回
- 2) 同意通过
- 3) 取消

## (二) 查看审核管理工单

1. 列表查看所有审核工单

| 🙆 美寓管家                     | 三 👎 😋 暫无公告       |       |            |                      |         |                     |                     |       |    |
|----------------------------|------------------|-------|------------|----------------------|---------|---------------------|---------------------|-------|----|
| V Iffs                     | 市核管理 退费者 定金管理    |       |            |                      |         |                     |                     |       |    |
| ☆ 粗质管理                     | ■検技売 ~ 単総        | £11 √ | 日 忽约时间 至 日 | 5约时间                 |         |                     | Q                   | 微定房间号 |    |
| a 合同管理                     | 服約編号             | 审核类型  | 房间号        | 发起人                  | 服务来源    | 发起时间                | 审核时间                | 财务审核  | 提作 |
| ♥ 服务管理                     | RZ202306138076 3 | 入住    | 808        | 齋禁(HK202305172335)   | 智家      | 2023-06-13 16:54:30 |                     | 待审核   | 详情 |
| <ul> <li>※ ※単管理</li> </ul> | RZ202306130767   | 入住    | 808        | 類類(HK202305172335)   | 管家      | 2023-06-13 15:51:22 | 2023-06-13 15:52:08 | 驳回申请  | 详情 |
| ③ 财务管理                     | RZ202306131762   | 入住    | 401        | 驟禁(HK202305172335)   | 智家      | 2023-06-13 15:12:56 | 2023-06-13 15:36:37 | 审核通过  | 详情 |
| 2 <b>%</b> 81111           | RZ202306096715   | 入住    | 402        | 蔡蔡(HK202305172335)   | 管东      | 2023-06-09 15:42:32 | 2023-06-09 15:57:50 | 审核通过  | 详情 |
| (9)数据报表 ~                  | RZ202306097336   | 入住    | 列表查看所有     | 軍軍核工単                | 管东      | 2023-06-09 15:33:40 | 2023-06-09 15:56:53 | 取消中语  | 详情 |
|                            | RZ202306051720   | 入住    | 1001       | 朝 <u>礼居</u> (GJ0001) | 管东      | 2023-06-05 17:36:35 | 2023-06-05 17:36:47 | 审核通过  | 洋情 |
| W BRUNCH                   | TF202306051328   | 退房    | 8205       | 朝 <u>礼居</u> (GJ0001) | 管家      | 2023-06-05 17:04:55 | 2023-06-05 17:05:07 | 审核通过  | 洋情 |
| ○ 公告管理                     | RZ202306056054   | 入住    | 8205       | 朝业社(GJ0001)          | 管家      | 2023-06-05 16:46:14 | 2023-06-05 16:47:24 | 审核通过  | 洋情 |
|                            | TF202305245027   | 退房    | 6001       | 李富贵(HK202303258337)  | 管家      | 2023-05-24 14:11:28 | 2023-05-24 14:13:17 | 驳回申请  | 洋情 |
|                            | RZ202305231455   | 入住    | 8201       | 王叶龙(HK202303284827)  | 首东      | 2023-05-23 09:38:13 | 2023-05-23 09:44:47 | 审核通过  | 详情 |
|                            |                  |       |            | 共36条 10条页 🗸          | 1 2 3 4 | >                   |                     |       |    |

#### 2. 筛选查看审核工单

| 🙆 美寓管家                   | E <b>* 公告</b> · 智无公告   |                     |          |                     |         |                     |                     |       | 新蔡<br>超级管理员 • |
|--------------------------|------------------------|---------------------|----------|---------------------|---------|---------------------|---------------------|-------|---------------|
| ₽ Ifté                   | <b>市核世</b> 2 退费管理 定金管理 | !                   |          | 3                   |         |                     |                     | 3     |               |
| ☆ 粗銀管理                   | 事核状态 ~ 事               | #美型 ~ (             | 3 签约时间 至 | 签约时间                |         |                     | Q                   | 致素房间号 |               |
| <ul> <li>合同管理</li> </ul> |                        |                     |          |                     |         |                     |                     |       |               |
|                          |                        |                     |          |                     | 服务来源    | 发起时间                | 审核时间                |       | 操作            |
| ♥ 服务管理                   | 审核状态训                  | <sup>希选、</sup> ▲申核3 | 5型筛选、1   | 反务时间筛选              | 警察      | 2023-06-13 16:54:30 |                     | 房间号费  | どの 🎬          |
| <ul><li>※ 账单管理</li></ul> | RZ202306130767         | 入住                  | 808      | 蔡熙(HK202305172335)  | 管家      | 2023-06-13 15:51:22 | 2023-06-13 15:52:08 | 驳回申请  | 详情            |
| ◎ 财务管理 1                 | RZ202306131762         | 入住                  | 401      | 類類(HK202305172335)  | 管家      | 2023-06-13 15:12:56 | 2023-06-13 15:36:37 | 审核通过  | 详情            |
| 8 账号管理                   | RZ202306096715         | 入住                  | 402      | 蔡蔟(HK202305172335)  | 管家      | 2023-06-09 15:42:32 | 2023-06-09 15:57:50 | 审核通过  | 洋情            |
| (). 201200-m             | RZ202306097336         | 入住                  | 401      | 蔡蔟(HK202305172335)  | 管家      | 2023-06-09 15:33:40 | 2023-06-09 15:56:53 | 取消中请  | 洋情            |
|                          | RZ202306051720         | 入住                  | 1001     | 韩业红(GJ0001)         | 管家      | 2023-06-05 17:36:35 | 2023-06-05 17:36:47 | 审核通过  | 详情            |
| © Shirkill               | TF202306051328         | 退房                  | 8205     | 韩业红(GJ0001)         | 管家      | 2023-06-05 17:04:55 | 2023-06-05 17:05:07 | 审核通过  | 详情            |
| (P) 公告管理                 | RZ202306056054         | 入住                  | 8205     | 韩业红(GJ0001)         | 管家      | 2023-06-05 16:46:14 | 2023-06-05 16:47:24 | 审核通过  | 详情            |
|                          | TF202305245027         | 退房                  | 6001     | 李富贵(HK202303258337) | 管家      | 2023-05-24 14:11:28 | 2023-05-24 14:13:17 | 驳回申请  | 详情            |
|                          | RZ202305231455         | 入住                  | 8201     | 王叶龙(HK202303284827) | 首家      | 2023-05-23 09:38:13 | 2023-05-23 09:44:47 | 审核通过  | 详情            |
|                          |                        |                     |          | 共36条 10条页 ~ <       | 1 2 3 4 | >                   |                     |       |               |

- 1) 根据审核状态筛选查看
- 2) 根据审核类型筛选查看
- 3) 根据审核时间筛选查看
- 4) 根据房间号搜索查看

#### 3. 查看审核详情

| 🙆 美寓管家                   | 王 <sup>1</sup> 公告 「「「「」」                     |          |              |                     |            |                     |                     |        | 蘇蘇     超吸管理员     ·     ·     ·     ·     ·     ·     ·     ·     ·     ·     ·     ·     ·     ·     ·     ·     ·     ·     ·     ·     ·     ·     ·     ·     ·     ·     ·     ·     ·     ·     ·     ·     ·     ·     ·     ·     ·     ·     ·     ·     ·     ·     ·     ·     ·     ·     ·     ·     ·     ·     ·     ·     ·     ·     ·     ·     ·     ·     ·     ·     ·     ·     ·     ·     ·     ·     ·     ·     ·     ·     ·     ·     ·     ·     ·     ·     ·     ·     ·     ·     ·     ·     ·     ·     ·     ·     ·     ·     ·     ·     ·     ·     ·     ·     ·     ·     ·     ·     ·     ·     ·     ·     ·     ·     ·     ·     ·     ·     ·     ·     ·     ·     ·     ·     ·     ·     ·     ·     ·     ·     ·     ·     ·     ·     ·     ·     ·     ·     ·     ·     ·     ·     ·     ·     ·     ·     ·     ·     ·     ·     ·     ·     ·     ·     ·     ·     ·     ·     ·     ·     ·     ·     ·     ·     ·     ·     ·     ·     ·     ·     ·     ·     ·     ·     ·     ·     ·     ·     ·     ·     ·     ·     ·     ·     ·     ·     ·     ·     ·     ·     ·     ·     ·     ·     ·     ·     ·     ·     ·     ·     ·     ·     ·     ·     ·     ·     ·     ·     ·     ·     ·     ·     ·     ·     ·     ·     ·     ·     ·     ·     ·     ·     ·     ·     ·     ·     ·     ·     ·     ·     ·     ·     ·     ·     ·     ·     ·     ·     ·     ·     ·     ·     ·     ·     ·     ·     ·     ·     ·     ·     ·     ·     ·     ·     ·     ·     ·     ·     ·     ·     ·     ·     ·     ·     ·     ·     ·     ·     ·     ·     ·     ·     ·     ·     ·     ·     ·     ·     ·     ·     ·     ·     ·     ·     ·     ·     ·     ·     ·     ·     ·     ·     ·     ·     ·     ·     ·     ·     ·     ·     ·     ·     ·     ·     ·     ·     ·     ·     ·     ·     ·     ·     ·     ·     ·     ·     ·     ·     ·     ·     ·     ·     ·     ·     ·     ·     ·     ·     ·     ·     ·     ·     ·     ·     ·     ·     ·     ·     ·     ·     ·     ·     ·     ·     ·     ·     · |
|--------------------------|----------------------------------------------|----------|--------------|---------------------|------------|---------------------|---------------------|--------|----------------------------------------------------------------------------------------------------|
| Q Iffs                   | 审核管理 退费管理 定金管理                               |          |              |                     |            |                     |                     |        |                                                                                                    |
| ☆ 相談管理                   | - 审核状态 ~ · · · · · · · · · · · · · · · · · · | 1991 - C | ·   签约时间 · 至 | 医约时间                |            |                     | Q #                 | (北方)同号 | $\sim$                                                                                                    |
| <ul> <li>合同管理</li> </ul> | 服务编号                                         | 审核类型     | 房间号          | 发起人                 | 服务来源       | 发起时间                | 审核时间                | 财务审核   | IRM                                                                                                    |
| ◇ 服务管理                   | RZ202306138076                               | 入住       | 808          | 類類(HK202305172335)  | <b>B</b> K | 2023-06-13 16:64:30 |                     | 待审核    | 详情                                                                                                    |
| <ul> <li>所单管理</li> </ul> | RZ202306130767                               | 入住       | 808          | 蔡鼐(HK202305172335)  | 管床         | 2023-06-13 15:51:22 | 2023-06-13 15:52:08 | 驳回申请   | 详情                                                                                                    |
| (• ####                  | RZ202306131762                               | 入住       | 401          | 離職(HK202305172335)  | <b>第</b> 年 | 2023-06-13 15:12:56 | 2023-06-13 15:36:37 | 审核通过   | 详情                                                                                                    |
| 8 账号管理                   | RZ202306096715                               | 入住       | 402          | 蔡薇(HK202305172335)  | 管家         | 2023-06-09 15:42:32 | 2023-06-09 15:57:50 | 审核通过   | 2.∞₩                                                                                                    |
| (). EUEDIa               | RZ202306097336                               | 入住       | 401          | 蔡薇(HK202305172335)  | 管家         | 2023-06-09 15:33:40 | 2023-06-09 15:56:53 | 取消中请   | 洋情                                                                                                    |
|                          | RZ202306051720                               | 入住       | 1001         | ः<br>韩业业工(GJ0001)   | 管家         | 2023-06-05 17:36:35 | 2023-06-05 17:36:47 | 审核通过   | 洋情                                                                                                    |
| (a) 48-120 m             | TF202306051328                               | 退房       | 8205         | ः<br>韩业坦工(GJ0001)   | 管家         | 2023-06-05 17:04:55 | 2023-06-05 17:05:07 | 审核通过   | 详情                                                                                                    |
| ゆ 公告管理                   | RZ202306056054                               | 入住       | 8205         | 韩业红(GJ0001)         | 管家         | 2023-06-05 16:46:14 | 2023-06-05 16:47:24 | 审核通过   | 洋情                                                                                                    |
|                          | TF202305245027                               | 退房       | 6001         | 李富贵(HK202303258337) | 管家         | 2023-05-24 14:11:28 | 2023-05-24 14:13:17 | 驳回申请   | 洋情                                                                                                    |
|                          | RZ202305231455                               | 入住       | 8201         | 王叶龙(HK202303284827) | 首家         | 2023-05-23 09:38:13 | 2023-05-23 09:44:47 | 审核通过   | i#M                                                                                                    |
|                          |                                              |          |              | # 25 年 10条/雨        |            |                     |                     |        | $\bigcirc$                                                                                                    |

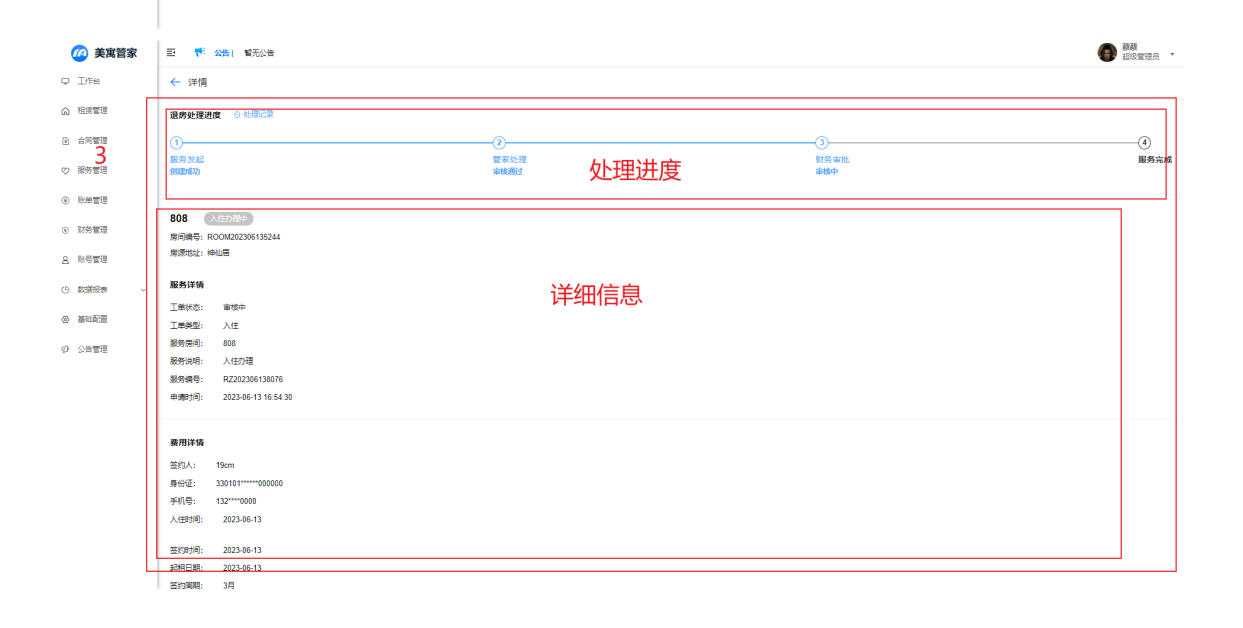

# (三) 查看退费详情

### 1. 列表查看所有退费账单

| 🙆 美寓管家                       | ■ 👎 🖽              | <b>智</b> 无公告 |         |                                         |                     |      |         |              |      |      |      |         |      | 蘇蘇     超吸管理员 |
|------------------------------|--------------------|--------------|---------|-----------------------------------------|---------------------|------|---------|--------------|------|------|------|---------|------|--------------|
| ₽ Iffé                       | 审核管理 過费管           |              | 1       |                                         |                     |      |         |              |      |      |      |         |      |              |
| 局 相想管理                       | 日 25501月           | ¥ 8          |         |                                         |                     |      |         |              |      |      |      | 0 接來房间号 |      |              |
| <ol> <li>合同管理</li> </ol>     | 账单编号               | 账单类型         | 房间号     | 3 账单周期                                  | 应收日期                | 应收金额 | 是否抵扣    | 抵扣金额         | 抵扣类型 | 抵扣周期 | 实收金额 | 账单状态    | 退费金额 | 操作           |
| ◇ 服务管理                       | DF20230406110<br>1 | 电费           | 欧美中心A栋8 | <b>う</b> <sub>2023-04至2023-</sub><br>04 | 2023-04-06 00:00:00 | 0.01 | 否       | 0            |      |      | 0.01 | 已退费     | 0.01 | 洋情           |
| <ul> <li>※ 账单管理</li> </ul>   | FZ20230406278      | 房租           | 文二西路888 | 2023-04至2023-<br>07                     | 2023-04-04 00:00:00 | 2    | 是       | 1            | 定金抵扣 | 首期   | 1    | 已退费     | 1    | 详情           |
| ● 财务管理                       |                    |              |         |                                         |                     |      |         |              |      |      |      |         |      |              |
| 8. 账号管理                      |                    |              |         |                                         |                     | 共2条  | 10条/页 ~ | < <b>1</b> > |      |      |      |         |      |              |
| <ul> <li>()数据报表 ~</li> </ul> |                    |              |         |                                         |                     |      |         |              |      |      |      |         |      |              |
| ◎ 基础配置                       |                    |              |         |                                         |                     |      |         |              |      |      |      |         |      |              |
| (P) 公告管理                     |                    |              |         |                                         |                     |      |         |              |      |      |      |         |      |              |
|                              |                    |              |         |                                         |                     |      |         |              |      |      |      |         |      |              |
|                              |                    |              |         |                                         |                     |      |         |              |      |      |      |         |      |              |
|                              |                    |              |         |                                         |                     |      |         |              |      |      |      |         |      |              |
|                              |                    |              |         |                                         |                     |      |         |              |      |      |      |         |      |              |
|                              |                    |              |         |                                         |                     |      |         |              |      |      |      |         |      |              |

### 2. 查看退费详情

|                                                                                                    | 都无公告                                                                                                    |                                                                                                    |                                                                                                    |                     |      |         |       |      |      |                                           |                                                                                                    |                            |                                                |
|----------------------------------------------------------------------------------------------------|----------------------------------------------------------------------------------------------------|----------------------------------------------------------------------------------------------------|----------------------------------------------------------------------------------------------------|---------------------|------|---------|-------|------|------|-------------------------------------------|----------------------------------------------------------------------------------------------------|----------------------------|------------------------------------------------|
| 単位言注 11.201                                                                                                    |                                                                                                    | π.                                                                                                    |                                                                                                    |                     |      |         |       |      |      |                                           |                                                                                                    |                            |                                                |
| 台 签约时间                                                                                                    | 至 3                                                                                                    | 医约时间                                                                                                    |                                                                                                    |                     |      |         |       |      |      |                                           | Q 搜索房间号                                                                                                    |                            |                                                |
| 账单编号                                                                                                    | 账单类型                                                                                                    | 房间号                                                                                                    | 账单周期                                                                                                    | 应收日期                | 应收金额 | 是否抵扣    | 抵扣金额  | 紙扣类型 | 紙扣周期 | 实收金额                                      | 账单状态                                                                                                    | 退费金额                       |                                                |
| 0F20230406110<br>1                                                                                                    | 电费                                                                                                    | 欧绝中心A摄8                                                                                                    | 2023-04血2023-<br>04                                                                                                    | 2023-04-06 00:00:00 | 0.01 | 否       | 0     |      |      | 0.01                                      | 已退费                                                                                                    | 0.01                       | -                                              |
| FZ20230406278<br>4                                                                                                    | 房租                                                                                                    | 文二西路888                                                                                                    | 2023-04至2023-<br>07                                                                                                    | 2023-04-04 00:00:00 | 2    | 是       | 1     | 定金紙扣 | 首期   | 1                                         | 已退费                                                                                                    | 1                          |                                                |
|                                                                                                    |                                                                                                    |                                                                                                    |                                                                                                    |                     |      |         |       |      |      |                                           |                                                                                                    |                            |                                                |
|                                                                                                    |                                                                                                    |                                                                                                    |                                                                                                    |                     | 共2条  | 10条/页 ~ | < 1 > |      |      |                                           |                                                                                                    |                            |                                                |
|                                                                                                    |                                                                                                    |                                                                                                    |                                                                                                    |                     |      |         |       |      |      |                                           |                                                                                                    |                            |                                                |
|                                                                                                    |                                                                                                    |                                                                                                    |                                                                                                    |                     |      |         |       |      |      |                                           |                                                                                                    |                            |                                                |
|                                                                                                    |                                                                                                    |                                                                                                    |                                                                                                    |                     |      |         |       |      |      |                                           |                                                                                                    |                            |                                                |
|                                                                                                    |                                                                                                    |                                                                                                    |                                                                                                    |                     |      |         |       |      |      |                                           |                                                                                                    |                            |                                                |
|                                                                                                    |                                                                                                    |                                                                                                    |                                                                                                    |                     |      |         |       |      |      |                                           |                                                                                                    |                            |                                                |
|                                                                                                    |                                                                                                    |                                                                                                    |                                                                                                    |                     |      |         |       |      |      |                                           |                                                                                                    |                            |                                                |
|                                                                                                    |                                                                                                    |                                                                                                    |                                                                                                    |                     |      |         |       |      |      |                                           |                                                                                                    |                            |                                                |
|                                                                                                    |                                                                                                    |                                                                                                    |                                                                                                    |                     |      |         |       |      |      |                                           |                                                                                                    |                            |                                                |
|                                                                                                    |                                                                                                    |                                                                                                    |                                                                                                    |                     |      |         |       |      |      |                                           |                                                                                                    |                            |                                                |
|                                                                                                    |                                                                                                    |                                                                                                    |                                                                                                    |                     |      |         |       |      |      |                                           |                                                                                                    |                            |                                                |
|                                                                                                    |                                                                                                    |                                                                                                    |                                                                                                    |                     |      |         |       |      |      |                                           |                                                                                                    |                            |                                                |
|                                                                                                    |                                                                                                    |                                                                                                    |                                                                                                    |                     |      |         |       |      |      |                                           |                                                                                                    |                            |                                                |
|                                                                                                    |                                                                                                    |                                                                                                    |                                                                                                    |                     |      |         |       |      |      |                                           |                                                                                                    |                            |                                                |
|                                                                                                    |                                                                                                    |                                                                                                    |                                                                                                    |                     |      |         |       |      |      |                                           |                                                                                                    |                            |                                                |
|                                                                                                    |                                                                                                    |                                                                                                    |                                                                                                    |                     |      |         |       |      |      |                                           |                                                                                                    |                            |                                                |
|                                                                                                    |                                                                                                    |                                                                                                    |                                                                                                    |                     |      |         |       |      |      |                                           |                                                                                                    |                            |                                                |
| 三 🎋 (2告)                                                                                                    | 電天公告                                                                                                    |                                                                                                    |                                                                                                    |                     |      |         |       |      |      |                                           |                                                                                                    |                            |                                                |
| 三 🌾 公告)                                                                                                    | 雪无公告                                                                                                    | **                                                                                                    | 羊倩                                                                                                    |                     |      |         |       |      |      | ×                                         |                                                                                                    |                            | (*)                                            |
| 日 🌴 公告)<br>第次回道 王章波帝                                                                                                    | <b>智</b> 无公告<br>19日 - 定全言                                                                                                    |                                                                                                    | 羊情<br>受DF202304061101                                                                                                    | 4                   |      |         |       |      |      | ×                                         |                                                                                                    |                            | <b>()</b>                                      |
|                                                                                                    | 留无公告<br>電 定金書<br>五 3 3 3 3 3 3 3 3 3 3 3 3 3 3 3 3 3 3 3                                                                                                    | Reference                                                                                                    | ¥情<br>号DF202304061101                                                                                                    | 4                   |      |         |       |      |      | ×                                         |                                                                                                    |                            | 34                                             |
|                                                                                                    | 111日元公告<br>11日 - 定会管<br>王 2                                                                                                    | 理<br>一次中部<br>死中状<br>死中状<br>死中状                                                                                                    | 平情<br>GDF202304061101<br>本已滅源<br>型地境                                                                                                    | 4                   |      |         |       |      |      | ×                                         |                                                                                                    |                            | <b>()</b>                                      |
| 王 <b>*</b> 公告:<br>本位首语 品牌<br>在 25:05/07<br>来中新号                                                                                                    | 留元公告<br>定金管<br>至 3<br>現年実型                                                                                                    | (本本)<br>(本本)<br>(本本)<br>(本本)<br>(本本)<br>(本本)<br>(本本)<br>(本本)                                                                                                    | 半備<br>モロF262304061101<br>会に加速<br>記地度<br>彩町36中いへ45820665月                                                                                                    | <b>4</b>            |      |         |       |      |      | ×                                         | <ul> <li>() 把他的问号</li> <li>() 把他的问号</li> <li>() 把他的问号</li> </ul>                                                                                                    | 2825                       | Ali                                            |
| 王 (** 23%)<br>**** : 교양<br>(************************************                                                                                                    | 智元公告<br>理 定金部<br>至 ?<br>現学実型<br>电限                                                                                                    | 1<br>第<br>第<br>第<br>第<br>第<br>第<br>第<br>第<br>第<br>第<br>第<br>第<br>第<br>第<br>第<br>第<br>第<br>第<br>第                                                                                                    | 平備<br>長0F202304061101<br>会已滅源<br>別均原<br>約2%時十〇八4582066分月<br>約20364 至 2023.04                                                                                                    | <b>4</b>            |      |         |       |      |      | ×<br>%%%@%<br>0.01                        |                                                                                                    | <b>設売金額</b><br>0.01        | <b>9</b>                                       |
| <ul> <li>で、公告:</li> <li>本は常確:</li> <li>この時間</li> <li>この時間</li> <li>DF22020406170</li> <li>5</li> </ul>                                                                                                    | <ul> <li>留元公告</li> <li>定金官</li> <li>至 2</li> <li>現年天型</li> <li>現年</li> <li>取用</li> </ul>                                                                                                    |                                                                                                    | 半備<br>長0F202304061101<br>公已退票<br>記処環<br>約30304中(-)人気気2066594<br>現2023-04 至 2023-04<br>現2023-04 60                                                                                                    | <b>4</b>            |      |         |       |      |      | ×<br>\$90.65<br>0.01                      |                                                                                                    | <b>Ream</b><br>0.01        | ● 報告                                           |
| ES (* 448)<br>extended international<br>Revenes<br>DF222304046110<br>1<br>F2202304040278<br>4                                                                                                    | <ul> <li>         留无公告         <ul> <li></li></ul></li></ul>                                                                                                    |                                                                                                    | 宇備<br>長DF202304061101<br>をご請求<br>記礼課<br>約8058年中心A時820685年<br>期約2023-04 至 2023-04<br>期約2023-04 名<br>の01                                                                                                    | <b>4</b>            |      |         |       |      |      | ×<br>************************************ | C BROWNS<br>BRANS<br>CLER<br>CLER                                                                                                    | <b>Reas</b><br>001         |                                                |
| ・ 使くなき:1     ・ ・     ・ ・     ・ ・     ・ ・     ・ ・     ・ ・     ・ ・     ・ ・     ・ ・     ・ ・     ・ ・     ・ ・     ・ ・     ・ ・     ・ ・     ・ ・     ・ ・     ・ ・     ・ ・     ・ ・     ・ ・     ・ ・     ・ ・     ・ ・     ・ ・     ・・     ・ ・     ・・     ・・     ・・     ・・     ・・     ・・     ・・     ・・     ・・     ・・     ・・     ・・     ・・     ・・     ・・     ・・     ・・     ・・     ・・     ・・     ・・     ・・     ・・     ・・     ・・     ・・     ・・     ・・     ・・     ・・     ・・     ・・     ・・     ・・     ・・     ・・     ・・     ・・     ・・     ・・     ・・     ・・     ・・     ・・     ・・     ・・     ・・     ・・     ・・     ・・     ・・     ・・      ・・      ・・      ・・      ・・      ・・      ・・      ・・      ・・      ・・      ・・      ・・      ・・      ・・      ・・      ・・      ・・      ・・      ・・      ・・      ・・      ・・      ・・      ・・      ・・      ・・      ・・      ・・      ・・      ・・      ・・      ・・      ・・      ・・      ・・      ・・      ・・      ・・      ・・      ・・      ・・      ・・      ・・      ・・      ・・      ・・      ・・      ・・      ・・      ・・      ・・      ・・      ・・      ・・      ・・      ・・      ・・      ・・      ・・      ・・      ・・      ・・      ・・      ・・      ・・      ・・      ・・      ・・      ・・      ・・      ・・      ・・      ・・       ・・       ・・       ・・       ・・       ・・       ・・       ・・       ・・       ・・       ・・       ・・       ・・        ・・        ・・         ・・                                                                                                    | 留売公告<br>定金管<br>定金管<br>第年支型<br>山炭<br>第昭                                                                                                    |                                                                                                    | ¥情<br>GDF202304061101<br>忘己選要<br>题也选要<br>规2023-04 至 2023-04<br>规2023-04 至 2023-04<br>机2023-04 06<br>0.01<br>和五百                                                                                                    | <b>4</b>            |      |         |       |      |      | ×<br>\$\$\$\$\$\$\$\$<br>0.01<br>1        | O MANDOR<br>Reko<br>Cale<br>Cale                                                                                                    | <b>118-25</b><br>0.01<br>1 |                                                |
| E                                                                                                    | 製売公告<br>登 定金言<br>変 2 2<br>変 単<br>変 単<br>の<br>第 報                                                                                                    | <ul> <li>第二日</li> <li>第二日</li></ul> | 一部の<br>第07年0230465101<br>日本語<br>第052年4-04月230654<br>第052年4-04月230654<br>第052年4-04月23054<br>第052年4-04月23054<br>第052年4-04月23054<br>第052年4-04月23054<br>第052年4-04月23054<br>第052年4-04月23054<br>第052年4-04月23054<br>第052年4-04月23054<br>第052年4-04月23054<br>第052年4-04月23054<br>第052年4-04月23054<br>第052年4-04月23054<br>第052年4-04月<br>第052年4-04月23054<br>第052年4-04月23054<br>第052年4-049<br>第052年4-049<br>第052年4-049<br>第052年4-049<br>第052年4-049<br>第052年4-049<br>第052<br>第052<br>第05                                                                                                    | <b>4</b>            |      |         |       |      |      | ×<br>\$40.001<br>                         | SPORTE C<br>STARE<br>SUBSE<br>SUBSE<br>SUBSE                                                                                                    | <b>28445</b><br>0.031<br>1 |                                                |
| EC                                                                                                    | <ul> <li>■ 第三人の告</li> <li>● 注金書</li> <li>● 注金書</li> <li>● 注金</li> <li>● 注金</li> <li>● 注金</li></ul>                                                                                                    | 1年15日<br>第二日<br>第二日<br>第二日<br>日日<br>日日<br>第二日<br>第二日<br>第二日<br>第二日<br>第二日                                                                                                    | (何月)<br>(日本)<br>(日本)<br>(日本)<br>(日本)<br>(日本)<br>(日本)<br>(日本)<br>(日本                                                                                                    | <b>4</b>            |      |         |       |      |      | ×<br>*******<br>0.01<br>                  | C BRANKS<br>NAMES<br>BRANKS<br>CLARM<br>CLARM                                                                                                    | 20445<br>0.01<br>1         | <b>الله الله الله الله الله الله الله الله</b> |
| <ul> <li>● 2001日</li> <li>● 2001日</li></ul>                                                                                                    | <ul> <li>「「「」」</li> <li>「「」」</li> <li>「」</li> <li>「」</li></ul>                                                                                                    | 日本<br>日本<br>日本<br>日本<br>日本<br>日本<br>日本<br>日本<br>日本<br>日本                                                                                                    | ¥債<br>費(37)202364651101<br>会230所<br>登場県<br>登場県<br>(20236年)の45226809<br>現(202364夏)202364<br>現(202364夏)2023<br>0.01<br>0.01<br>0.01<br>0.01<br>0.01<br>0.01<br>0.01<br>0.0                                                                                                    | <b>4</b>            |      |         |       |      |      | ×<br>************************************ | Oraces of Oraces of Oraces                                                                                                    | <b>2883</b><br>001<br>1    | ۵. الم                                         |
| E (* 424)<br>99973 (* 1997)<br>(* 2009)<br>90520040610<br>1<br>7220294078                                                                                                    | <ul> <li>第元公告</li> <li>定止目</li> <li>定止目</li> <li>第年支型</li> <li>电表</li> <li>期相</li> </ul>                                                                                                    |                                                                                                    | 常備<br>GDF20238466101<br>シビ品類<br>参加時期<br>時期時代へ体長2286년94<br>N202234星 近22344<br>N2022344星 近22344<br>N2022344星 近22344<br>N2023444 近22344<br>N2023444 近23344<br>N2023444 近2344<br>N202344<br>N202344 近2344<br>N202344<br>N202344<br>N202344<br>N202344<br>N202344<br>N202344<br>N202344<br>N202344<br>N202344<br>N202344<br>N202344<br>N202344<br>N202344<br>N202344<br>N202344<br>N202344<br>N202344<br>N202344<br>N202344<br>N202344<br>N202344<br>N202344<br>N202344<br>N20234<br>N20234<br>N202<br>N20234<br>N20234<br>N2023<br>N20234<br>N20234<br>N202<br>N2023<br>N2023<br>N2023<br>N202<br>N202<br>N2023<br>N202<br>N2 | <b>4</b>            |      |         |       |      |      | ×<br>website<br>0.01<br>                  | C BOURS                                                                                                    | 201<br>1                   |                                                |
| 記 で 公告  <br>中日言語 単一日<br>日 日日の日<br>日 日日の日<br>日 日日の日<br>日<br>日<br>日<br>日<br>日<br>日<br>日<br>日<br>日<br>日<br>日<br>日<br>日                                                                                                    | 智売公告<br>理 定会部<br>度単実型<br>电源<br>源田                                                                                                    | 日本<br>日本<br>日本<br>日本<br>日本<br>日本<br>日本<br>日本<br>日本<br>日本                                                                                                    | 年前<br>間の20230465161<br>とこ記柄<br>時間の条件に人格に2065年<br>時間の条件に人格に2065年<br>前の22304 在<br>6023204 在<br>6023204 在<br>6031<br>日<br>日<br>日<br>日<br>日<br>日<br>日<br>日<br>日<br>日<br>日<br>日<br>日<br>日<br>日<br>日<br>日<br>日<br>日                                                                                                    | 4<br>               |      |         |       |      |      | ×<br>xxx.as<br>0.01<br>1                  | O REMOTE<br>RANS<br>CLIR<br>CLIR<br>CLIR                                                                                                    | 288299<br>001<br>1         |                                                |
| <ul> <li>E * 公式 /<br/>中に常語 日本</li> <li>EIF2097</li> <li>T20203466110<br/>4</li> </ul>                                                                                                    |                                                                                                    |                                                                                                    | 字構<br>間の720234461161<br>2023期<br>2023年<br>2023年<br>2025年<br>2025年<br>2025年<br>2025年<br>2025年<br>2025<br>2025                                                                                                    | 4<br>               |      |         |       |      |      | ×<br>5005<br>001<br>1                     | Descent<br>Besto<br>Billo<br>Billo                                                                                                    | <b>28428</b><br>001<br>1   |                                                |
| <ul> <li>● 2004 (</li> <li>● 2004 (</li> <li>● 2009 (</li> <li>● 2009</li></ul>                                                                                                    | 11.5.2.4<br>定金管<br>(注意)<br>(注意)<br>(注意)<br>(注意)<br>(注意)<br>(注意)<br>(注意)<br>(注意)                                                                                                    |                                                                                                    | ¥債<br>G0730234461101<br>会社服務<br>登地勝<br>物理%年~4年523647<br>単数2334 星 22334<br>取約2344 名<br>10.01<br>10.01                                                                                                    | <b>4</b>            |      |         |       |      |      | ×<br>300.031<br>                          | 0 8200<br>800<br>800<br>800<br>800<br>800                                                                                                    | <b>18845</b><br>0.01<br>1  |                                                |
| 記 2005日<br>中は言語 200<br>日 2000日<br>日 2000日 | 製売公告 至 2 医金属管 医参照型 电质 の用目                                                                                                    |                                                                                                    | ギ債<br>気の7.2023.04.06.1101<br>をご認知<br>をご認知<br>をご知知<br>をご知知<br>たい<br>の。<br>の。<br>の。<br>の。<br>の。<br>の。<br>の。<br>の。<br>の。<br>の。<br>の。<br>の。<br>の。                                                                                                    | 4<br>37             |      |         |       |      |      | ×<br>wooddaf<br>001<br>1                  | C BOUNDS<br>BOUNDS<br>C BOUNDS<br>C BOU | 2004<br>0.01<br>1          |                                                |
|                                                                                                    | 第元公告<br>第二章<br>第二章<br>章<br>章<br>章<br>章<br>章<br>章<br>章<br>章<br>章 |                                                                                                    | 中備<br>度DF20228465101<br>とこ証明<br>参加時<br>等の場件(小体品2006時)<br>等の場件(小体品2006時)<br>年間<br>取223-04-26<br>年間<br>取223-04-26<br>年間<br>取<br>取<br>数<br>単<br>時<br>の<br>の<br>日<br>の<br>の<br>日<br>の<br>の<br>の<br>の<br>の<br>の<br>の<br>の<br>の<br>の<br>の<br>の<br>の                                                                                                    | 4<br>38             |      |         |       |      |      | ×<br>southain<br>0.01<br>t                | O ARABIT                                                                                                    | 2002 av                    |                                                |
| 記 * 公告 /<br>************************************                                                                                                    | ■元公告<br>(2) ① ① ① ① ①<br>※ ● ② ②<br>※ ● ◎ ②<br>※ ● ◎ ②<br>※ ● ◎ ③<br>※ ● ◎ ③<br>※ ● ◎ ◎ ③<br>※ ● ◎ ◎ ③<br>※ ● ◎ ◎ ③<br>※ ● ◎ ◎ ③<br>※ ● ◎ ◎ ③<br>※ ● ◎ ◎ ◎ ③<br>※ ● ◎ ◎ ③<br>※ ● ◎ ◎ ◎ ◎ ③<br>※ ● ◎ ◎ ◎ ◎ ◎ ◎ ◎ ◎ ◎ ◎ ◎ ◎ ◎ ◎ ◎ ◎ ◎ ◎                                                                                                    |                                                                                                    | 宇信<br>電び2023-04-511171<br>2023度<br>2023度<br>2023度<br>2023年20-4 (2)<br>2023年20-4 (2)<br>2023年20-4 (2)<br>2023年20-4 (2)<br>2023年20-4 (2)<br>2023年20-4 (2)<br>2023年20-4 (2)<br>2023年20-4 (2)<br>2023年20-4 (2)<br>2023年20-4 (2)<br>2023年20<br>2023年20<br>2023<br>2023                                                                                                    | 4<br>sæ             |      |         |       |      |      | ×<br><u>xxxxx</u><br>001<br>              | 0 200000<br>Nexo<br>Cuin<br>Cuin                                                                                                    | <b>1</b>                   |                                                |
| <ul> <li>シスモー</li> <li>・大田田</li> <li>・大田田</li> <li>・大田</li> <li>・大田</li></ul>                                                                                                    | NTU:0<br>2<br>2<br>3<br>3<br>3<br>5<br>5<br>5<br>5<br>5<br>5<br>5<br>5<br>5<br>5<br>5<br>5<br>5                                                                                                    |                                                                                                    | 学構<br>GD7202344651191<br>会と起来<br>登記県<br>登記県<br>世紀23234 任 22334<br>(第22334 任 22334<br>(第22334 任 22334<br>(第22334 任 22334<br>(第2334 任 22334 任 22334<br>(第2334 任 23334 任 23334 任 23334 任 23334 任 23334 任 23334 任 23334 任 23334 任 23334 任 23334 任 23334 任 23334 任 23334 T 23334 T 233345 T 23334 T 233345 T 233345 T 23334 T 23334 T 23334 T 23334                                                                                                    | 2 <b>4</b>          |      |         |       |      |      | × 500.001                                 |                                                                                                    | 1                          |                                                |
|                                                                                                    | \$70.0<br>वि श्रेष्ठ<br>ह<br>का<br>का                                                                                                    |                                                                                                    | ギ債<br>電び20234465161<br>自己原<br>自己原<br>自己原<br>自己原<br>にし、<br>について、<br>にし、<br>について、<br>にのいて、<br>にのいて                                                                                                    | 4<br>32<br>\$20     |      |         |       |      |      | ×<br>www.ass<br>0.01<br>1                 | C 80005<br>89900<br>2389<br>2389                                                                                                    | 200428<br>0.01<br>1        |                                                |
| E * 4291<br>akted 2017<br>C 2019<br>1<br>F2022404073<br>4                                                                                                    | 17.04<br>2.11<br>2.11<br>0.11<br>0.11<br>0.11<br>0.11                                                                                                    | 日本<br>日本<br>日本<br>日本<br>日本<br>日本<br>日本<br>日本<br>日本<br>日本                                                                                                    | 中昇<br>ロロ・2023-04-05 11/17<br>ローン<br>ロロ・2023-04-05 11/17<br>ローン<br>ロロ・2023-04-05<br>ロロ・2023-04-05<br>ロロ・2023-05<br>ロロ・2023-04-05<br>ロロ・2023-04-05<br>ロロ・2023-05<br>ロロ・2023-05<br>ロロ・2023-05<br>ロロ・2023-05<br>ロロ・2023-05<br>ロロ・2023-05<br>ローン<br>ロロ・2023-05<br>ロロ・2023-05<br>ロロ・2023-05<br>ロロ・2023-05<br>ロロ・2023-05<br>ローン                                                                                                    | <b>4</b><br>s∉      |      |         |       |      |      | ×<br>************************************ | O AREAS                                                                                                    | 2003<br>001<br>1           |                                                |
| E * 2011<br>***********************************                                                                                                    | 57.08<br>2 2 3<br>8 5 5 2<br>0 8<br>5 5 5<br>5 5<br>5 5<br>5 5<br>5 5<br>5 5<br>5 5<br>5 5<br>5 5                                                                                                    |                                                                                                    | 平信<br>GD7202304061107<br>会社選邦<br>管理学<br>管理学<br>管理学<br>第223344<br>第223342<br>第223344<br>第223342<br>第223344<br>第223344<br>第223344<br>第223344<br>第233342<br>第233342<br>第233342<br>第233342<br>第233342<br>第333542<br>第335542<br>第3355<br>第335542<br>第335542<br>第335542<br>第335542<br>第335542<br>第335542<br>第335542<br>第335542<br>第355542<br>第3555542<br>第3555542<br>第3555542<br>第3555542<br>第35555<br>第35555<br>第35555<br>第3555<br>第3555<br>第3555                                                                                                    | e20                 |      |         |       |      |      | ×<br>5005<br>001<br>1                     |                                                                                                    | <b>1</b>                   |                                                |

## (四) 定金管理

### 1. 列表查看入住预定的定金记录

| 🙆 美寓管家                   | 三 👎 公告 「 智元公告  |      |                     |                     |                 |      |         | 蘇蘇     超级管理员     *     *     * |
|--------------------------|----------------|------|---------------------|---------------------|-----------------|------|---------|--------------------------------|
| V Ift                    | 审核管理 退费管理 定金管理 | 2    |                     |                     |                 |      |         |                                |
| ☆ 粗銀管理                   | 日 开始时间 至 结束时间  |      |                     |                     |                 |      | Q 搜索房间号 |                                |
| <ul> <li>合同管理</li> </ul> | 账单编号           | 房间号  | 房间编号                | 创建日期                | 收款人             | 收放金额 | 集田状态    | 提作                             |
| ◇ 服务管理                   | BM202303252268 | 6006 | ROOM202303257211    | 2023-03-25 17:06:24 | 李富贵             | 800  | 已剩件     | 详情                             |
| <ul> <li>账单管理</li> </ul> | BM202303254451 | 1102 | ROOM202303256535 5  | 2023-03-25 12:53:59 | 韩业社             | 500  | 已到账     | ***                            |
| 0 财务管理                   | BM202303255456 | 8201 | ROOM202303253664    | 2023-03-25 15:04:39 | ₽ <u>₹√Irit</u> | 300  | 已到账     | 详情                             |
| 8 1912                   | BM202303257300 | 6002 | ROOM202303253206 歹リ | 表展示所有的              | 的定金信息           | 500  | 已作废     | 详情                             |
| ()数据报表 ~                 | BM202303272101 | 6003 | ROOM202303252432    | 2023-03-27 17:33:01 | 草玉小小工           | 3000 | 已作废     | 详情                             |
| ② 基础配置                   | BM202304031714 | 8302 | ROOM202303258362    | 2023-04-03 23:31:15 | 韩小将王            | 500  | 未到账     | 详情 确认更张<br>作废                  |
| Q) 公告管理                  |                |      |                     | 共6条 10条页 >          |                 |      |         |                                |
|                          |                |      |                     |                     |                 |      |         |                                |

### 2. 查看定金详情

| 🙆 美寓管家                                | 王 👎 公告 1 智无公告  | _    |                  |                     |                 |      |         | 蘇蘇     超级管理员     ·     ·     ·     ·     ·     ·     ·     ·     ·     ·     ·     ·     ·     ·     ·     ·     ·     ·     ·     ·     ·     ·     ·     ·     ·     ·     ·     ·     ·     ·     ·     ·     ·     ·     ·     ·     ·     ·     ·     ·     ·     ·     ·     ·     ·     ·     ·     ·     ·     ·     ·     ·     ·     ·     ·     ·     ·     ·     ·     ·     ·     ·     ·     ·     ·     ·     ·     ·     ·     ·     ·     ·     ·     ·     ·     ·     ·     ·     ·     ·     ·     ·     ·     ·     ·     ·     ·     ·     ·     ·     ·     ·     ·     ·     ·     ·     ·     ·     ·     ·     ·     ·     ·     ·     ·     ·     ·     ·     ·     ·     ·     ·     ·     ·     ·     ·     ·     ·     ·     ·     ·     ·     ·     ·     ·     ·     ·     ·     ·     ·     ·     ·     ·     ·     ·     ·     ·     ·     ·     ·     ·     ·     ·     ·     ·     ·     ·     ·     ·     ·     ·     ·     ·     ·     ·     ·     ·     ·     ·     ·     ·     ·     ·     ·     ·     ·     ·     ·     ·     ·     ·     ·     ·     ·     ·     ·     ·     ·     ·     ·     ·     ·     ·     ·     ·     ·     ·     ·     ·     ·     ·     ·     ·     ·     ·     ·     ·     ·     ·     ·     ·     ·     ·     ·     ·     ·     ·     ·     ·     ·     ·     ·     ·     ·     ·     ·     ·     ·     ·     ·     ·     ·     ·     ·     ·     ·     ·     ·     ·     ·     ·     ·     ·     ·     ·     ·     ·     ·     ·     ·     ·     ·     ·     ·     ·     ·     ·     ·     ·     ·     ·     ·     ·     ·     ·     ·     ·     ·     ·     ·     ·     ·     ·     ·     ·     ·     ·     ·     ·     ·     ·     ·     ·     ·     ·     ·     ·     ·     ·     ·     ·     ·     ·     ·     ·     ·     ·     ·     ·     ·     ·     ·     ·     ·     ·     ·     ·     ·     ·     ·     ·     ·     ·     ·     ·     ·     ·     ·     ·     ·     ·     ·     ·     ·     ·     ·     ·     ·     ·     ·     ·     ·     ·     ·     ·     ·     ·     ·     ·     ·     ·     ·     ·     ·     ·     ·     · |
|---------------------------------------|----------------|------|------------------|---------------------|-----------------|------|---------|----------------------------------------------------------------------------------------------------|
| © Ifté                                | 审核管理 退费管理 定金管理 | 2    |                  |                     |                 |      |         |                                                                                                    |
| ⋒ 租赁管理                                | 田 开始时间 至 结束    | 间    |                  |                     |                 |      | Q 接地房间号 |                                                                                                    |
| e 合同管理                                | 账单编号           | 房间号  | 房间编号             | 包建日期                | 收载人             | 收款金额 | 费用状态    | IRfF                                                                                                    |
| ◇ 服务管理                                | BM202303252258 | 6006 | ROOM202303257211 | 2023-03-25 17:06:24 | 李富贵             | 800  | 已剩余     | 详情                                                                                                    |
| · · · · · · · · · · · · · · · · · · · | BM202303254451 | 1102 | ROOM202303256535 | 2023-03-25 12:53:59 | 工和作业            | 500  | 已到账     | 3 👘                                                                                                    |
| (• NSTH                               | BM202303255456 | 8201 | ROOM202303253664 | 2023-03-25 15:04:39 | <u>əzurat</u>   | 300  | 已到账     | 详情                                                                                                    |
| 8 10-11-1                             | BM202303257300 | 6002 | ROOM202303253206 | 2023-03-25 14:25:26 | 李富贵             | 500  | 已作废     | 详情                                                                                                    |
| (5) 数据招声 ~                            | BM202303272101 | 6003 | ROOM202303252432 | 2023-03-27 17:33:01 | QE <u>ntral</u> | 3000 | 已作废     | i#(\$                                                                                                    |
| <ul> <li>● 基础配置</li> </ul>            | BM202304031714 | 8302 | ROOM202303258362 | 2023-04-03 23:31:15 | 韩小村工            | 500  | 未到账     | 详情 确认至断<br>作废                                                                                                    |
| Ø 公告管理                                |                |      |                  | 共6条 10 <u>斜</u> 页 > | ( <b>1</b> )    |      |         |                                                                                                    |

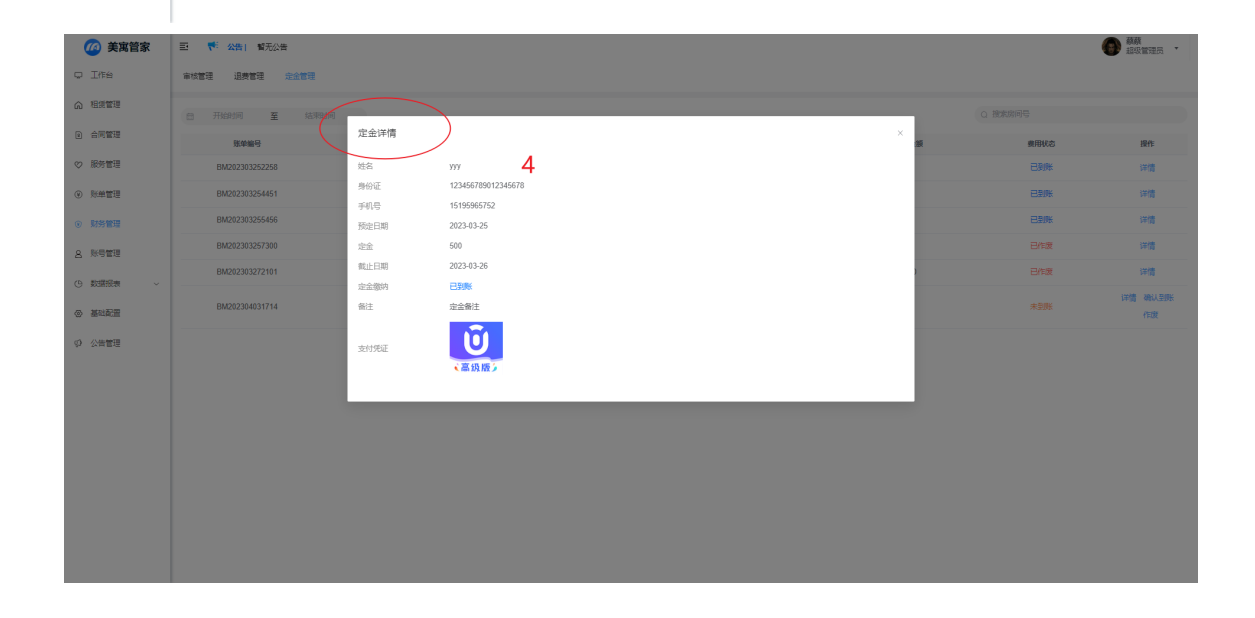

3. 未到账定金账单作废

| 🙆 美寓管家                                                   | ■ 👎 公告 暫无公告    |      |                  |                     |                                                                    |      |         |               |
|----------------------------------------------------------|----------------|------|------------------|---------------------|--------------------------------------------------------------------|------|---------|---------------|
| V Ifté                                                   | 审核管理 退费管理 定金管理 | 2    |                  |                     |                                                                    |      |         |               |
| ⋒ 租赁管理                                                   |                | 10   |                  |                     |                                                                    |      | Q 接地房间号 |               |
| <ul> <li>合同管理</li> </ul>                                 | 账单编号           | 房间号  | 房间编号             | 自建日期                | 报放人                                                                | 收款金额 | 费用状态    | 提作            |
| ♥ 服务管理                                                   | BM202303252258 | 6006 | ROOM202303257211 | 2023-03-25 17:06:24 | 李富贵                                                                | 800  | 已剩年     | 详情            |
| <ul> <li>● ●●●●●●●●●●●●●●●●●●●●●●●●●●●●●●●●●●●</li></ul> | BM202303254451 | 1102 | ROOM202303256535 | 2023-03-25 12:53:59 | ₩<br>1<br>1<br>1<br>1<br>1<br>1<br>1<br>1<br>1<br>1<br>1<br>1<br>1 | 500  | 已到账     | 详情            |
| (◎ 财务管理                                                  | BM202303255456 | 8201 | ROOM202303253664 | 2023-03-25 15:04:39 | ₫ <u>₹√₩</u> ≾工                                                    | 300  | 已到账     | 详情            |
| 8 10000                                                  | BM202303257300 | 6002 | ROOM202303253206 | 2023-03-25 14:25:26 | 李富贵                                                                | 500  | 已作废     | 详情            |
| (h) 数据招考                                                 | BM202303272101 | 6003 | ROOM202303252432 | 2023-03-27 17:33:01 | ₽ <u>₹√Ir</u> tT                                                   | 3000 | 已作废     |               |
| <ul> <li>基础配置</li> </ul>                                 | BM202304031714 | 8302 | ROOM202303258362 | 2023-04-03 23:31:15 | 韩小村工                                                               | 500  | 未到账     | 详情 确认至断<br>作政 |
| の 公告管理                                                   |                |      |                  | 共6条 10% 页 v 。       | 1 >                                                                |      | Ň       | 3             |
|                                                          |                |      |                  |                     |                                                                    |      |         |               |

### 4. 未到账定金到账确认

| 🙆 美寓管家                     | 三 👎 🔀 首元公告     |      |                  |                     |                  |      |         | 蘇蘇     超級管理员     ·     ·     ·     ·     ·     ·     ·     ·     ·     ·     ·     ·     ·     ·     ·     ·     ·     ·     ·     ·     ·     ·     ·     ·     ·     ·     ·     ·     ·     ·     ·     ·     ·     ·     ·     ·     ·     ·     ·     ·     ·     ·     ·     ·     ·     ·     ·     ·     ·     ·     ·     ·     ·     ·     ·     ·     ·     ·     ·     ·     ·     ·     ·     ·     ·     ·     ·     ·     ·     ·     ·     ·     ·     ·     ·     ·     ·     ·     ·     ·     ·     ·     ·     ·     ·     ·     ·     ·     ·     ·     ·     ·     ·     ·     ·     ·     ·     ·     ·     ·     ·     ·     ·     ·     ·     ·     ·     ·     ·     ·     ·     ·     ·     ·     ·     ·     ·     ·     ·     ·     ·     ·     ·     ·     ·     ·     ·     ·     ·     ·     ·     ·     ·     ·     ·     ·     ·     ·     ·     ·     ·     ·     ·     ·     ·     ·     ·     ·     ·     ·     ·     ·     ·     ·     ·     ·     ·     ·     ·     ·     ·     ·     ·     ·     ·     ·     ·     ·     ·     ·     ·     ·     ·     ·     ·     ·     ·     ·     ·     ·     ·     ·     ·     ·     ·     ·     ·     ·     ·     ·     ·     ·     ·     ·     ·     ·     ·     ·     ·     ·     ·     ·     ·     ·     ·     ·     ·     ·     ·     ·     ·     ·     ·     ·     ·     ·     ·     ·     ·     ·     ·     ·     ·     ·     ·     ·     ·     ·     ·     ·     ·     ·     ·     ·     ·     ·     ·     ·     ·     ·     ·     ·     ·     ·     ·     ·     ·     ·     ·     ·     ·     ·     ·     ·     ·     ·     ·     ·     ·     ·     ·     ·     ·     ·     ·     ·     ·     ·     ·     ·     ·     ·     ·     ·     ·     ·     ·     ·     ·     ·     ·     ·     ·     ·     ·     ·     ·     ·     ·     ·     ·     ·     ·     ·     ·     ·     ·     ·     ·     ·     ·     ·     ·     ·     ·     ·     ·     ·     ·     ·     ·     ·     ·     ·     ·     ·     ·     ·     ·     ·     ·     ·     ·     ·     ·     ·     ·     ·     ·     ·     ·     ·     ·     ·     ·     ·     · |
|----------------------------|----------------|------|------------------|---------------------|------------------|------|---------|----------------------------------------------------------------------------------------------------|
| Q Ifté                     | 审核管理 退费管理 定金管理 | 2    |                  |                     |                  |      |         |                                                                                                    |
| ☆ 粗细管理                     | 田 开始时间 至 结束目   | iii  |                  |                     |                  |      | Q 搜索房间号 |                                                                                                    |
| <ul> <li>合同管理</li> </ul>   | 账单编号           | 房间号  | 房间编号             | 6902 E309           | 收载人              | 收款金额 | 费用状态    | 操作                                                                                                    |
| ♡ 服务管理                     | BM202303252258 | 6006 | ROOM202303257211 | 2023-03-25 17:06:24 | 字窗费              | 800  | 已到账     | 详情                                                                                                    |
| ④ 账单管理                     | BM202303254451 | 1102 | ROOM202303256535 | 2023-03-25 12:53:59 | 13 <u>11/</u> 28 | 500  | 已到账     | 详惯                                                                                                    |
| <ul> <li>● 財务管理</li> </ul> | BM202303255456 | 8201 | ROOM202303253664 | 2023-03-25 15:04:39 | 韩业业工             | 300  | 已到账     | 详情                                                                                                    |
| 8 1                        | BM202303257300 | 6002 | ROOM202303253206 | 2023-03-25 14:25:26 | 李富贵              | 500  | 已作废     | 详情                                                                                                    |
| ④ 数据振表 ~                   | BM202303272101 | 6003 | ROOM202303252432 | 2023-03-27 17:33:01 | 韩业址工             | 3000 | 已作废     | ***                                                                                                    |
| ③ 基础配置                     | BM202304031714 | 8302 | ROOM202303258362 | 2023-04-03 23:31:15 | 韩业纪              | 500  | 未到账     | 详情 确认到账<br>作度                                                                                                    |
| ₽ 公告管理                     |                |      |                  | 共6条 10条页 V          | 1 >              |      |         | 3                                                                                                    |

# 七、数据报表

# (一) 查看报表

1. 列表查看业务报表

| / 美寓管家                     | E 👎 公告 留无公告     |         |      |                                       |                              |      |                     |      | 蘇蘇     超级管理员     ·     ·     ·     ·     ·     ·     ·     ·     ·     ·     ·     ·     ·     ·     ·     ·     ·     ·     ·     ·     ·     ·     ·     ·     ·     ·     ·     ·     ·     ·     ·     ·     ·     ·     ·     ·     ·     ·     ·     ·     ·     ·     ·     ·     ·     ·     ·     ·     ·     ·     ·     ·     ·     ·     ·     ·     ·     ·     ·     ·     ·     ·     ·     ·     ·     ·     ·     ·     ·     ·     ·     ·     ·     ·     ·     ·     ·     ·     ·     ·     ·     ·     ·     ·     ·     ·     ·     ·     ·     ·     ·     ·     ·     ·     ·     ·     ·     ·     ·     ·     ·     ·     ·     ·     ·     ·     ·     ·     ·     ·     ·     ·     ·     ·     ·     ·     ·     ·     ·     ·     ·     ·     ·     ·     ·     ·     ·     ·     ·     ·     ·     ·     ·     ·     ·     ·     ·     ·     ·     ·     ·     ·     ·     ·     ·     ·     ·     ·     ·     ·     ·     ·     ·     ·     ·     ·     ·     ·     ·     ·     ·     ·     ·     ·     ·     ·     ·     ·     ·     ·     ·     ·     ·     ·     ·     ·     ·     ·     ·     ·     ·     ·     ·     ·     ·     ·     ·     ·     ·     ·     ·     ·     ·     ·     ·     ·     ·     ·     ·     ·     ·     ·     ·     ·     ·     ·     ·     ·     ·     ·     ·     ·     ·     ·     ·     ·     ·     ·     ·     ·     ·     ·     ·     ·     ·     ·     ·     ·     ·     ·     ·     ·     ·     ·     ·     ·     ·     ·     ·     ·     ·     ·     ·     ·     ·     ·     ·     ·     ·     ·     ·     ·     ·     ·     ·     ·     ·     ·     ·     ·     ·     ·     ·     ·     ·     ·     ·     ·     ·     ·     ·     ·     ·     ·     ·     ·     ·     ·     ·     ·     ·     ·     ·     ·     ·     ·     ·     ·     ·     ·     ·     ·     ·     ·     ·     ·     ·     ·     ·     ·     ·     ·     ·     ·     ·     ·     ·     ·     ·     ·     ·     ·     ·     ·     ·     ·     ·     ·     ·     ·     ·     ·     ·     ·     ·     ·     ·     ·     ·     ·     ·     ·     ·     ·     ·     ·     · |
|----------------------------|-----------------|---------|------|---------------------------------------|------------------------------|------|---------------------|------|----------------------------------------------------------------------------------------------------|
| ₽ Iffs                     | 服务工单报表 入住报表 退房  | 报表 3    |      |                                       |                              |      |                     |      |                                                                                                    |
| ☆ 租赁管理                     | 服务类型 > 服        | 务来源 🗸 🗸 | 服务状态 | · · · · · · · · · · · · · · · · · · · | 签约时间                         |      | Q 擅限                | 805  |                                                                                                    |
| 全同管理                       | 服务编号            | 服务类型    | 度同号  | 发起人                                   | 发起时间                         | 服务来源 | 服务备注                | 服务状态 | 操作                                                                                                    |
| ◇ 服务管理                     | WX202306010610  | 维修      | 8201 |                                       | 2023-06-01 10:50:51          | 相称   | 11111               | 待接单  | 洋情                                                                                                    |
| ④ 形華管理                     | WX202305236407  | 维修      | 8201 |                                       | 2023-05-23 14:55:50          | 相寄   | 周前灯坏了,来修一下          | 已完成  | 洋情                                                                                                    |
| <ul> <li>财务管理</li> </ul>   | WX202305208711  | 维修      | 8301 |                                       | 2023-05-20 12:50:46          | 相寄   | 周新灯不亮了,麻烦来换一下       | 待接单  | 洋情                                                                                                    |
| A 账号管理 1                   | 000202304111117 | 维修      | 6001 | 1                                     | 2023-04-11 14:30:04          | 管家   | 客人已退租,马桶堵塞,安排堆<br>修 | 已完成  | 洋情                                                                                                    |
|                            | ZX202304104432  | 咨询      | 6001 | 4                                     | 2023-04-10 15:27:13          | 相寄   | 可以服?                | 已取消  | 详情                                                                                                    |
| ▲<br>雪服業 2                 | WX202304078731  | 维修      | 8018 |                                       | 2023-04-07 11:02:55          | 相審   | 增住了                 | 已完成  | 详情                                                                                                    |
| 回 财务报表                     | WX202304071677  | 维修      | 8018 | 피ᆂᅕᆍᆂ                                 | 2023-04-07 11:01:21          | 相容   | 用灯闪烁,帮忙看下           | 已完成  | 详情                                                                                                    |
| <ul> <li>基础配置</li> </ul>   | WX202304060465  | 维修      | 1102 | 列衣亘有打                                 | <b>Q</b> 2023-04-06 13:28:40 | 智家   | 4321                | 已完成  | 详慎                                                                                                    |
| <ul> <li>② 公告管理</li> </ul> | WX202304068404  | 维修      | 8201 |                                       | 2023-04-06 12:02:18          | 相容   | 下水道堵了               | 已完成  | 详情                                                                                                    |
|                            | QT202304063673  | 其他      | 1102 |                                       | 2023-04-06 11:18:28          | 相容   | 222222              | 待接单  | 详情                                                                                                    |
|                            |                 |         |      | 共17条                                  | 10躮页 > ( 1 2 :               | 2    |                     |      |                                                                                                    |

- 1) 服务工单报表
- 2) 入住报表
- 3) 退房报表
- 2. 筛选查看业务报表
  - 1) 服务工单报表

| 服务工单报表 入住报表    | 退房报表 |          |        |                     |        |            | 房间号     | -<br>劈搜索 |
|----------------|------|----------|--------|---------------------|--------|------------|---------|----------|
| 服务类型           | 服务来源 | 服务状态 ~ 日 | 签约时间 至 | 法约时间                | 员务友起时间 | Ć          | 搜索房间号   |          |
|                | 肥愛求活 | 房间号      | 双起人    | 发起时间                | 服务来源   | 服务备注       | 1994020 | 操作       |
| 版氦氯器           | 服力不加 | 服务状态     |        | 2023-06-01 10:50:51 | 租奋     | 11111      | 待接单     | 详情       |
| WX202305236407 | 维修   | 8201     |        | 2023-05-23 14:55:50 | 租窖     | 周府灯坏了,来修一下 | 已完成     | 详情       |
|                |      |          |        |                     |        |            |         |          |

2) 入住报表

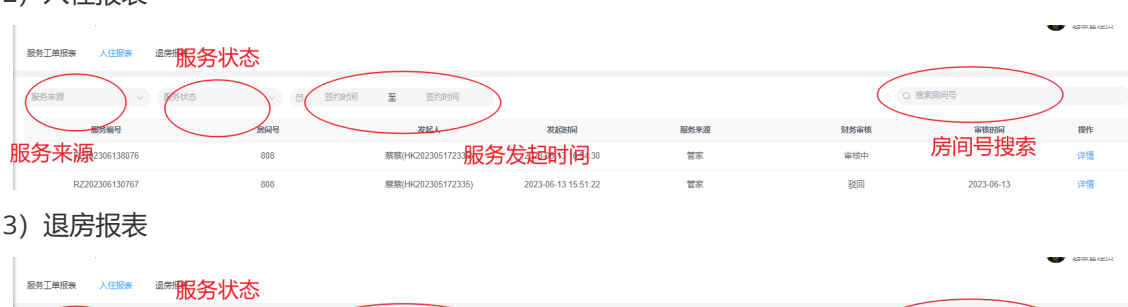

|                |     | 经时间 至 签约时间          |                     |      |      | 漆坊间号       |    |
|----------------|-----|---------------------|---------------------|------|------|------------|----|
| 離時編号           | 房间号 | 发起人                 | 发起时间                | 服务来源 | 财务审核 |            | 操作 |
| 服务来源2306138076 | 808 | 素葉(HK20230517233服务) | 发起时间。               | 管东   | 审核中  | 厉间亏搜系      | 详情 |
| RZ202306130767 | 808 | 蔡蔡(HK202305172335)  | 2023-06-13 15:51:22 | 管家   | 驳回   | 2023-06-13 | 详情 |

#### 3. 列表查看财务报表

| 🙆 美寓管家                        | 三 代 公告: 智元公告        |          |                  |                            |            |       |         | 蘇蘇     北次管理员     ·     ·     ·     ·     ·     ·     ·     ·     ·     ·     ·     ·     ·     ·     ·     ·     ·     ·     ·     ·     ·     ·     ·     ·     ·     ·     ·     ·     ·     ·     ·     ·     ·     ·     ·     ·     ·     ·     ·     ·     ·     ·     ·     ·     ·     ·     ·     ·     ·     ·     ·     ·     ·     ·     ·     ·     ·     ·     ·     ·     ·     ·     ·     ·     ·     ·     ·     ·     ·     ·     ·     ·     ·     ·     ·     ·     ·     ·     ·     ·     ·     ·     ·     ·     ·     ·     ·     ·     ·     ·     ·     ·     ·     ·     ·     ·     ·     ·     ·     ·     ·     ·     ·     ·     ·     ·     ·     ·     ·     ·     ·     ·     ·     ·     ·     ·     ·     ·     ·     ·     ·     ·     ·     ·     ·     ·     ·     ·     ·     ·     ·     ·     ·     ·     ·     ·     ·     ·     ·     ·     ·     ·     ·     ·     ·     ·     ·     ·     ·     ·     ·     ·     ·     ·     ·     ·     ·     ·     ·     ·     ·     ·     ·     ·     ·     ·     ·     ·     ·     ·     ·     ·     ·     ·     ·     ·     ·     ·     ·     ·     ·     ·     ·     ·     ·     ·     ·     ·     ·     ·     ·     ·     ·     ·     ·     ·     ·     ·     ·     ·     ·     ·     ·     ·     ·     ·     ·     ·     ·     ·     ·     ·     ·     ·     ·     ·     ·     ·     ·     ·     ·     ·     ·     ·     ·     ·     ·     ·     ·     ·     ·     ·     ·     ·     ·     ·     ·     ·     ·     ·     ·     ·     ·     ·     ·     ·     ·     ·     ·     ·     ·     ·     ·     ·     ·     ·     ·     ·     ·     ·     ·     ·     ·     ·     ·     ·     ·     ·     ·     ·     ·     ·     ·     ·     ·     ·     ·     ·     ·     ·     ·     ·     ·     ·     ·     ·     ·     ·     ·     ·     ·     ·     ·     ·     ·     ·     ·     ·     ·     ·     ·     ·     ·     ·     ·     ·     ·     ·     ·     ·     ·     ·     ·     ·     ·     ·     ·     ·     ·     ·     ·     ·     ·     ·     ·     ·     ·     ·     ·     ·     ·     ·     ·     ·     ·     ·     · |
|-------------------------------|---------------------|----------|------------------|----------------------------|------------|-------|---------|----------------------------------------------------------------------------------------------------|
| V Ift                         | 应收报表 实收报表 欠处报表 抵扣报表 | # 押金报表 定 | 金振奏 3            |                            |            |       |         |                                                                                                    |
| ☆ 粗銀管理                        | 医单类型 ~ 医单状态         | ~        | 签约时间 至 签约时间      | 导出表格                       |            |       | Q 搜索房间号 |                                                                                                    |
| <ul> <li>合同管理</li> </ul>      | 账单编号                | 账单类型     | 房间号              | 账单周期                       | 应收时间       | 相称重要  | 账单状态    | 操作                                                                                                    |
| ♡ 服务管理                        | SF202306063572      | 水费       | 文-西路256号6001     | 2023-06-06至2023-07-06      | 2023-06-08 | 63.5  | 已作废     | 详情                                                                                                    |
| <ul> <li>         ·</li></ul> | DF202306050012      | 电费       | ■<br>政策中心A称8201  | 2023-06-01至2023-06-03      | 2023-06-05 | 304.8 | 待支付     | 详情                                                                                                    |
| ④ 财务管理                        | SF282306018452      | 水费       | 胶黄中心A标8203       | 2023-06-01至2023-06-02      | 2023-06-01 | 21    | 待支付     | 详情                                                                                                    |
| 8. 账号管理 1                     | SF202305235454      | 水费       | 欧鲍中心A标8201       | 2023-05-01至2023-05-23      | 2023-05-23 | 166   | 待支付     | s#10                                                                                                    |
| (5) 数据报表 ) ^                  | DF202305237518      | 电费       | 胶地中心A标8201       | 2023-05-01至2023-05-22      | 2023-05-23 | 18    | 待支付     | 洋博                                                                                                    |
| <b>員</b> , 小祭报表               | DF202305225022      | 电摄       | 列表查看所有账单信        | 3-05-01至2023-05-22         | 2023-05-22 | 180   | 待支付     | 洋情                                                                                                    |
|                               | SF202305220157      | 水濺       | 图298中心A标83018301 | 2023-04-22至2023-06-21      | 2023-05-22 | 5     | 待支付     | <b>;#18</b>                                                                                                    |
| A MOLECIE                     | BILL202305204412    | 宽带器      | 文一四路256号6001     | 2023-05-15至2023-06-15      | 2023-05-20 | 2     | 已缴清     | <b>**</b>                                                                                                    |
| 2                             | SF202905175401      | 水费       | 胶鲍中心A标8203       | 2023-05-20至2023-06-30      | 2023-05-15 | 29    | 已缴清     | 洋情                                                                                                    |
| QP 公告管理                       | SF202304182052      | 水费       | 欧美中心A核83018301   | 2023-03-17至2023-04-17      | 2023-04-17 | 102   | 待支付     | 详情                                                                                                    |
|                               |                     |          | 共173条 10船页       | <ul><li>✓&lt;123</li></ul> | 4 5 6 18   | >     |         |                                                                                                    |

- 1) 应收报表
- 2) 实收报表
- 3) 欠收报表
- 4) 抵扣报表
- 5) 押金报表
- 6) 押金报表
- 7) 定金报表
- 4. 筛选查看财务报表
  - 1) 应收报表

| 2 工作台                                                                                                    | ☆ 2 2 2 2 2 2 2 2 2 2 2 2 2 2 2 2 2 2 2                                                                                                    | 口报表 押金报表 定金报表                                                                                                    |                                                                                                    |                                                                                                    |                                                                                                    |                                                                                                    |                                                                                                    |                                                                                                    |
|----------------------------------------------------------------------------------------------------|----------------------------------------------------------------------------------------------------|----------------------------------------------------------------------------------------------------|----------------------------------------------------------------------------------------------------|----------------------------------------------------------------------------------------------------|----------------------------------------------------------------------------------------------------|----------------------------------------------------------------------------------------------------|----------------------------------------------------------------------------------------------------|----------------------------------------------------------------------------------------------------|
| 9 相当集建                                                                                                    | Redukter                                                                                                    |                                                                                                    |                                                                                                    | Returk                                                                                                    |                                                                                                    |                                                                                                    |                                                                                                    |                                                                                                    |
| <ol> <li>合同管理</li> </ol>                                                                                                    | Autor                                                                                                    |                                                                                                    | A 259019                                                                                                    | · · · · · · · · · · · · · · · · · · ·                                                                                                    | 应收时间                                                                                                    | 应收会等                                                                                                    |                                                                                                    | 19/E                                                                                                    |
| 2 服务管理                                                                                                    | 账单类型 账                                                                                                    | 甲状态                                                                                                    | <sub>文</sub> 账单时间                                                                                                    | 2023-06-06至2023-07-06                                                                                                    | 2023-06-08                                                                                                    | 63.5                                                                                                    | 已作废                                                                                                    | 洋情                                                                                                    |
| ) 账单管理                                                                                                    | DF202306050012                                                                                                    | 电费                                                                                                    | 欧英中心A核8201                                                                                                    | 2023-06-01至2023-06-03                                                                                                    | 2023-06-05                                                                                                    | 304.8                                                                                                    | 待支付                                                                                                    | 详情                                                                                                    |
| 2) 实收                                                                                                    | <b>女报表</b>                                                                                                    |                                                                                                    |                                                                                                    |                                                                                                    |                                                                                                    |                                                                                                    |                                                                                                    |                                                                                                    |
| 2 工作台                                                                                                    | 应该投票 立步招票 尔约招票 新潟                                                                                                    | 「祝春 祖会招奏 完全招奏                                                                                                    |                                                                                                    |                                                                                                    |                                                                                                    |                                                                                                    |                                                                                                    |                                                                                                    |
| 3 相信管理                                                                                                    |                                                                                                    |                                                                                                    |                                                                                                    | Dalassia                                                                                                    |                                                                                                    |                                                                                                    |                                                                                                    |                                                                                                    |
| <ol> <li>合同管理</li> </ol>                                                                                                    | RANG CONCE                                                                                                    |                                                                                                    |                                                                                                    | STOCISCIO.                                                                                                    | 应收时间                                                                                                    | 向收会编                                                                                                    | 6 10 15 15 15                                                                                                    | INTE                                                                                                    |
| 2 服务管理                                                                                                    | 账单类型 账                                                                                                    | 甲状态                                                                                                    | <sub>文</sub> 账单时间                                                                                                    | 2023-06-06至2023-07-06                                                                                                    | 2023-06-08                                                                                                    | 63.5                                                                                                    | 已作废                                                                                                    | 详情                                                                                                    |
| 》 账单管理                                                                                                    | DF202306050012                                                                                                    | 电费                                                                                                    | 欧美中心A核8201                                                                                                    | 2023-06-01至2023-06-03                                                                                                    | 2023-06-05                                                                                                    | 304.8                                                                                                    | 待支付                                                                                                    | 详情                                                                                                    |
| 3) 欠收                                                                                                    | <b>女报表</b>                                                                                                    |                                                                                                    |                                                                                                    |                                                                                                    |                                                                                                    |                                                                                                    |                                                                                                    |                                                                                                    |
| 工作台                                                                                                    | 应收报表 实故报表 八枚报表 抵扣据                                                                                                    | R表 押金报表 定金报表                                                                                                    |                                                                                                    |                                                                                                    |                                                                                                    |                                                                                                    |                                                                                                    |                                                                                                    |
| 相望管理                                                                                                    |                                                                                                    |                                                                                                    | Rusts                                                                                                    |                                                                                                    |                                                                                                    |                                                                                                    | Q 搜索房间号                                                                                                    |                                                                                                    |
| 合同管理                                                                                                    | 版华篇句                                                                                                    |                                                                                                    | 房间号                                                                                                    | 账单周期                                                                                                    | 应收时间                                                                                                    | 次收金额                                                                                                    | 账单状态                                                                                                    | 操作                                                                                                    |
| 服务管理                                                                                                    | 账单类型06050012                                                                                                    | 账甲时间                                                                                                    | 欧美中心A标8201                                                                                                    | 2023-06-01至2023-06-03                                                                                                    | 2023-06-05                                                                                                    | 304.8                                                                                                    | 房间号                                                                                                    | 详情                                                                                                    |
| 账单管理                                                                                                    | SF202306018452                                                                                                    | 水壺                                                                                                    | 欧黄中心A标8203                                                                                                    | 2023-06-01至2023-06-02                                                                                                    | 2023-06-01                                                                                                    | 21                                                                                                    | 待支付                                                                                                    | 详情                                                                                                    |
|                                                                                                    | SF202305235454                                                                                                    | 水器                                                                                                    | 8396中心A括8201                                                                                                    | 2023-05-01至2023-05-23                                                                                                    | 2023-05-23                                                                                                    | 166                                                                                                    | 待支付                                                                                                    | 评情                                                                                                    |
| 4) 抵扣                                                                                                    | 报表                                                                                                    |                                                                                                    |                                                                                                    |                                                                                                    |                                                                                                    |                                                                                                    |                                                                                                    |                                                                                                    |
| -                                                                                                    | 1                                                                                                    |                                                                                                    |                                                                                                    |                                                                                                    |                                                                                                    |                                                                                                    | •                                                                                                    |                                                                                                    |
| 7. THE /4                                                                                                    | dell form the life to the second                                                                                                    | and an an an an an an an an an an an an an                                                                                                    |                                                                                                    |                                                                                                    |                                                                                                    |                                                                                                    |                                                                                                    |                                                                                                    |
| 2 工作台                                                                                                    | <u>应收报表</u> 实收报表 冗收报表 抵制                                                                                                    | 口报表 押金报表 定金报表                                                                                                    |                                                                                                    |                                                                                                    |                                                                                                    |                                                                                                    |                                                                                                    |                                                                                                    |
| □ 工作台<br>↓ 租赁管理                                                                                                    | 就飲服果 实收服果 欠收服果 抵益<br>原申與型 → (新申状志)                                                                                                    |                                                                                                    | 至签约时间                                                                                                    | 等出業権                                                                                                    |                                                                                                    |                                                                                                    | ◎■房间号                                                                                                    |                                                                                                    |
| 2 工作台<br>3 相撲管理<br>3 合同管理                                                                                                    |                                                                                                    |                                                                                                    | <sup>NNN</sup> 至                                                                                                    |                                                                                                    | 短数时间                                                                                                    | 同收金额                                                                                                    | ● 即房间号<br>####                                                                                                    |                                                                                                    |
| <ul> <li>2 工作台</li> <li>3 租赁管理</li> <li>3 合同管理</li> <li>2 服务管理</li> <li>) 所单管理</li> </ul>                                                                                                    | 能設規準 二次規準 次成規準 記述<br>原規規型<br>所規規型<br>所規規型                                                                                                    | 田田田田田田田田田田田田田田田田田田田田田田田田田田田田田田田田田田田田田                                                                                                    | 至 医的时间<br>第4号<br>文一四月22年5540月时间<br>20週日中心4版8201                                                                                                    | 导出表描                                                                                                    |                                                                                                    | <b>初始金譜</b><br>63.5<br>304.8                                                                                                    | ● 部 <b>房间号</b><br>####<br>已作家<br>#5tt                                                                                                    | 播作<br>详情<br>详情                                                                                                    |
| <ul> <li>フ 工作台</li> <li>3 租赁管理</li> <li>2 服務管理</li> <li>2 服務管理</li> <li>3 財幣管理</li> </ul>                                                                                                    |                                                                                                    |                                                                                                    | 至 ElSealel<br>9609<br>文                                                                                                    | 研出業格<br>集体期間<br>2023-06-06至2023-07-06<br>2023-06-01至2023-06-03                                                                                                    | Bijebstini           2023-06-08           2023-06-05                                                                                                    | <i>副收金額</i><br>63.5<br>304.8                                                                                                    | ○ III <b>房间号</b><br><del>R410页</del><br>已thite<br>任友分                                                                                                    | 操作<br>详情<br>详情                                                                                                    |
| <ul> <li>2 IF46</li> <li>3 短期電理</li> <li>3 合同管理</li> <li>2 服用電理</li> <li>2 服用電理</li> <li>3 防磁管理</li> <li>5) 押会</li> </ul>                                                                                                    | Kothan 2005年 2005年 200<br>Haman 20<br>Haman 20 |                                                                                                    | 至 E51928<br>                                                                                                    | 安仲期編<br>2023-06-06至2023-07-06<br>2023-06-01至2023-06-03                                                                                                    | - 副歌啟封師<br>: 2023-06-08<br>: 2023-06-05                                                                                                    | <b>同校会期</b><br>635<br>3048                                                                                                    | ・ IPF房间号<br>HANKE<br>日1日度<br>住支付                                                                                                    | Hift<br>详備<br>评绩                                                                                                    |
| <ol> <li>工作台</li> <li>日秋常町</li> <li>山州常町</li> <li>山州常町</li> <li>泉州常町</li> <li>泉州常町</li> <li>泉州常町</li> <li>八川田会</li> </ol>                                                                                                    |                                                                                                    |                                                                                                    | 至 Effanse                                                                                                    | 49日3月<br>第4年月期<br>2023-06-06至3023-07-06<br>2023-06-01至2023-66-03                                                                                                    | Electrical           2023-06-05                                                                                                    | 局後意識<br>635<br>3048                                                                                                    | <ul> <li>         (1) 部方向号         (1) 新作業         (日本家)         (日本家)         &lt;</li></ul>                                                                                                    | <b>股作</b><br>汗顎<br>洗鑽                                                                                                    |
| <ul> <li>2 正作台</li> <li>3 短波電道</li> <li>2 起波電道</li> <li>2 起波電道</li> <li>2 脱炉電道</li> <li>5 ) 押会</li> <li>二</li> </ul>                                                                                                    |                                                                                                    |                                                                                                    | 至 EF5939<br>949<br>文30<br>8290+0-458201                                                                                                    | <b>KKITAN</b><br><b>Newara</b><br>2021 06:06 59:023-07-05<br>2021 06:01 59:023-06-03                                                                                                    | Eifestilla           2023.06.08         2023.06.05           2023.06.05         2023.06.05                                                                                                    | <b>同吃金餅</b><br>63.5<br>304.8                                                                                                    | ・ また                                                                                                    |                                                                                                    |
| <ul> <li>2 正作台</li> <li>3 短ぎ電視</li> <li>4 四ぎ電視</li> <li>2 肥砂電理</li> <li>3 防地電理</li> <li>5 ) 押会</li> <li>工作台</li> <li>10 開始電報</li> </ul>                                                                                                    |                                                                                                    |                                                                                                    | 至 EF0988<br><u>x</u>                                                                                                    | СКЦИВИЙ<br>ВСФИЛИ<br>2023 06-06 22023 07-06<br>2023 06-01 22023 06-03                                                                                                    | 876889<br>2023-06-08<br>2023-06-05                                                                                                    | <b>副乾金額</b><br>63.5<br>304.9                                                                                                    | <ul> <li>**房间号</li> <li>****</li> <li>****</li> <li>****</li> <li>****</li> <li>****</li> <li>****</li> <li>****</li> <li>****</li> <li>****</li> <li>****</li> <li>****</li> <li>****</li> <li>****</li> <li>****</li> <li>****</li> <li>****</li> <li>****</li> </ul>                                                                                                    | Bft<br>沃清<br>沃清                                                                                                    |
| <ol> <li>工作台</li> <li>1 (1) (1) (1) (1) (1) (1) (1) (1) (1) (1</li></ol>                                                                                                    |                                                                                                    |                                                                                                    | <ul> <li>室 E(1993)()</li> <li>本</li> <li>本</li> <li>2、一部の代表の1</li> <li>2010年(-)人長8201</li> <li>全</li> <li>金</li> <li>か</li> <li>2010年(-)人長8201</li> </ul>                                                                                                    | СК1995<br>Вонала<br>2023 de de 2023 de de<br>2023 de de 2023 de de<br>2023 de de<br>2023 de de<br>2023 de<br>2023 de de<br>2023 de<br>2023 de de<br>2023 de<br>2023 d | E 変新 A     Z 223 66 05     Z 223 46 05     Z 223 46 05     Z 22 46 05     Z 22 46 05     Z 22 46 05     Z 22 46 05     Z 22 46 05     Z 22 46 05     Z 22 46 05     Z 22 46 05     Z 22 46 05     Z 22 46 05     Z 22 46 05     Z 22 46 05     Z 22 46 05     Z 22 46 05     Z 22 46 05     Z 22 46 05                                                                                                    | ытай<br>635<br>3049<br>2019                                                                                                    | <ul> <li>**房间号</li> <li>**##</li> <li>· 日本</li> <li>· 日本</li> <li>· 日本</li> <li>· 日本</li> <li>· 日本</li> </ul>                                                                                                    | BR<br>US<br>US<br>COMPLEX<br>AFFUS                                                                                                    |
| <ol> <li>1 川59</li> <li>4 紀常電理</li> <li>2 総方電理</li> <li>2 総方電理</li> <li>5 ) 押金</li> <li>5 ) 押金</li> <li>1 川56</li> <li>1 円56</li> <li>1 円56</li> <li>1 円56</li> <li>1 円57</li> <li>1 円57</li> </ol>                                                                                                    |                                                                                                    | 日本 学生的本 主生的本<br>中になった。<br>のま<br>日本 学生的本<br>日本 学生的本<br>日本 | <ul> <li>室 医(593)()</li> <li>(1)</li> <li>(2)</li> <li>(2)</li> <li>(</li></ul>                                                                                                    | КИзев<br>ВСФИИ<br>2023-06-06 22023-07-06<br>20223-06-01 22022-06-03<br>20223-06-01 22022-06-03<br>13202000000<br>1322125650050                                                                                                    | 1000年1200日<br>1000日<br>1000<br>1000<br>100<br>1000<br>1000<br>10                                                                                                    | ыжай<br>635<br>3048<br>155000 ментон<br>3 2023-09-12<br>12 2024-6-12                                                                                                    |                                                                                                    | 「日本<br>「日本<br>「日本<br>「日本<br>「日本<br>」<br>「日本<br>」 |
| <ol> <li>1 川谷</li> <li>4 紀然電理</li> <li>6 紀然電理</li> <li>2 脱砂電理</li> <li>3 秋鮮電理</li> <li>5 ) 押公</li> <li>1 川谷</li> <li>1 川谷&lt;</li></ol>                                                                                                    |                                                                                                    | 日本 学生的な 生生的な                                                                                                    | <ul> <li>至 555350</li> <li>文一司法法第时前</li> <li>文二司法法法第时前</li> <li>2019年に人気を201</li> </ul>                                                                                                    | виляя<br>женая<br>2023 de de 2023 of de<br>2023 de de 2023 of de<br>2023 de de<br>2023 de de<br>2023 de<br>2023 de<br>202                                                                                                    | R83346         C           2023 06 00         2023 06 00         2023 06 00           2023 06 00         2023 06 00         2023 06 00           2023 06 00         2023 06 00         2023 06 00           8000 00         2023 06 00         2023 06 00           1000 00         2023 06 00         2023 06 00           1000 00         2023 06 00         2023 06 00           1000 00         2023 00         2023 00                                                                                                    | Виккая           635           304.8           склова           12         2024.09-12           12         2024.09-12           14         2024.09-12                                                                                                    | ・ またのので、 たんの、  ・ ・ ・ ・ ・ ・ ・ ・ ・ ・ ・ ・ ・ ・ ・ ・ ・ ・ ・                                                                                                    | Bit<br>日道<br>日道<br>の形に回<br>風行中<br>日本では                                                                                                    |
| <ol> <li>1 Fré</li> <li>1 Eが着望</li> <li>1 日本市営</li> <li>2 刷物電望</li> <li>2 刷物電望</li> <li>5 ) 押会</li> <li>1 Fré</li> <li>1 日本市営</li> <li>1 日本市営</li></ol>                                                                                                    |                                                                                                    | 日本 学校研究 注意研究                                                                                                    | <ul> <li>室 医(593)()</li> <li>本-2010 (大学校)()</li> <li>2020年(-) 人長2201</li> <li>全、市町()</li> <li>全、市町()</li> <li>全、市町()</li> <li>全、市町()</li> <li>金、市町()</li> <li>金、市()</li> <li>金、市()</li> <li>金、市()</li> <li>金、市()</li> <li>金、市()</li> <li>金、市()</li> <li>金、市()</li> <li>金、市()</li> <li>金、市()</li> <li>金、市()</li> <li>金、市()</li> <li>金、市()</li> <li>金、</li></ul>                                     | СК1995<br>Вонала<br>2023-06-06 2023-07-06-<br>2022-06-01 22/022-06-03<br>2022-06-01 22/022-06-03<br>132/0500000<br>132/15550050<br>132/15550050                                                                                                    |                                                                                                    | никан<br>10.55<br>304.8<br>10.55<br>304.8<br>10.55<br>10.55<br>1 | ・ 第6日号 - 時期 - 日本 - 日本 <                                                                                                    | RA<br>に成<br>に成<br>の成<br>の形化の<br>品の形化の<br>品の形化の<br>品の下中                                                                                                    |
| <ol> <li>1 Fr9</li> <li>2 日本報報</li> <li>2 日本報報</li> <li>2 日本報報</li> <li>3 日本報報</li> <li>3 日本報報</li> <li>5 ) 押金</li> <li>5 ) 押金</li> <li>1 Fr9</li> <li>日本報報</li> <li>日本報報</li> <li>日本報報</li> <li>日本報報</li> <li>日本報報</li> <li>日本報報</li> <li>日本報報</li> <li>日本報報</li> <li>日本報報</li> </ol>                                                                                                    |                                                                                                    | 田田 学会研究 完全研究                                                                                                    | 室 医(50-3)()                                                                                                    | ВУ-МИ<br>ВУ-МИИ<br>2023-06-05-2023-06-03<br>2023-06-01-22222-06-03<br>2023-06-01-22222-06-03<br>2023-06-01-2222-06-03<br>2023-06-01-2222-06-03<br>2023-06-01-2222-06-03<br>2023-06-01-2222-06-03<br>2023-06-01-222-06-03<br>2023-06-01-222-06-03<br>2023-06-01-222-06-03<br>2023-06-01-222-06-03<br>2025-06-01-222-06-03<br>2025-06-01-222-06-03<br>2025-06-01-222-06-03<br>2025-06-01-222-06-05<br>2025-06-01-222-06-05<br>2025-06-01-222-06-05<br>2025-06-01-22-06-05<br>2025-06-01-22-06-05<br>2025-06-01-22-06-05<br>2025-06-01-22-06-05<br>2025-06-01-22-06-05<br>2025-06-01-22-06-05<br>2025-06-00-00-00-00-00-00-00-00-00-00-00-00-                                                                                                    | Rothing         Image: Control of the control of the contro of the contro of the control of the control of the control of th                                                                                                    | <mark>влужая н</mark><br>535<br>3048<br>3048<br>48<br>2023-09-12<br>12<br>2023-09-12<br>4<br>2023-09-12<br>2023-09-12<br>12<br>2023-09-12<br>12<br>12<br>12<br>13<br>12<br>12<br>12<br>12<br>12<br>12<br>12<br>12<br>12<br>12                                                                                                    |                                                                                                    | BAD<br>は第<br>は第<br>の中ののののの<br>の中ののののののののののののののののののののののの                                                                                                    |
| <ol> <li>1 川台</li> <li>4 紀常電</li> <li>4 紀常電</li> <li>2 脱所電電</li> <li>3 川田会</li> <li>5 川田会</li> <li>5 川田会</li> <li>1 川谷</li> <li>1 川谷</li> <li>1 川谷</li> <li>1 川谷</li> <li>1 川谷</li> <li>1 川谷</li> <li>1 川谷</li> <li>1 川谷</li> <li>1 川谷</li> <li>1 川谷</li> <li>1 川谷</li> <li>1 川谷</li> </ol>                                                                                                    |                                                                                                    | 田田 中島田市 全然日本     日本                                                                                                    | <ul> <li>至 医/19/80</li> <li>文一期は年間</li> <li>文一期は年間</li> <li>2014年の458221</li> </ul>                                                                                                    | вителя<br>жена<br>2023 ос об 52023 от об<br>2023 ос об 52023 от об<br>2023 ос об 152022 ос об<br>320000000<br>1921050000<br>1921050000<br>колонолога.                                                                                                    | Restrict         1           2023.66.05         2           2023.66.05         2           100         2           100         2           100         2                                                                                                    | Віккая           63.5           304.8           12           2024.06-12           4                                                                                                    |                                                                                                    | Bh<br>行道<br>行道<br>和HUG<br>局理中<br>日本eta                                                                                                    |
| <ol> <li>1 FP4</li> <li>4 日然電理</li> <li>4 日然電理</li> <li>7 脱粉電理</li> <li>7 脱粉電理</li> <li>7 別が電理</li> <li>7 別が電理</li> <li>7 別が電理</li> <li>7 別が電理</li> <li>7 印谷</li> <li>7 日報</li> <li>7 日報</li> <li>7 日</li> <li>7 日</li> <li>7 日</li> <li>7 日</li> <li>7 日</li> <li>7 日</li> <li>7 日</li> <li>7 日</li> <li>7 日</li> <li>7 日</li> <li>7 日</li> <li>7 日</li> <li>7 日</li> <li>7 日</li></ol>                                                                                                    |                                                                                                    | 日本 学会研究 会会研究                                                                                                    | <ul> <li>室 (2009)(日)</li> <li>文一四、(2009)(日)</li> <li>文二四、(2009)(日)</li> <li>文二四、(2009)(日)</li> <li>(2009)(日)</li> <li>(2009)(100)(100)(100)(100)(100)(100)(100)(</li></ul>                                                                                                    | ните<br>жила<br>2023.06.06.2023.07.06<br>2023.06.01.22023.06.03<br>2023.06.01.22023.06.03<br>1021.0500000<br>1021.050000<br>коллонала.                                                                                                    | Breach         I           2023 06 08         I           2023 06 08         I           2023 06 08         I           2023 06 08         I           2023 06 08         I           100         I           1200         I           1200         I           1200         I           1200         I                                                                                                    | нопо<br>колон<br>колон<br>ко |                                                                                                    | Bh<br>Ită<br>Ită<br>APHO<br>Bortz<br>Bretz                                                                                                    |
| <ol> <li>1 FP台</li> <li>4 EN管理</li> <li>4 EN管理</li> <li>7 EN管理</li> <li>5 押金</li> <li>7 FP</li> <li>5 連邦</li> <li>7 FP</li> <li>5 連邦</li> <li>6 定金</li> <li>1 FP</li> <li>1 FP<td></td><td>田田 学会研研 会社研研</td><td><ul> <li>※一部の第二目の第二目の第二目の第二目の第二目の第二目の第二目の第二目の第二目の第二目</li></ul></td><td></td><td>Execution         Execution           <t< td=""><td>нопо<br/>нопо<br/>н</td><td>・ また房间号<br/>- M4462<br/>- Crtat<br/>- Crtat<br/>-</td><td>Rh<br/>11%<br/>11%<br/>12%<br/>12%<br/>12%<br/>12%<br/>12%<br/>12%<br/>12%<br/>12%</td></t<></td></li></ol> |                                                                                                    | 田田 学会研研 会社研研                                                                                                    | <ul> <li>※一部の第二目の第二目の第二目の第二目の第二目の第二目の第二目の第二目の第二目の第二目</li></ul>                                                                                                    |                                                                                                    | Execution         Execution         Execution <t< td=""><td>нопо<br/>нопо<br/>н</td><td>・ また房间号<br/>- M4462<br/>- Crtat<br/>- Crtat<br/>-</td><td>Rh<br/>11%<br/>11%<br/>12%<br/>12%<br/>12%<br/>12%<br/>12%<br/>12%<br/>12%<br/>12%</td></t<> | нопо<br>нопо<br>н                                                                                                    | ・ また房间号<br>- M4462<br>- Crtat<br>- Crtat<br>- | Rh<br>11%<br>11%<br>12%<br>12%<br>12%<br>12%<br>12%<br>12%<br>12%<br>12%                                                                                                    |
| <ol> <li>1 Fré</li> <li>4 昭然電理</li> <li>4 昭然電理</li> <li>7 脱端電理</li> <li>5 ) 押会</li> <li>7 川中会</li> <li>7 川中電</li> <li>7 川中会</li> <li>7 川中会</li></ol>                                                                                                    |                                                                                                    | 田田 学会院を 全会院を<br>中日 学会院を 全会院を<br>中日 学会院を 全会院を<br>日日 学会院を 全会院を<br>日日 学会院を 一日 学会院を 一日 学会院 一日 学会院を 一日 学会院を 一日 学会院を 一日 学会院を 一日 学会院を 一日 学会院を 一日 学会院を 一日 学会院を 一日 学会院を 一日 学会院を 一日 学会院を 一日 学会院を 一日 学会院を 一日 学会院を 一日 学会院を 一日 学会院を 一日 学会院を 一日 学会院を 一日 学会院を 一日 学会院を 一日 学会院を 一日 学会院を 一日 学会院を 一日 学会院を 一日 学会院を 一日 学会院を 一日 学会院を 一日 学会院を 一日 学会院を 一日 学会院を 一日 学会院を 一日 学会院を 一日 学会院を 一日 学会会院を 一日 学会院を 一日 学会院を 一日 学会院を 一日 学会院を 一日 学会院を 一日 学会院を 一日 学会院 一日 学会院を 一日 学会院 一日 学会院 一日 学会会院 一日 学会会会院 一日 学会会院 一日 学会会会院 一日 学会会院 一日 学会会院 一日 学会会院 一日 学会会院 一日 学会会院 一日 学会会会会会会会会会会会会会会会会会会会会会会会会会会会会会会会会会会会                                                                                                    | <ul> <li>E(1993)日</li> <li>の349</li> <li>文一三日本(1993)日</li> <li>夏(2004)日</li> <li>夏(2004)</li></ul> | КНУМ<br>ВОРМИ<br>2023-06-06<br>2023-06-05<br>2023-06-01<br>2023-06-01<br>2023-06-01<br>2025-06-01<br>2025-06-01<br>2025-06-01<br>2025-06-01<br>2025-06-01<br>2025-06-01<br>2025-06-01<br>2025-06-01<br>2025-06-05<br>2025-06-05<br>2025-06<br>2025-06                                                                                                    | International line         International line         Interna                                                                                                    | Никонали           101           101           101           101           101           101           101           101           101           101           101           101           101           101           101           101           101           102           102           102           102           102           102           102           102           102           102           103           104           105           105           105           105           105           105           105           105           105           105           105           105           105           105           105           105           105           105           105           105           105 <td></td> <td>Rh<br/>ISA<br/>ISA<br/>ISA<br/>ARMO<br/>BIT<br/>ARMO<br/>BIT<br/>ARMO<br/>BIT<br/>ARMO<br/>ISA<br/>ISA<br/>ISA<br/>ISA<br/>ISA<br/>ISA<br/>ISA<br/>ISA<br/>ISA<br/>ISA</td>                                                                                                    |                                                                                                    | Rh<br>ISA<br>ISA<br>ISA<br>ARMO<br>BIT<br>ARMO<br>BIT<br>ARMO<br>BIT<br>ARMO<br>ISA<br>ISA<br>ISA<br>ISA<br>ISA<br>ISA<br>ISA<br>ISA<br>ISA<br>ISA                                                                                                    |
| <ol> <li>1 Fré</li> <li>4 昭然電理</li> <li>4 昭然電理</li> <li>7 脱端電理</li> <li>5 ) 押配</li> <li>7 川田</li> <li>8 昭電理</li> <li>8 昭電理</li> <li>8 昭電理</li> <li>7 市場</li> <li>8 昭電理</li> <li>6 ) 定式</li> <li>1 下信</li> <li>1 正信</li> <li>1 正信</li> <li>1 正信</li> <li>1 正信</li> <li>1 三重</li> <li>1 三重</li> <li>1 三重</li> </ol>                                                                                                    |                                                                                                    | 田田 学校的 2000年10月1日日 1000年10月1日日 10月1日日 10月1日日 10月1                                                                                                    | 王 E(1998)()<br>の34<br>シーモルがたがりりりう<br>E200+C-A5E221<br>全しりうう<br>またりう<br>190m<br>17大地<br>190m<br>17大地<br>2023-6-13<br>2023-6-13<br>2023-6-13                                                                                                    | КСКУКУ<br>ВСФИЩ<br>2023-06-06 2023-07-06<br>2023-06-07 2023-06-03<br>2023-06-07 2023-06-03<br>2023-06-07 2023-06-03<br>2020-07-07<br>2020-07-07<br>2020-07<br>2020-07                                                                                                    | 1000000000000000000000000000000000000                                                                                                    | нения<br>констрантизии<br>констрантизии<br>констрантизи<br>констрантизи<br>констрантизи<br>констрантизии<br>к                                                                                                    |                                                                                                    | <ul> <li>第6</li> <li>19第</li> <li>19第</li> <li>19第</li> <li>19第</li> <li>19第</li> <li>19第</li> <li>19第</li> <li>19第</li> </ul>                                                                                                    |
| <ol> <li>1 Fré</li> <li>6 紀然電理</li> <li>4 紀然電理</li> <li>9 形地電理</li> <li>5 ) 押配金</li> <li>7 川田金</li> <li>7 川田金</li> <li>8 川田金</li> <li>7 川田金</li> <li>8 川田金</li> <li>7 川田金</li> <li>8 川田金</li> <li>7 川田金</li> <li>8 川田金</li> <li>7 川田金</li> <li>8 川田金</li> <li>7 川田金</li> <li>8 川田金</li> <li>7 川田金</li> <li>8 川田金</li> <li>7 川田金</li> <li>9 川田金</li> <li>7 川田金</li> <li>9 川田金</li> <li>7 川田金</li> <li>7 川田金</li></ol>                                                                                                    |                                                                                                    | 田田 学校的 全部時期                                                                                                    | 王 というが<br>スーーコン が、ためいり<br>マーーコン が、ためいり<br>を一ついて、<br>をたいうし<br>をかいうし<br>ないた。<br>で、<br>をかいうし<br>をかいうし<br>ないた。<br>で、<br>で、<br>で、<br>で、<br>で、<br>で、<br>で、<br>で、<br>で、<br>で、<br>で、<br>で、<br>で、                                                                                                    | КНЗКО<br>ВООЩ<br>2023 06 06 2023 07 06<br>2023 06 01 22023 06 03<br>2023 06 01 22023 06 03<br>2023 06 01 22023 06 03<br>152000000<br>1520 165000<br>1520 165000<br>1520 16500<br>1520 16500<br>15200<br>15200                                                                                                    | IGSMIN         I           223.36.03         I           223.36.03         I           100         I           100         I           1200         I           1200         I                                                                                                    | Вибовая           3.3.5         3.3.5           3.0.8         3.0.8           2.0.20         3.0.8           1.2         2.023.40-12           2.2         2.024.40-12           4.1         3.025.40-12           1.2         2.024.40-12           1.2         2.024.40-12           1.2         2.024.40-12           1.2         2.024.40-12           1.2         2.024.40-12           1.2         2.024.40-12           1.2         2.024.40-12           1.2         1.022.40-12           1.2         1.022.40-12           1.2         1.022.40-12           1.2         1.022.40-12           1.2         1.022.40-12           1.2         1.022.40-12           1.2         1.022.40-12           1.2         1.022.40-12           1.2         1.022.40-12           1.2         1.022.40-12           1.2         1.022.40-12           1.2         1.022.40-12           1.2         1.022.40-12           1.2         1.022.40-12           1.2         1.022.40-12           1.2         1.022.40-12                                                                                                    |                                                                                                    | RA<br>で項<br>で項<br>の可以の<br>の可以の<br>の可以の<br>の可以の<br>の可以の<br>の可以の<br>の可以の<br>の可以の<br>の可以の<br>の可いの<br>の可いの<br>の可いの<br>の可いの<br>の可いの<br>のでの<br>のでの<br>のでの<br>のでの<br>のでの<br>のでの<br>のでの<br>の                                                                                                    |

# (二) 导出报表

- 1. 业务报表不支持导出
- 2. 财务报表可导出,不进行筛选的情况下默认导出所有数据;若根据条件筛选,则只导出相应条件的数据。

# 八、账号管理

## (一)员工管理

#### 1. 新增员工

1) 入口

账号管理——新增员工

| 🙆 美寓管家                                | Ξ: ₹: 公告) 暫无公告 |             |          |          |             |                     |               |      |         | 蘇蘇     超级管理员     ·     ·     ·     ·     ·     ·     ·     ·     ·     ·     ·     ·     ·     ·     ·     ·     ·     ·     ·     ·     ·     ·     ·     ·     ·     ·     ·     ·     ·     ·     ·     ·     ·     ·     ·     ·     ·     ·     ·     ·     ·     ·     ·     ·     ·     ·     ·     ·     ·     ·     ·     ·     ·     ·     ·     ·     ·     ·     ·     ·     ·     ·     ·     ·     ·     ·     ·     ·     ·     ·     ·     ·     ·     ·     ·     ·     ·     ·     ·     ·     ·     ·     ·     ·     ·     ·     ·     ·     ·     ·     ·     ·     ·     ·     ·     ·     ·     ·     ·     ·     ·     ·     ·     ·     ·     ·     ·     ·     ·     ·     ·     ·     ·     ·     ·     ·     ·     ·     ·     ·     ·     ·     ·     ·     ·     ·     ·     ·     ·     ·     ·     ·     ·     ·     ·     ·     ·     ·     ·     ·     ·     ·     ·     ·     ·     ·     ·     ·     ·     ·     ·     ·     ·     ·     ·     ·     ·     ·     ·     ·     ·     ·     ·     ·     ·     ·     ·     ·     ·     ·     ·     ·     ·     ·     ·     ·     ·     ·     ·     ·     ·     ·     ·     ·     ·     ·     ·     ·     ·     ·     ·     ·     ·     ·     ·     ·     ·     ·     ·     ·     ·     ·     ·     ·     ·     ·     ·     ·     ·     ·     ·     ·     ·     ·     ·     ·     ·     ·     ·     ·     ·     ·     ·     ·     ·     ·     ·     ·     ·     ·     ·     ·     ·     ·     ·     ·     ·     ·     ·     ·     ·     ·     ·     ·     ·     ·     ·     ·     ·     ·     ·     ·     ·     ·     ·     ·     ·     ·     ·     ·     ·     ·     ·     ·     ·     ·     ·     ·     ·     ·     ·     ·     ·     ·     ·     ·     ·     ·     ·     ·     ·     ·     ·     ·     ·     ·     ·     ·     ·     ·     ·     ·     ·     ·     ·     ·     ·     ·     ·     ·     ·     ·     ·     ·     ·     ·     ·     ·     ·     ·     ·     ·     ·     ·     ·     ·     ·     ·     ·     ·     ·     ·     ·     ·     ·     ·     ·     ·     ·     ·     ·     ·     ·     ·     ·     ·     · |
|---------------------------------------|----------------|-------------|----------|----------|-------------|---------------------|---------------|------|---------|----------------------------------------------------------------------------------------------------|
| Q Iffé                                | 员工管理 角色管理      |             |          |          |             |                     |               |      |         |                                                                                                    |
| 相對管理                                  | *#AI BIRE2     | ~ (B - F    | 脱时间 至 结束 | 间        |             |                     |               | 0 搬  | 院住名/手机号 |                                                                                                    |
| a) 合同管理                               | ST#S           | 员工角色        | 员工姓名     | 员工服片     | 员工电话        | 69889160            | 备注            | 普理范围 | 報号状态    | 操作                                                                                                    |
| ⊘ 服务管理                                | GJ0001         | 管家、财务、超级管理员 | 朝汕出工     | <i>.</i> | 15189809881 |                     |               | 未配置  | 启用      | 藤用 更多                                                                                                    |
| <ul> <li>※ 账单管理</li> </ul>            | HK202303252750 | 管家财务。超级管理员  | (##BE    | Ð        | 13588705626 | 2023-03-25 13:56:56 | 徐总测试账号不要删     | 未配置  | 启用      | 禁用 更多                                                                                                    |
|                                       | HK202303254454 | 管家财务超级管理员   | 软着用截图账号  | Ð        | 13738100209 | 2023-03-25 13:58:55 | 软着截面用, 暂时不要删除 | 未配置  | 禁用      | 启用 更多                                                                                                    |
|                                       | HK202303256004 | 管家,财务,超级管理员 | 孙懈龙      | Ð        | 13917864409 | 2023-03-25 14:00:32 | 给老孙创建的,勿删     | 未配置  | 启用      | 禁用 更多                                                                                                    |
|                                       | HK202303258337 | 世家          | 李富贵      |          | 17353906004 | 2023-03-25 13:44:24 | 富贵洲式账号-管家     | 未配置  | 启用      | 禁用 更多                                                                                                    |
| · · · · · · · · · · · · · · · · · · · | HK202303278023 | 财务          | 富贵       | 2        | 17606517364 | 2023-03-27 14:59:28 | 富贵洲试账号-财务     | 未配置  | 启用      | 禁用 更多                                                                                                    |
|                                       | HK202303284827 | 管家          | 王叶龙      | 8        | 15867186734 | 2023-03-28 12:12:42 |               | 未配置  | 扁用      | 禁用 更多                                                                                                    |
|                                       | HK202305172335 | 管察、财务、超级管理员 | 蔡蔡       | (        | 1333333333  | 2023-05-17 14:52:31 | 菜             | 未配置  | 倉用      | 禁用 更多                                                                                                    |
|                                       | HK202305224722 | 财务          | 财务       | 8        | 18812341234 | 2023-05-22 15:28:02 |               | 未配置  | 启用      | 禁用 更多                                                                                                    |
|                                       | HK202306094881 | 财务          | 财务测试     | 9        | 13666666666 | 2023-06-09 15:46:55 |               | 未配置  | 启用      | 禁用 更多                                                                                                    |
|                                       |                |             |          |          | 共10条 10条页 v | < <b>1</b> >        |               |      |         |                                                                                                    |

#### 2) 新增员工填写项目

| 🙆 美寓管家                   | 三 👎 公告) 暫无公告    | ŧ               |                      |   |         |             |                     |         |      | (    | · 超级管理员 ·                                     |
|--------------------------|-----------------|-----------------|----------------------|---|---------|-------------|---------------------|---------|------|------|-----------------------------------------------|
| © IÆs                    | 员工管理 角色管理       |                 |                      |   |         |             |                     |         |      |      |                                               |
| 局 租赁管理                   | 新埔员工员工角色        |                 | 500+000 ZZ 64-2200+0 | _ |         |             |                     |         | Q I  |      |                                               |
| @ 合同管理                   | 灵工编号            | 新增员工            | )新增员工                |   |         |             |                     | ×       | 新建筑图 | 核号状态 | 操作                                            |
| ♡ 服务管理                   | GJ0001          | 11月1日 1月1日日     | 同時間                  |   | •员工电话:  | 13777777777 |                     |         | 未配置  | 獻用   | 禁用 更多                                         |
| ④ 账单管理                   | HK202303252750  | ·员工角色:<br>管家型   | 管部 ×                 |   | * 登录密码: | 123456      |                     |         | 未配置  | 启用   | 二日 三多                                         |
| <ul> <li>财务管理</li> </ul> | HK202303254454  | 账号衔注:<br>管家.数   | 请输入假注                |   |         |             |                     |         | 未配置  | 凝用   | 启用 更多                                         |
| 8. 账号管理                  | HK202303256004  | * 员工头ll:<br>管家殿 | S                    |   |         |             |                     |         | 未配置  | 启用   | 禁用 更多                                         |
| () Steffsk               | HK202303258337  |                 |                      |   |         |             |                     |         | 未配置  | 启用   | 二〇〇 三日 二日 二日 二日 二日 二日 二日 二日 二日 二日 二日 二日 二日 二日 |
|                          | HK202303278023  | 账号状态:           | ● 启用 ○ 冻结            |   |         |             |                     |         | 未配置  | 扁用   | 禁用 更多                                         |
| A NUER                   | HIK202303284827 |                 |                      |   |         |             |                     |         | 未配置  | 启用   | 禁用 更多                                         |
|                          | HK202305172335  | 管东政             |                      | - |         | _           |                     | ROM KOA | 未配置  | 启用   | 意用 更多                                         |
|                          | HK202305224722  | 财务              | 财务                   | 0 | 18812   | 341234      | 2023-05-22 15:28:02 |         | 未配置  | 启用   | 禁用 更多                                         |
|                          | HK202306094881  | 财务              | 财务测试                 | 9 | 13666   | 666666      | 2023-06-09 15:46:55 |         | 未配置  | 启用   | 禁用 更多                                         |
|                          |                 |                 |                      |   | 共10条    | 10余/页 ~     |                     |         |      |      |                                               |

- 员工姓名: 必填项
- 员工电话:必填项
- 员工角色: 必填项 (可选"超级管理员"、"管家"、"财务"任意角色或者两个角色)
- 登陆密码: 必填项
- 账号备注:非必填
- 员工头像:必须上传
- 账号状态:可选启用或者冻结,选择启用则账号直接可用,选择冻结,则账号为不可用状态。

### 2. 删除员工

1) 删除员工入口 (步骤)

| 🙆 美寓管家                              | E 代 公告) 智无公告   | ÷           |             |           |              |                     |                       |       |         | (5) 約約<br>起版管理员         | * |
|-------------------------------------|----------------|-------------|-------------|-----------|--------------|---------------------|-----------------------|-------|---------|-------------------------|---|
| o Iffé                              | 员工管理 角色管理      |             |             |           |              |                     |                       |       |         |                         |   |
| ⋒ 租赁管理                              | 新期员工员工角色       | ~) (m . A   | (始时间) 至 编羽目 | 间         |              |                     |                       | Q 192 | 殿住名/手机号 |                         |   |
| 2 合同管理                              | 员工编号           | 员工角色        | 常教工员        | 员工服片      | 员工电话         | 6988946             | 备注                    | 管理范围  | 報号状态    | 操作                      |   |
| ♡ 服务管理                              | GJ0001         | 管家;财务;经级管理员 | 韩业社         |           | 15189809881  |                     |                       | 未配置   | 启用      | #用 <b>見</b> €           |   |
| ⊗ 账单管理                              | HK202303252750 | 管家、财务、超级管理员 | 徐相相         | 6)        | 13588705626  | 2023-03-25 13:56:56 | 徐总测试账号不要删             | 未配置   | 启用      | 業用 王多                   |   |
| <ul> <li>财务管理</li> <li>1</li> </ul> | HK202303254454 | 管家、财务、超级管理员 | 软蓄用截图账号     | 6)        | 13738100209  | 2023-03-25 13:58:55 | <b>软著戰</b> 懲用, 暂时不要删除 | 未配置   | 禁用      | 扁用 超多                   |   |
|                                     | HK202303256004 | 管家、财务、超级管理员 | 孙相応         | 6)        | 13917864409  | 2023-03-25 14:00:32 | 给老孙创建的,勿删             | 未配置   | 启用      | <b>2</b> <sub>#</sub> # |   |
|                                     | HK202303258337 | 管东          | 李富贵         | ۲         | 17353906004  | 2023-03-25 13:44:24 | 富贵烈幼长号-管家             | 未配置   | 启用      | 業用 更多                   |   |
| <ul> <li>() 公告管理</li> </ul>         | HK202303278023 | 财务          | 富贵          | 2         | 17606517364  | 2023-03-27 14:59:28 | 富贵游试账号-财务             | 未配置   | 启用      | 第用 更多                   | Ī |
|                                     | HK202303284827 | <b>B</b> K  | 王叶龙         | 0         | 15867186734  | 2023-03-28 12:12:42 |                       | 未配置   | 启用      | 禁用 更多                   |   |
|                                     | HK202305172335 | 管家、财务、超级管理员 | 蔡颜          | <b>()</b> | 1333333333   | 2023-05-17 14:52:31 | 莱                     | 未配置   | 启用      | 禁用 更多                   |   |
|                                     | HK202305224722 | 财务          | 财务          | 0         | 18812341234  | 2023-05-22 15:28:02 |                       | 未配置   | 启用      | 禁用 夏多                   |   |
|                                     | HK202306094881 | 财务          | 财务测试        | 9         | 13666666666  | 2023-06-09 15:46:55 |                       | 未配置   | 启用      | 業用 重多                   |   |
|                                     | HK202306140713 | 世家          | 测试员工        | 9         | 1311111111   | 2023-06-14 14:49:46 |                       | 未配置   | 启用      | #用 <b></b>              |   |
|                                     |                |             |             |           | 共11条 20新/页 ~ | < 1 →               |                       |       |         | 3                       | ) |

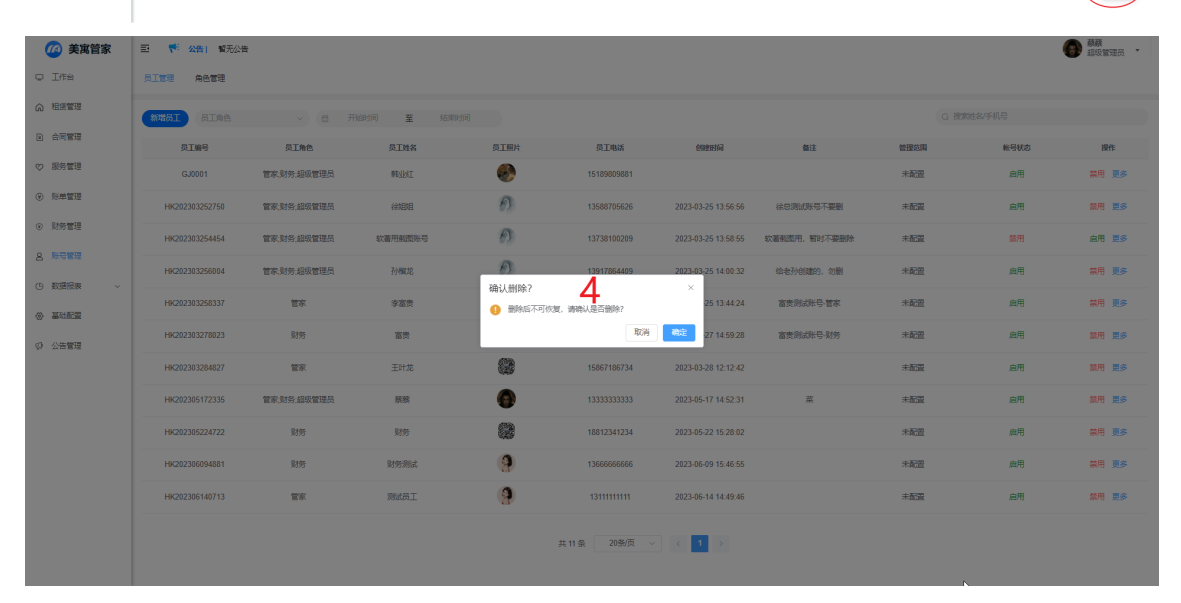

2) 可删除范围

超级管理员账号可以删除非超级管理员账号

3. 编辑员工

编辑员工入口 (步骤)

| 🙆 美寓管家                     | E <b>「「公告」</b> 智无公告 |                      |           |      |              |                     |                     |      |         | 蘇蘇     超吸管理员     ·     ·     ·     ·     ·     ·     ·     ·     ·     ·     ·     ·     ·     ·     ·     ·     ·     ·     ·     ·     ·     ·     ·     ·     ·     ·     ·     ·     ·     ·     ·     ·     ·     ·     ·     ·     ·     ·     ·     ·     ·     ·     ·     ·     ·     ·     ·     ·     ·     ·     ·     ·     ·     ·     ·     ·     ·     ·     ·     ·     ·     ·     ·     ·     ·     ·     ·     ·     ·     ·     ·     ·     ·     ·     ·     ·     ·     ·     ·     ·     ·     ·     ·     ·     ·     ·     ·     ·     ·     ·     ·     ·     ·     ·     ·     ·     ·     ·     ·     ·     ·     ·     ·     ·     ·     ·     ·     ·     ·     ·     ·     ·     ·     ·     ·     ·     ·     ·     ·     ·     ·     ·     ·     ·     ·     ·     ·     ·     ·     ·     ·     ·     ·     ·     ·     ·     ·     ·     ·     ·     ·     ·     ·     ·     ·     ·     ·     ·     ·     ·     ·     ·     ·     ·     ·     ·     ·     ·     ·     ·     ·     ·     ·     ·     ·     ·     ·     ·     ·     ·     ·     ·     ·     ·     ·     ·     ·     ·     ·     ·     ·     ·     ·     ·     ·     ·     ·     ·     ·     ·     ·     ·     ·     ·     ·     ·     ·     ·     ·     ·     ·     ·     ·     ·     ·     ·     ·     ·     ·     ·     ·     ·     ·     ·     ·     ·     ·     ·     ·     ·     ·     ·     ·     ·     ·     ·     ·     ·     ·     ·     ·     ·     ·     ·     ·     ·     ·     ·     ·     ·     ·     ·     ·     ·     ·     ·     ·     ·     ·     ·     ·     ·     ·     ·     ·     ·     ·     ·     ·     ·     ·     ·     ·     ·     ·     ·     ·     ·     ·     ·     ·     ·     ·     ·     ·     ·     ·     ·     ·     ·     ·     ·     ·     ·     ·     ·     ·     ·     ·     ·     ·     ·     ·     ·     ·     ·     ·     ·     ·     ·     ·     ·     ·     ·     ·     ·     ·     ·     ·     ·     ·     ·     ·     ·     ·     ·     ·     ·     ·     ·     ·     ·     ·     ·     ·     ·     ·     ·     ·     ·     ·     ·     ·     ·     ·     ·     · |
|----------------------------|---------------------|----------------------|-----------|------|--------------|---------------------|---------------------|------|---------|----------------------------------------------------------------------------------------------------|
| Q Iffs                     | 员工管理 角色管理           |                      |           |      |              |                     |                     |      |         |                                                                                                    |
| ☆ 租赁管理                     | MHAI AIMA           | ~) (в . <del>Л</del> | 始时间 至 结测时 | 间    |              |                     |                     | Q 搅  | 粉丝名/手机号 |                                                                                                    |
| <ul> <li>合同管理</li> </ul>   | 员工编号                | 员工角色                 | 员王姓名      | 员工服片 | 员工电话         | 创建时间                | 备注                  | 曾彊范围 | 帐号状态    | 操作                                                                                                    |
| ♡ 服务管理                     | GJ0001              | 管家,财务:超级管理员          | 朝山红       | ٠    | 15189809881  |                     |                     | 未配置  | 启用      | う ₱                                                                                                    |
| <ul> <li>※ 账单管理</li> </ul> | HK202303252750      | 管家;财务;超级管理员          | 律相相       | Э    | 13588705626  | 2023-03-25 13:56:56 | 徐总测试账号不要删           | 未配置  | 鳸用      | —————————————————————————————————————                                                                                                    |
| <ul> <li>财务管理</li> </ul>   | HK202303254454      | 管家;财务;经级管理员          | 软著用截图账号   | Ð    | 13738100209  | 2023-03-25 13:58:55 | <b>软著截图用,暂时不要删除</b> | 未配置  | 葉用      | 麻用 更多                                                                                                    |
|                            | HK202303256004      | 管家、财务、超级管理员          | 孙槛龙       | Ð    | 13917864409  | 2023-03-25 14:00:32 | 给老孙创雕的,勿删           | 未配置  | 启用      | 禁用 更多                                                                                                    |
| () KUNIKA ·                | HK202303258337      | 管家                   | 李富贵       | (¥)  | 17353906004  | 2023-03-25 13:44:24 | 家曾-寻湘远终于-管家         | 未配置  | 启用      | 禁用 更多                                                                                                    |
| の 公告管理                     | HK202303278023      | 财务                   | 富贵        | 2    | 17606517364  | 2023-03-27 14:59:28 | 富贵海远账号-财务           | 未配置  | 启用      | 禁用 更多                                                                                                    |
|                            | HK202303284827      | 管东                   | 王叶龙       |      | 15867186734  | 2023-03-28 12:12:42 |                     | 未配置  | 启用      | 禁用 更多                                                                                                    |
|                            | HK202305172335      | 管家,财务,超级管理员          | 教教        | •    | 1333333333   | 2023-05-17 14:52:31 | 菜                   | 未配置  | 启用      | 禁用 更多                                                                                                    |
|                            | HK202305224722      | 财务                   | 财务        | 8    | 18812341234  | 2023-05-22 15:28:02 |                     | 未配置  | 启用      | 蒙用 里多                                                                                                    |
|                            | HK202306094881      | 财务                   | 财务测试      | 9    | 13666666666  | 2023-06-09 15:46:55 |                     | 未配置  | 雇用      |                                                                                                    |
|                            |                     |                      |           |      | 共10条 20 象页 🗸 | < 1 →               |                     |      |         | <b>3</b>                                                                                                    |

D2

| 🙆 美寓管家                   | E <b>代</b> 公告 留无公告 |                |       |      |         |                       |                     |        |               |      | 蘇蘇     超級管理员     ·     ·     ·     ·     ·     ·     ·     ·     ·     ·     ·     ·     ·     ·     ·     ·     ·     ·     ·     ·     ·     ·     ·     ·     ·     ·     ·     ·     ·     ·     ·     ·     ·     ·     ·     ·     ·     ·     ·     ·     ·     ·     ·     ·     ·     ·     ·     ·     ·     ·     ·     ·     ·     ·     ·     ·     ·     ·     ·     ·     ·     ·     ·     ·     ·     ·     ·     ·     ·     ·     ·     ·     ·     ·     ·     ·     ·     ·     ·     ·     ·     ·     ·     ·     ·     ·     ·     ·     ·     ·     ·     ·     ·     ·     ·     ·     ·     ·     ·     ·     ·     ·     ·     ·     ·     ·     ·     ·     ·     ·     ·     ·     ·     ·     ·     ·     ·     ·     ·     ·     ·     ·     ·     ·     ·     ·     ·     ·     ·     ·     ·     ·     ·     ·     ·     ·     ·     ·     ·     ·     ·     ·     ·     ·     ·     ·     ·     ·     ·     ·     ·     ·     ·     ·     ·     ·     ·     ·     ·     ·     ·     ·     ·     ·     ·     ·     ·     ·     ·     ·     ·     ·     ·     ·     ·     ·     ·     ·     ·     ·     ·     ·     ·     ·     ·     ·     ·     ·     ·     ·     ·     ·     ·     ·     ·     ·     ·     ·     ·     ·     ·     ·     ·     ·     ·     ·     ·     ·     ·     ·     ·     ·     ·     ·     ·     ·     ·     ·     ·     ·     ·     ·     ·     ·     ·     ·     ·     ·     ·     ·     ·     ·     ·     ·     ·     ·     ·     ·     ·     ·     ·     ·     ·     ·     ·     ·     ·     ·     ·     ·     ·     ·     ·     ·     ·     ·     ·     ·     ·     ·     ·     ·     ·     ·     ·     ·     ·     ·     ·     ·     ·     ·     ·     ·     ·     ·     ·     ·     ·     ·     ·     ·     ·     ·     ·     ·     ·     ·     ·     ·     ·     ·     ·     ·     ·     ·     ·     ·     ·     ·     ·     ·     ·     ·     ·     ·     ·     ·     ·     ·     ·     ·     ·     ·     ·     ·     ·     ·     ·     ·     ·     ·     ·     ·     ·     ·     ·     ·     ·     ·     ·     ·     ·     ·     ·     ·     · |
|--------------------------|--------------------|----------------|-------|------|---------|-----------------------|---------------------|--------|---------------|------|----------------------------------------------------------------------------------------------------|
| V Iffs                   | 员工管理 角色管理          |                |       |      |         |                       |                     |        |               |      |                                                                                                    |
| ☆ 租赁管理                   | 新增员工员工编色           |                |       | 2467 |         |                       |                     |        | Q 183         |      |                                                                                                    |
| e) 合同管理                  | 页工编号               | (编辑员工          | )4    |      |         |                       |                     |        | ×<br>MHE22III | 帐号状态 | 操作                                                                                                    |
| ◇ 服务管理                   | GJ0001             | 管家政 * 员工姓名:    | 财务测试  |      | •员工电话:  | 13666666666           |                     |        | 未配置           | 启用   | 禁用 更多                                                                                                    |
| <ul> <li>※単管理</li> </ul> | HK202303252750     | *员工角色:         | 财务 ×  |      | * 登录密码: | 123456                |                     |        | 未配置           | 愈用   | 禁用 更多                                                                                                    |
| <ul> <li>财务管理</li> </ul> | HK202303254454     | 账号指注:<br>管察史   | 谢输入做注 |      |         |                       |                     |        | 未配置           | 蒜用   | 血用 更多                                                                                                    |
| A. 账号管理                  | HK202303256004     | * 员工头像:<br>管家史 |       |      |         |                       |                     |        | 未配置           | 启用   | 禁用 更多                                                                                                    |
| ④ 数据报表 ~                 | HK202303258337     |                |       |      |         |                       |                     |        | 未配置           | 启用   | 禁用 更多                                                                                                    |
|                          | HK202303278023     | 联号状态:          |       |      |         |                       |                     |        | 未配置           | 启用   | 二日 第8                                                                                                    |
| ② 公告管理                   | HK202303264827     |                |       |      |         |                       |                     |        | 未配置           | 虚用   | 二十二 二十二 二十二 二十二 二十二 二十二 二十二 二十二 二十二 二十二                                                                                                    |
|                          |                    | -              |       |      |         |                       |                     | Roja 👘 |               | ***  |                                                                                                    |
|                          | HK202305172335     | TRA            |       |      |         |                       |                     |        | 未能置           | 启用   | 禁用 更多                                                                                                    |
|                          | HK202305224722     | 财务             | 财务    |      | 18812   | 341234                | 2023-05-22 15:28:02 |        | 未配置           | 启用   | 張用 更多                                                                                                    |
|                          | HK202306094881     | 财务             | 财务测试  | (9)  | 13666   | 666666                | 2023-06-09 15:46:55 |        | 朱配置           | 扁用   | 禁用 更多                                                                                                    |
|                          |                    |                |       |      | 共 10 条  | 20 <del>\$/</del> @ ~ |                     |        |               |      |                                                                                                    |

### 4. 启用/禁用员工账号

| 🙆 美寓管家                                 | □ <sup>★</sup> 公告 「「「新元公告」 | ŧ           |         |           |                      |                     |               |      |         |         |
|----------------------------------------|----------------------------|-------------|---------|-----------|----------------------|---------------------|---------------|------|---------|---------|
| ₽ I作台                                  | 员工管理 角色管理                  |             |         |           |                      |                     |               |      |         |         |
| ☆ 粗銀管理                                 | MILL SIME                  | ~ 8 开       | 的间 至 结颗 | 10)       |                      |                     |               | Q 搜  | 索姓名/手机号 |         |
| <ul> <li>合同管理</li> </ul>               | 员工编号                       | 员工角色        | 员工姓名    | 员工服片      | 员工电话                 | erenia              | 督注            | 普播范围 | 帐号状态    | 操作      |
| ♡ 服务管理                                 | GJ0001                     | 管家,财务,超级管理员 | RAINT   | <b>\$</b> | 15189809881          |                     |               | 未配置  | 启用      | 禁用 更多   |
| <ul> <li>※ 账单管理</li> </ul>             | HK202303252750             | 管家,财务,超级管理员 | 徐相相     | 6)        | 13588705626          | 2023-03-25 13:56:56 | 徐总测试账号不要删     | 未配置  | 启用      | 禁用 更多   |
| <ul> <li>         财务管理     </li> </ul> | HK202303254454             | 管家,财务,超级管理员 | 软蓄用截图账号 | 63        | 13738100209          | 2023-03-25 13:58:55 | 软著截圆用, 暂时不要删除 | 未配置  | 禁用      | 启用 更多   |
| 8 账号管理                                 | HK202303256004             | 管家,财务,超级管理员 | 孙徽龙     | 6)        | 13917864409          | 2023-03-25 14:00:32 | 给老孙创建的,勿删     | 未配置  | 启用      | 禁用 更多   |
|                                        | HK202303258337             | 首东          | 李富贵     | (*)       | 17353906004          | 2023-03-25 13:44:24 | 富贵测试账号·管家     | 未配置  | 启用      | 4 ## 15 |
| () ()                                  | HK202303278023             | 财务          | 富贵      | Ø         | 17606517364          | 2023-03-27 14:59:28 | 富贵测试账号-财务     | 未配置  | 启用      | 禁用 更多   |
| A TOPY                                 | HK202303284827             | 管家          | 王叶龙     | 8         | 15867186734          | 2023-03-28 12:12:42 |               | 未配置  | 启用      | 業用 更多   |
|                                        | HK202305172335             | 管家、财务、超级管理员 | 蔡蔡      | ()        | 13333333333          | 2023-05-17 14:52:31 | 莱             | 未配置  | 启用      | 禁用 更多   |
|                                        | HK202305224722             | 财务          | 财务      | 8         | 18812341234          | 2023-05-22 15:28:02 |               | 未配置  | 启用      | 奈用 更多   |
|                                        | HK202306094881             | 财务          | 财劳测试    | 9         | 13666666666          | 2023-06-09 15:46:55 |               | 未配置  | 启用      | 奈用 更多   |
|                                        |                            |             |         |           | 共 10 条    20 条/页   ~ | < 1 >               |               |      |         |         |

### 5. 查询员工

| 🙆 美寓管家                   | ☲ 🧮 🏹 🕄        | ÷           |         |      |             |                     |                      |          |       |              |
|--------------------------|----------------|-------------|---------|------|-------------|---------------------|----------------------|----------|-------|--------------|
| V Iff                    | 员工管理 角色管理      |             |         |      |             |                     |                      |          |       |              |
| ⋒ 租赁管理                   | MAGI SIME      | > 日 用約      | 的问 至 结束 | 时间   |             |                     |                      | Q 180%84 | 5/手机号 |              |
| <ul> <li>合同管理</li> </ul> | 员工编号           | 员工角色        | 员工姓名    | 员工照片 | 员工电话        | 创建时间                | 备注                   | 管理范围     | 帐号状态  | 操作           |
| ♡ 服务管理                   | 。按员            | L角色筛选       | 按创建     | 时间筛选 | 15189809881 |                     |                      | *按姓名     | 、手机   | き捜索          |
| <ul> <li>※单管理</li> </ul> | HK202303252750 | 管家、财务、超级管理员 | 徐姐姐     | Ð    | 13588705626 | 2023-03-25 13:56:56 | 徐总湾试账号不要删            | 未配置      | 虞用    | 禁用 更多        |
| <ul> <li>财务管理</li> </ul> | HK202303254454 | 管家,财务,超级管理员 | 软著用截图账号 | Ð    | 13738100209 | 2023-03-25 13:58:55 | <b>软著毗</b> 型用,暫时不要删除 | 未配置      | 禁用    | <b>盧用 更多</b> |
|                          | HK202303256004 | 管家财务,超级管理员  | 孙槛龙     | Ð    | 13917864409 | 2023-03-25 14:00:32 | 给老孙创闢的、勿删            | 未配置      | 启用    | 禁用 更多        |
| () #0157#                | HK202303258337 | 管家          | 李富贵     | (3)  | 17353906004 | 2023-03-25 13:44:24 | 富贵院:188号-管家          | 未配置      | 启用    | 禁用 更多        |
| () 公告管理                  | HK202303278023 | 财务          | 富贵      | 2    | 17606517364 | 2023-03-27 14:59:28 | 富贵海武乐号-财务            | 未配置      | 启用    | 禁用 更多        |
|                          | HK202303284827 | 管床          | 王叶龙     | 8    | 15867186734 | 2023-03-28 12:12:42 |                      | 未配置      | 启用    | 禁用 更多        |
|                          | HK202305172335 | 管家、财务、超级管理员 | 教教      | 0    | 1333333333  | 2023-05-17 14:52:31 | 萊                    | 未配置      | 启用    | 禁用 更多        |
|                          | HK202305224722 | 财务          | 财务      | 8    | 18812341234 | 2023-05-22 15:28:02 |                      | 未配置      | 启用    | 禁用 更多        |
|                          | HK202306094881 | 财务          | 财务测试    | 9    | 13666666666 | 2023-06-09 15:46:55 |                      | 未配置      | 麻用    | 禁用 更多        |
|                          |                |             |         | д    | 10条 20条/页 ~ | < <b>1</b> >        |                      |          |       |              |

## (二)角色管理

1. 目前无法进行角色管理,固定三个角色,分别为:超级管理员、管家、财务三个角色

| 🙆 美寓管家                     | 至 ♥ ☆告 質无公告 |             |        |       | · 蘇蘇<br>起收管理员 · |
|----------------------------|-------------|-------------|--------|-------|-----------------|
| O Iffé                     | 月工管理 用色管理 2 |             |        |       |                 |
| ⋒ 租赁管理                     |             |             |        |       |                 |
| <ul> <li>合同管理</li> </ul>   |             | 角色编号        |        | 角色名称  |                 |
|                            |             | ADMIN       | 各色不可炉根 | 超级管理员 |                 |
| ♥ 服务管理                     | 2           | FINANCE     | 用巴个リ编辑 | 财务    |                 |
| <ul> <li>※ ※単管理</li> </ul> | 5           | HOUSEKEEPER |        | 管东    |                 |
| ③ 财务管理                     |             |             |        |       |                 |
| 8 #912 1                   |             |             |        |       |                 |
| ④ 数据报表 ~                   |             |             |        |       |                 |
| ◎ 基础配置                     |             |             |        |       |                 |
| (P) 公告管理                   |             |             |        |       |                 |
|                            |             |             |        |       |                 |
|                            |             |             |        |       |                 |
|                            |             |             |        |       |                 |
|                            |             |             |        |       |                 |
|                            |             |             |        |       |                 |
|                            |             |             |        |       |                 |
|                            |             |             |        |       |                 |

# 九、公告管理

公告是指管家发送给租户的小程序内的通知

## (一) 新增公告

1. 新增公告入口(步骤)

| 🙆 美寓管家                       | 王 7 公告 留元公告                                  |                         |                                                                      |       |
|------------------------------|----------------------------------------------|-------------------------|----------------------------------------------------------------------|-------|
| o Ife                        | <b>8000000000000000000000000000000000000</b> |                         |                                                                      |       |
| ☆ 粗銀管理                       | 公告编号                                         | 公告标题                    | 公告内容                                                                 | 操作    |
| <ul> <li>合同管理</li> </ul>     | NOTICE202304041024                           | 停水通知                    | >接上级通知4月7日上午10点-18点整碳水管整修,会停水,请各位住案提前餐好使用                            | 洋情 删除 |
| <ol> <li>(2) 服务管理</li> </ol> | NOTICE202304052482                           | 中华人民共和国国家发展和改革委员会公告     | 为保障结织企业用标器要,经研究决定,近期发放2022年算                                         | 洋情劇除  |
|                              | NOTICE202304054004                           | 中华人民共和国国家发展和改革委员会公告     | 为保障纺织企业用棕榴要,经研究决定,近期发放2022年算                                         | 洋情 删除 |
| <ul> <li>(e) 所用目担</li> </ul> | NOTICE202304068308                           | 傳水過知                    | <span style="color: rgb(0, 0, 0);"> 接上级通知4月7日上年10点-18点整模水管整修,</span> | 洋情 删除 |
| <ul> <li>财务管理</li> </ul>     | NOTICE202304065043                           | 傳水過知                    | span style="color: rgb(0, 0, 0);"> 接上级通知4月7日上午10点-18点篮模水管整修,         | 洋情 删除 |
| 8. 账号管理                      | NOTICE202304078358                           | 傳水通知                    | 1111111111                                                           | 洋情 删除 |
| · () 教道記書 ~                  | NOTICE202304118307                           | 公告标题                    | 这是内容这是内容这是内容这是内容这是内容这是内容这是内容这是内容这是内容这是内容                             | 详情 删除 |
| <ul> <li>基础配置</li> </ul>     | NOTICE202304113027                           | 傳电台》通知                  | 蒂勒的业主/住户:目供电设备维修工作需要,服务处对xx花园B标写字摄单                                  | 详情 删除 |
| Ø 公告管理 ·                     | NOTICE202304113123                           | 小区停电通知                  | 蒂聪的庙户:                                                               | 详情 删除 |
|                              | NOTICE202304112838                           | 美宿公寓用户告知书               | 其虛公寓欢迎怨來居住为了使怨在此能有一个温馨、舒思相則 1、來賓登记身份证                                | 详情 删除 |
|                              |                                              | 共26 余 10 新页 ~ 〈 1 2 3 > |                                                                      |       |

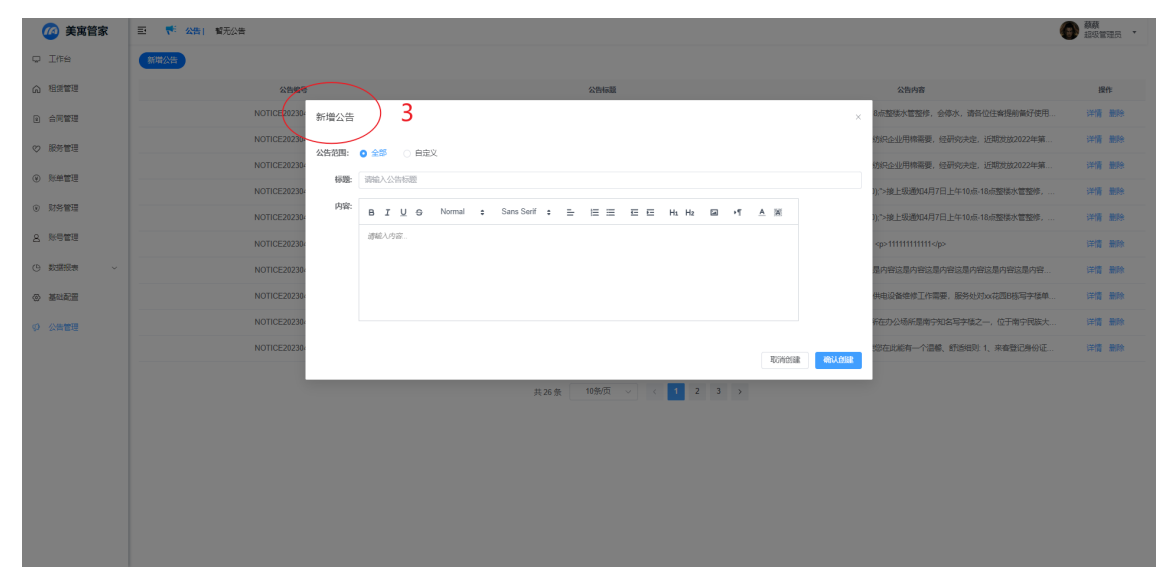

### 2. 注意事项

1) 公告范围

全部:指的是该管家负责的所有房间

自定义:可以在改管家负责的房价下选择特定的房间

2) 公告标题

可根据需要自定义

3) 公告内容

可根据需要自定义

# (二) 查看公告

### 1. 列表查看公告

| 相側管理    |   | 公告编号               | 公告标题                  | 公告内容                                                         | 提作   |
|---------|---|--------------------|-----------------------|--------------------------------------------------------------|------|
| 合同管理    |   | NOTICE202304041024 | 傳法國                   | kp>接上现通知4月7日上午10点-18点整练大管整修,会停水,请各位住客提制备好使用…                 | 洋情 畫 |
| 1940年1月 |   | NOTICE202304052482 | 中华人民共和国国家发展和改革委员会公告   | 为保障抗识企业用除需要,经研究决定,近期发放2022年第                                 | 洋情報  |
|         | 2 | NOTICE202304054004 | 中华人民共和国国家发展和改革委员会公告   | 为保障纺织企业用稼需要,经研究决定,近期发放2022年第                                 | 洋情 1 |
| 外華管理    | 2 | NOTICE202304068308 | 傳水過知                  | span style="color: rgb(0, 0, 0);>接上级通知4月7日上午10点-18点整襟水管整修,   | 洋情   |
| 财务管理    |   | NOTICE202304065043 | (你)大道的口               | span style="color: rgb(0, 0, 0);"> 接上级通知4月7日上午10点-18点整模水管整修, | 洋情   |
| 账号管理    |   | NOTICE202304078358 | 列表展示公告内容              | 1111111111                                                   | 详情:  |
| 数据报表 ~  |   | NOTICE202304118307 | 公告标题                  | 这是内容这是内容这是内容这是内容这是内容这是内容这是内容这是内容这是内容正                        | 详情   |
| 基础配置    |   | NOTICE202304113027 | (和年1月25日))勝月11        | 蒂聯的业主/住户: 因供电设备维修工作需要,服务处约xx花园B栋写字语单                         | 详情   |
| 公告管理    |   | NOTICE202304113123 | 小区停电通知                | 等期的客户:                                                       | 详情   |
|         |   | NOTICE202304112838 | 英睿公寓用户告知书             | 其宿公寓欢迎您来居住为了使您在此能有一个温馨、舒适相则 1、来客登记身份证                        | 详情   |
| · · ·   |   |                    | 共26条 10%页 ∨ < 1 2 3 > |                                                              |      |

2. 查看公告详情

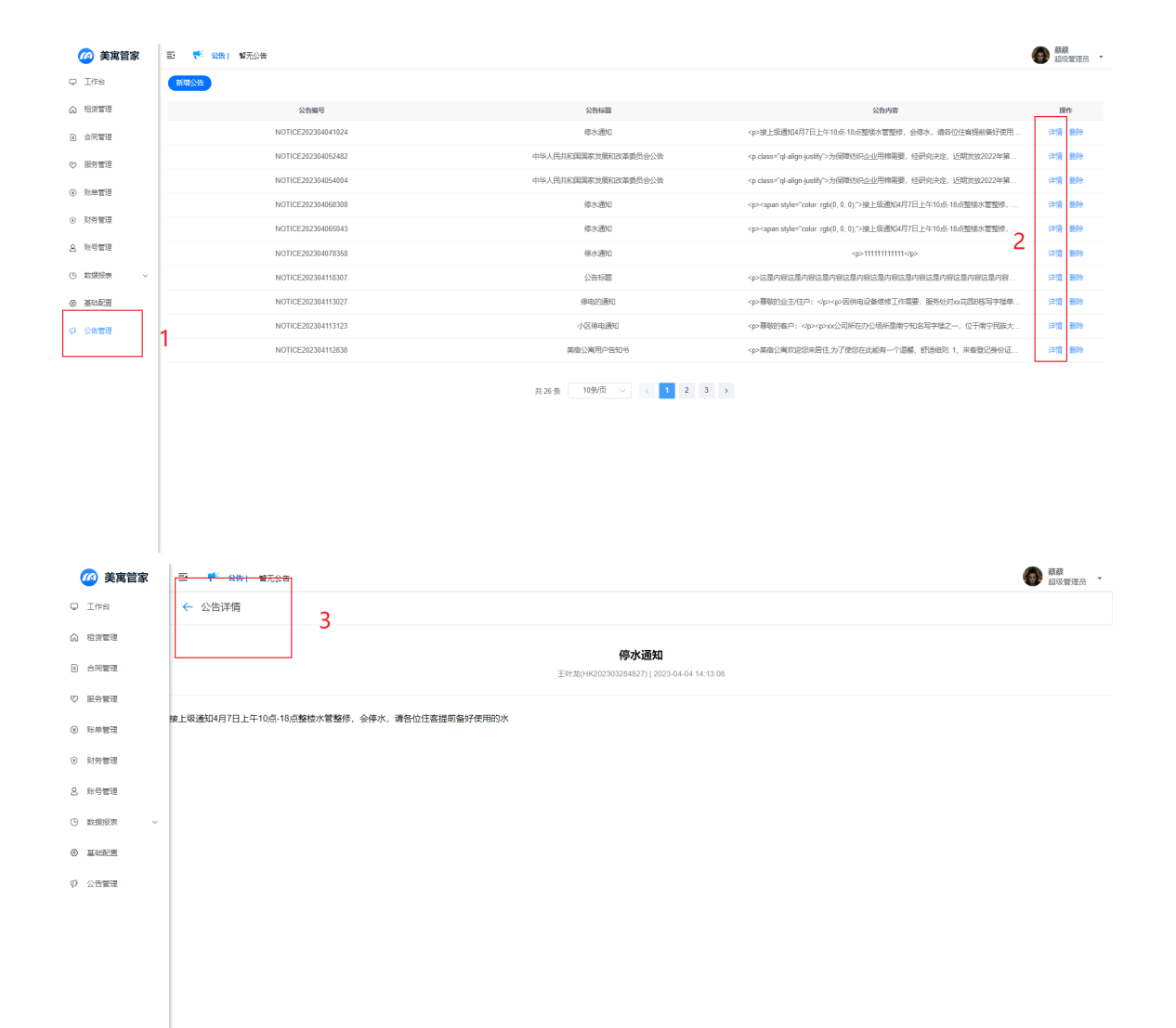

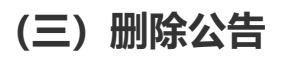

| 🙆 美寓管家                     | ■ 👎 公告   智元公告      |                     |                                                                          | 蘇森     超级管理员     北级管理员     ·     ·     ·     ·     ·     ·     ·     ·     ·     ·     ·     ·     ·     ·     ·     ·     ·     ·     ·     ·     ·     ·     ·     ·     ·     ·     ·     ·     ·     ·     ·     ·     ·     ·     ·     ·     ·     ·     ·     ·     ·     ·     ·     ·     ·     ·     ·     ·     ·     ·     ·     ·     ·     ·     ·     ·     ·     ·     ·     ·     ·     ·     ·     ·     ·     ·     ·     ·     ·     ·     ·     ·     ·     ·     ·     ·     ·     ·     ·     ·     ·     ·     ·     ·     ·     ·     ·     ·     ·     ·     ·     ·     ·     ·     ·     ·     ·     ·     ·     ·     ·     ·     ·     ·     ·     ·     ·     ·     ·     ·     ·     ·     ·     ·     ·     ·     ·     ·     ·     ·     ·     ·     ·     ·     ·     ·     ·     ·     ·     ·     ·     ·     ·     ·     ·     ·     ·     ·     ·     ·     ·     ·     ·     ·     ·     ·     ·     ·     ·     ·     ·     ·     ·     ·     ·     ·     ·     ·     ·     ·     ·     ·     ·     ·     ·     ·     ·     ·     ·     ·     ·     ·     ·     ·     ·     ·     ·     ·     ·     ·     ·     ·     ·     ·     ·     ·     ·     ·     ·     ·     ·     ·     ·     ·     ·     ·     ·     ·     ·     ·     ·     ·     ·     ·     ·     ·     ·     ·     ·     ·     ·     ·     ·     ·     ·     ·     ·     ·     ·     ·     ·     ·     ·     ·     ·     ·     ·     ·     ·     ·     ·     ·     ·     ·     ·     ·     ·     ·     ·     ·     ·     ·     ·     ·     ·     ·     ·     ·     ·     ·     ·     ·     ·     ·     ·     ·     ·     ·     ·     ·     ·     ·     ·     ·     ·     ·     ·     ·     ·     ·     ·     ·     ·     ·     ·     ·     ·     ·     ·     ·     ·     ·     ·     ·     ·     ·     ·     ·     ·     ·     ·     ·     ·     ·     ·     ·     ·     ·     ·     ·     ·     ·     ·     ·     ·     ·     ·     ·     ·     ·     ·     ·     ·     ·     ·     ·     ·     ·     ·     ·     ·     ·     ·     ·     ·     ·     ·     ·     ·     ·     ·     ·     ·     ·     · |
|----------------------------|--------------------|---------------------|--------------------------------------------------------------------------|----------------------------------------------------------------------------------------------------|
| ♀ 工作台                      | 新增公告               |                     |                                                                          |                                                                                                    |
| ⋒ 租赁管理                     | 公告编号               | 公告标题                | 公告内容                                                                     | 操作                                                                                                    |
| e 合同管理                     | NOTICE202304041024 | 停水通知                | 按上级通知4月7日上午10点-18点整硬水管整修,会停水,请各位往奋提                                      | 详情 删除                                                                                                    |
| ♡ 服务管理                     | NOTICE202304052482 | 中华人民共和国国家发展和改革委员会公告 | 为保障纺织企业用棉需要,经研究决定,近期发                                                    | 详情 删除                                                                                                    |
|                            | NOTICE202304054004 | 中华人民共和国国家发展和改革委员会公告 | 为保障纺织企业用棉需要,经研究决定,近期发                                                    | 详情 删除                                                                                                    |
| 0 22482                    | NOTICE202304068308 | 傳水通知                | <span style="color: rgb(0, 0, 0);">接上级通知4月7日上午10点-18点整楼</span>           | 2.m ###                                                                                                    |
| <ul> <li>V 財务管理</li> </ul> | NOTICE202304065043 | 停水通知                | <span style="color: rgb(0, 0, 0),">接上级通知4月7日上午10点-18点脑楼</span>           | 详情 删除                                                                                                    |
| 8 账号管理                     | NOTICE202304078358 | 停水通知                | 11111111111                                                              | 详情 删除                                                                                                    |
| ④ 数据报表 ~                   | NOTICE202304118307 | 公告标题                | 这是内容这是内容这是内容这是内容这是内容这是内容这是内容这是内容这是内。                                     | 详情 删除                                                                                                    |
| ④ 基础配置                     | NOTICE202304113027 | 停电的通知               | >導散的业主/往户: 因供电设备维修工作需要,服务处对xx花园B                                         | 详情 删除                                                                                                    |
| ♀ 公告管理                     | NOTICE202304113123 | 小区停电通知              | \$\$\$\$\$\$\$\$\$\$\$\$\$\$\$\$\$\$\$\$\$\$\$\$\$\$\$\$\$\$\$\$\$\$\$\$ | 详情 删除                                                                                                    |
|                            | NOTICE202304112838 | 美宿公寓用户告知书           | 类宿公寓欢迎您来居住为了便您在此能有一个温馨、舒适细则:1、来音                                         | 详情 删除                                                                                                    |
|                            |                    |                     |                                                                          |                                                                                                    |

共26条 10新页 ∨ < 1 2 3 >

D

## 十、基础配置

## (一)费用配置

1. 收费项默认不可以新增或删除

默认预置以下收费项:水费、电费、燃气费、物业费、服务费、管理费、宽带费、其他 2. 收费项可编辑,但是仅可编辑"金额/单价"项

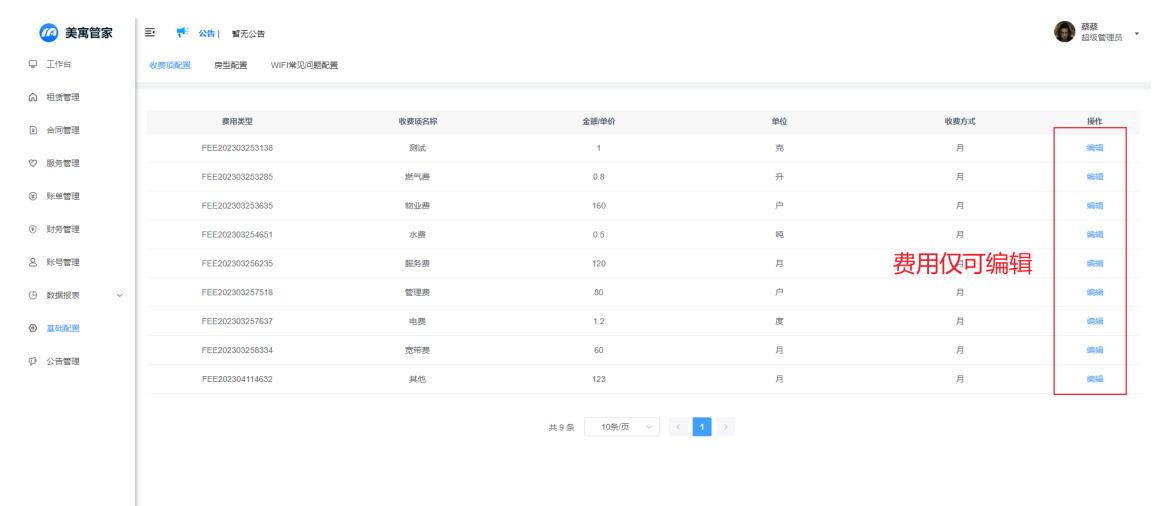

| 🙆 美寓管家                   | 王 《 公告 · 智无公告         |                   |               |              | 0                             | 蔡蔡<br>超级管理员 * |
|--------------------------|-----------------------|-------------------|---------------|--------------|-------------------------------|---------------|
| Q I#S                    | 收获项配置 房型配置 WIFI常见问题配置 |                   |               |              |                               |               |
| ☆ 相馈管理                   |                       |                   |               |              |                               |               |
| ) 合同管理                   |                       | 收费 编辑收费项          | ×             | 单位           | 收费方式                          | 操作            |
| (2) 服务管理                 | FEE202303253138       | ≸<br>▲項目名称: 水表    |               | 充            | 月                             | 编辑            |
|                          | FEE202303253285       | # 单位: 吗           |               | Ĥ            | 月                             | 编辑            |
| <ul> <li>账車管理</li> </ul> | FEE202303253635       | 物<br>* 金额/单价: 0.5 |               | 。<br>你可修妆"今痴 | (首心"                          | 编辑            |
| <ul> <li>财务管理</li> </ul> | FEE202303254651       | 7 段频方式: 月         |               |              | - <del>T</del> <sub>β</sub> η | 编辑            |
| 8.账号管理                   | FEE202303256235       | 10000-00 (S       |               | 月            | 月                             | 9940          |
| ④ 数据报表 ~                 | FEE202303257518       | *                 | 取消创建 确认创建     | 户            | 月                             | 98940         |
|                          | FEE202303257637       | Bortal            | 1.2           | 度            | 月                             | 98940         |
| 19 公告管理                  | FEE202303258334       | 宽用差               | 60            | 月            | 月                             | 98930         |
|                          | FEE202304114632       | 其他                | 123           | 月            | 月                             | 9640          |
|                          |                       | 共9条               | 10条/页 > < 1 > |              |                               |               |

## (二) 房型配置

房型配置,目的在于新增房间的时候,可以快速导入房型信息,减少新增房间的配置项。

1. 新增房型

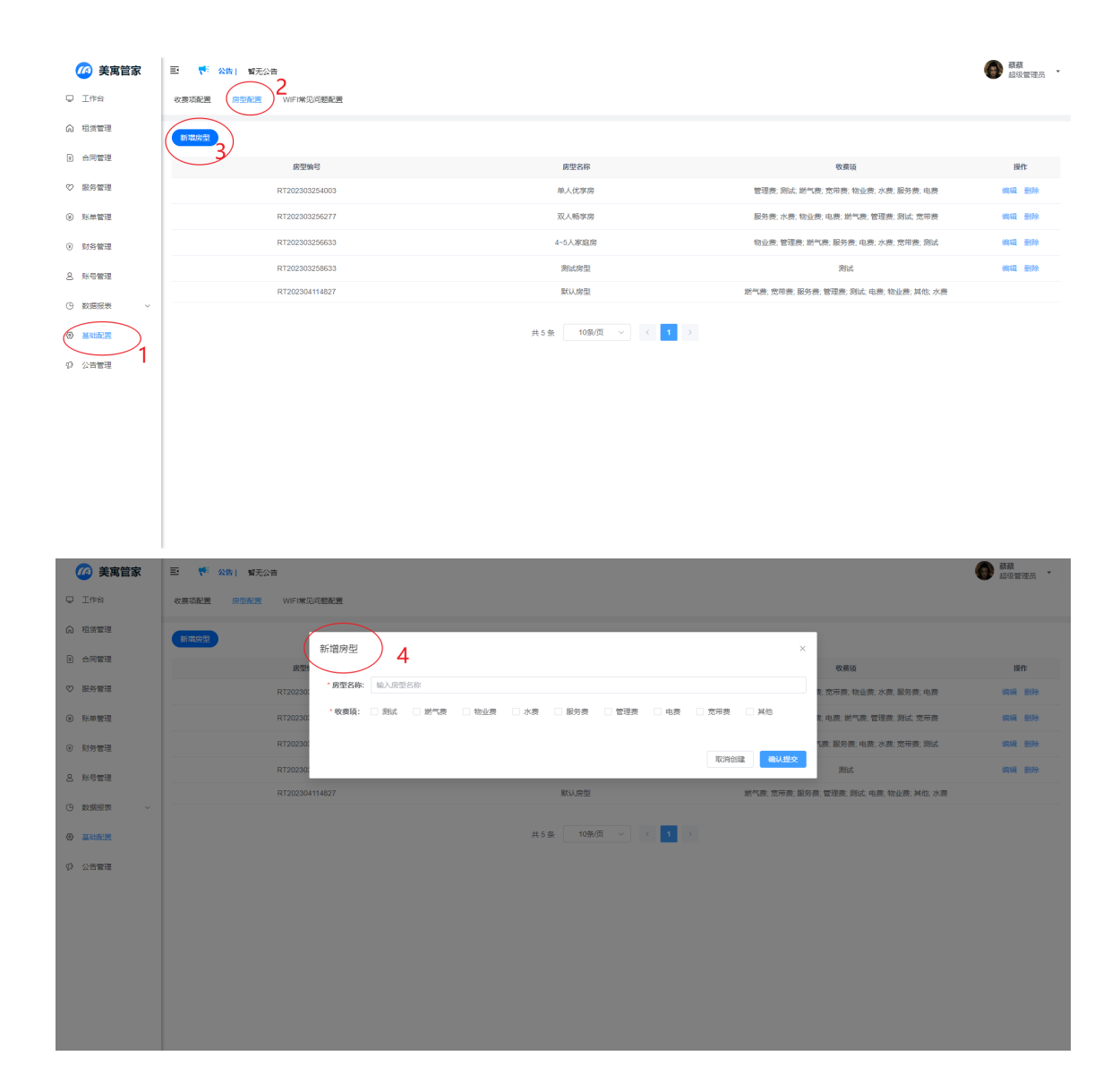

#### 2. 编辑房型

| 🙆 美寓管家                                                                       | 亚 👎 公告 1 智无公告         |                   |                                     | 蘇     蘇     蘇     蘇     基     级     管理员     * |
|------------------------------------------------------------------------------|-----------------------|-------------------|-------------------------------------|-----------------------------------------------|
| ₽ 工作台                                                                        | 牧赛项配置 房型配置 WIFI常见问题配置 |                   |                                     |                                               |
| ⋒ 租赁管理                                                                       | 新雄防型                  |                   |                                     |                                               |
| e 合同管理                                                                       | 房型编号                  | 房型名称              | 收费项                                 | 操作                                            |
| ♡ 服务管理                                                                       | RT202303254003        | 单人优学房             | 管理费:测试, 燃气费; 宽带费; 物业费; 水费; 服务费; 电费  | 1918 #19:                                     |
| <ul> <li>账单管理</li> </ul>                                                     | RT202303256277        | 双人畅学的             | 服务费: 水费: 物业费; 电费; 燃气费; 管理费; 测试, 宽带费 | 编辑 删除                                         |
| <ul> <li>财务管理</li> </ul>                                                     | RT202303256633        | 4~5人家庭房           | 物业费:管理费; 燃气费; 服务费; 电费; 水费; 宽带费; 测试  | 编辑 删除                                         |
| 8 账号管理                                                                       | RT202303258633        | 测试房型              | 演的式                                 | 编辑 删除                                         |
|                                                                              | RT202304114827        | 默认房型              | 怒气费;宽带费;服务费;管理费;到试,电费;物业费;其他;水费     | $\bigcirc$                                    |
| <ul> <li>(9) 数面版表 (1)</li> <li>(9) 多数面配 (1)</li> <li>(9) 公告管理 (1)</li> </ul> |                       | 共5条 10原(団 ~ < 1 ) |                                     | 3                                             |

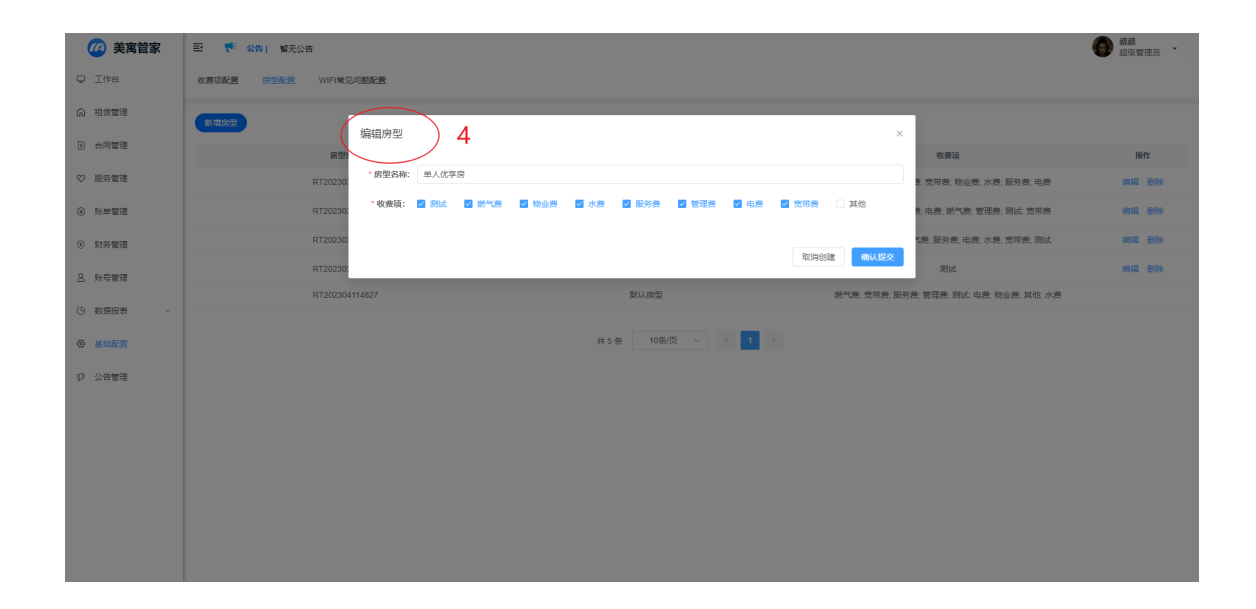

### 3. 删除房型

| 🙆 美寓管家                                   | 🗉 👎 🛛 🖌 暂无公告          |                  |                                         | 蘇蘇     超级管理员     本     北 |
|------------------------------------------|-----------------------|------------------|-----------------------------------------|--------------------------|
| O Itte                                   | 收票项配置 房型配置 VIFI常见问题配置 |                  |                                         |                          |
| ⋒ 租赁管理                                   | 新城房型                  |                  |                                         |                          |
| e) 合同管理                                  | 床型编号                  | 唐型名称             | 收藏垣                                     | 操作                       |
| ♡ 服务管理                                   | RT202303254003        | 单人优平房            | 管理费; 测试, 燃气费; 宽带表; 物业费; 水费; 服务费; 电费     |                          |
| ④ 账单管理                                   | RT202303256277        | 双人畅学房            | 服务费; 水费; 物业费; 电赛; 燃气费; 管理费; 测试; 宽带费     | 3 (44) 1000              |
| <ul> <li>         · 助务管理     </li> </ul> | RT202303256633        | 4~5人家庭房          | 物业费;管理费;燃气费;服务费;电费;水费;宽带费;测试            | inski Bile               |
| 2 账号管理                                   | RT202303258633        | 海试内型             | 海武                                      | 1931 (B)19:              |
| (D. 8H8H6335                             | RT202304114827        | 默认房型             | 燃气费; 宽带费; 服务费; 管理费; 测试; 电费; 物业费; 其他; 水费 | $\bigcirc$               |
|                                          |                       | 共5条 10部页 ∨ く 1 > |                                         |                          |

| 🙆 美寓管家                   | 至 👎 公告 (新元公告)         |                             |                                         | 蘇蘇     超级管理员     ▲     超级管理员     ★ |
|--------------------------|-----------------------|-----------------------------|-----------------------------------------|------------------------------------|
| □ I作台                    | 收费项配置 房型配置 WiFI常见问题配置 |                             |                                         |                                    |
| ⋒ 租赁管理                   | 新電波型                  |                             |                                         |                                    |
| E 台同管理                   | 房型编号                  | 房型高标                        | 收费项                                     | 操作                                 |
| ♡ 服务管理                   | RT202303254003        | 单人优学房                       | 管理费: 测试, 脱气费; 宽带费, 物业费; 水费; 服务费; 电费     | 编辑 删除                              |
| ③ 账单管理                   | RT202303256277        | 双人畅学房                       | 服好费;水费;物业费;电费;燃气费;管理费;到试;宽带费            | 编辑 删除                              |
| <ol> <li>財务管理</li> </ol> | RT202303256633        | 4-5人家庭房                     | 物业费、管理费、燃气费、服务费、电费、水费、宽带费、测试            | 编辑 删除                              |
| 2 账号管理                   | RT202303258633        | 确认删除? 4 ×                   | <b>祭</b> 仇兵                             | 编辑 删除                              |
| ④ 数据报表 ~                 | RT202304114827        | ● 翻除原间后不可恢复,显否继续翻除房间? 和月 就定 | 题气费; 贾符费; 服务费; 管理费; 到试, 电费; 物业费; 其他; 水费 |                                    |
| ③ 基础配置                   |                       | 2                           |                                         |                                    |
| 0 公告管理                   |                       |                             |                                         |                                    |

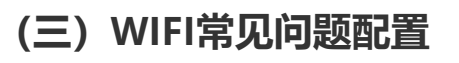

| 🧀 美寓管家                   | <b>=</b> 👎 | 公告  智无公告                                                                                    |                     |
|--------------------------|------------|---------------------------------------------------------------------------------------------|---------------------|
| Q Iffs                   | 收费项配置      | 图 房型配置 (WIFI常见问题配置 ) 2                                                                      |                     |
| ⋒ 租赁管理                   | WIFI常见     | 问题配置                                                                                        |                     |
| e) 合同管理                  | 您在此处境      | 写的WIFI信息,会同步给所有房间,为了方便管理,我们建议燃                                                              | <sup>身密</sup> 码设为统一 |
| ♡ 服务管理                   | 问题名称:      | 信号满格但是网速很慢                                                                                  | 删除                  |
| <ul> <li>※单管理</li> </ul> |            | 如果你所用的路由翻附近存在多个WIFI信号源的话,那么这些<br>无线信号就会产生相互干扰的情况,特别是信道相同的越多,<br>干扰越强,而信号干扰并不会影响信号质量,但是对网递影响 |                     |
| ③ 财务管理                   | 内容描述:      | 是比较大的,所以现在很多路由器都有自动搜索并设置信道的<br>功能,我们也可以进行手动设置,信道我国标号为1到13,比<br>加於到你道在周期MEI的你道路是5,那么我们就不能没需  |                     |
| 8 账号管理                   |            | 5,可以改成6或者其他信道,数字重复越少,信号干扰程度<br>越小。                                                          |                     |
| ④ 数据报表 ~                 |            |                                                                                             |                     |
|                          | 问题名称:      | wifi上网很慢怎么办?                                                                                | 制除                  |
|                          |            | 开启路由器的双级WiFi。现在的路由器基本上都支持2.4G信<br>号和5G信号,2.4G的WiFi信号穿墙能力比较强,传播距离比                           |                     |
|                          | POWINDA:   | 和28,50日节题是变形,时就更加,他们在这时,也是中都能<br>力弱。我们同时开启2.4G和5G,双颌合一,起到互补的作<br>用,让WIFL上网体验更好。             |                     |
|                          | 问题名称:      | 密码正确但是连接不上                                                                                  | 删除                  |
|                          | 内容描述:      | 如果出现该情况,是路由疆承载接入用户过量8造成的拥堵情况,建议您附后重试,或者切换其他wifa。                                            |                     |
|                          | + 1980au   | 9 <u>m</u>                                                                                  |                     |
|                          | 保存         |                                                                                             |                     |

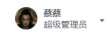